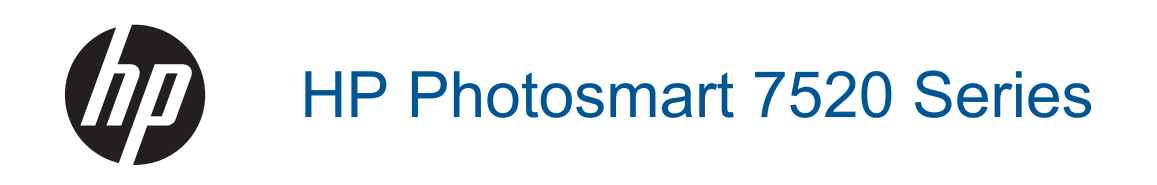

# Obsah

| 1  | Nápověda HP Photosmart 7520 Series                             |    |
|----|----------------------------------------------------------------|----|
| 2  | Seznámení s řadou HP Photosmart                                | _  |
|    |                                                                | 5  |
|    | Funkce ovladacino panelu                                       |    |
|    | ripy pro seznameni s liskarnou                                 |    |
| 3  | Postupy                                                        |    |
| 4  | Tisk                                                           |    |
|    | Tisk fotografií z paměťové karty                               | 11 |
|    | Výběr tiskového média                                          |    |
|    | Vkládání médií                                                 | 13 |
|    | Doporučené papíry pro tisk fotografií                          | 16 |
|    | Doporučený typ papíru pro tisk a kopírování                    |    |
|    | Tipy pro úspěšný tisk                                          | 17 |
| 5  | Kopírovat a skenovat                                           |    |
|    | Skenování do počítače, paměťového zařízení nebo e-mailu        |    |
|    | Kopirováni textu nebo smíšených dokumentů                      |    |
|    | l ipy pro uspesne kopirovani a skenovani                       | 21 |
| 6  | Používání webových služeb                                      |    |
|    | Tisk pomocí služby HP ePrint                                   |    |
|    | Používání tiskových aplikací HP                                |    |
|    | Navštívení webové stránky HP ePrintCenter                      |    |
|    | l ipy pro pouzivani webových služeb                            |    |
| 7  | Fax                                                            | 05 |
|    | Odesiani taxu                                                  |    |
|    | Prijeli idxu                                                   |    |
|    | Změna nastavení favu                                           |    |
|    | Fax a digitální telefonní služby                               | 37 |
|    | Protokol Fax over Internet.                                    |    |
|    | Použití protokolů                                              |    |
| 8  | Manipulace s tiskovými kazetami                                |    |
| Č  | Kontrola odhadované hladiny inkoustu                           | 41 |
|    | Automatické čištění tiskových kazet                            | 41 |
|    | Zarovnání tiskárny                                             | 41 |
|    | Výměna kazet                                                   |    |
|    | Objednání tiskového spotřebního materiálu                      | 44 |
|    | Informace k záruce tiskové kazety                              | 44 |
|    | Tipy pro práci s inkoustem                                     | 45 |
| 9  | Připojení                                                      |    |
|    | Přidání HP Photosmart na síť                                   | 47 |
|    | Přechod od připojení USB k bezdrátové síti                     |    |
|    | Připojení nové tiskárny                                        |    |
|    | Zmena nastaveni sitė                                           |    |
|    | Primy bezaratovy tisk                                          |    |
|    | npy pro nastaveni a pouzivani tiskárny pripojene K slti        |    |
|    | Nasuoje pro pokrocijou spravu uskarny (určeno uskarnami v siu) |    |
| 10 | ) Vyřešit problém                                              |    |

| Potřebujete další pomoc5 | 3 |
|--------------------------|---|

| Registrace produktu                             | 53 |
|-------------------------------------------------|----|
| Vyjměte uvíznutý papír                          | 53 |
| Uvolnění uvíznutého vozíku tiskových kazet      | 55 |
| Vyřešení problému s tiskem                      | 55 |
| Vyřešení problému s kopírováním a skenováním    | 55 |
| Vyřešení problému se sítí                       | 56 |
| Telefonická podpora HP                          |    |
| Další varianty záruky                           | 57 |
| Výměna tiskových kazet za nové                  | 57 |
| Příprava tiskárny                               | 57 |
| Kontrola přístupových dvířek k tiskovým kazetám | 57 |
| Selhání tiskové hlavy                           | 57 |
| Selhání tiskárny                                |    |
| Problém s inkoustovou kazetou                   |    |
| Kazety SETUP                                    |    |
| Technické informace                             |    |
|                                                 |    |

## 

|    | Upozornění                                       | 61 |
|----|--------------------------------------------------|----|
|    | Informace o čipu kazety                          | 61 |
|    | Technické údaje                                  | 62 |
|    | Program výrobků zohledňujících životní prostředí | 63 |
|    | Zákonná upozornění                               | 69 |
| 12 | 2 Další nastavení faxu                           |    |
|    | Nastavení faxování (paralelní telefonní systémy) | 77 |
|    | Nastavení faxu sériového typu                    | 96 |
|    | Test nastavení faxu                              | 96 |
|    |                                                  |    |

# 1 Nápověda HP Photosmart 7520 Series

Kliknutím na níže uvedené odkazy zobrazíte informace o řadě HP Photosmart:

- Seznámení s řadou HP Photosmart
- Postupy
- <u>Tisk</u>
- Kopírovat a skenovat
- Manipulace s tiskovými kazetami
- <u>Fax</u>
- Vkládání médií
- Vyjměte uvíznutý papír

Kapitola 1

# 2 Seznámení s řadou HP Photosmart

- <u>Části tiskárny</u>
- Funkce ovládacího panelu
- <u>Tipy pro seznámení s tiskárnou</u>

## Části tiskárny

Pohled na tiskárnu zepředu

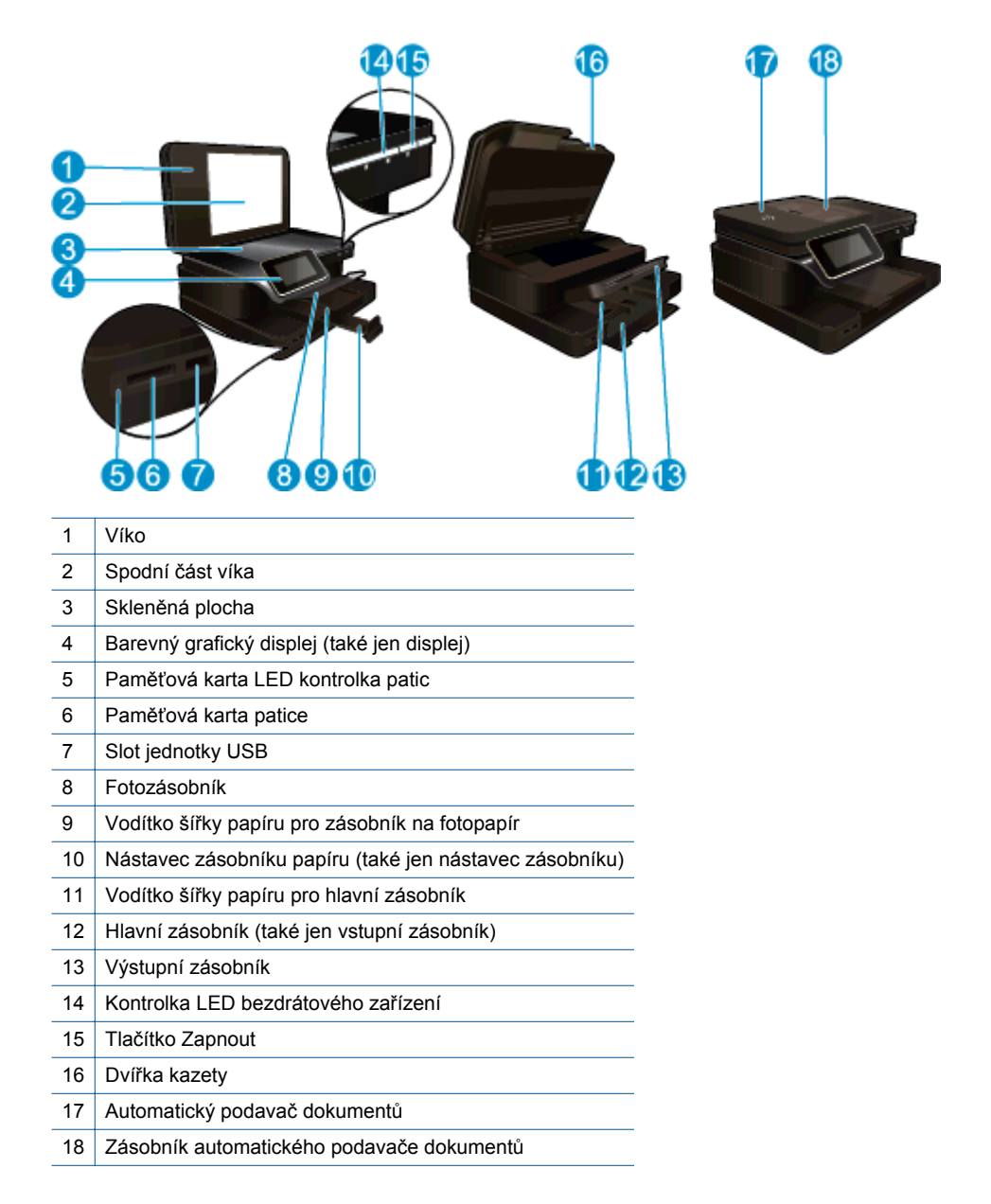

Pohled shora a zezadu na tiskárnu

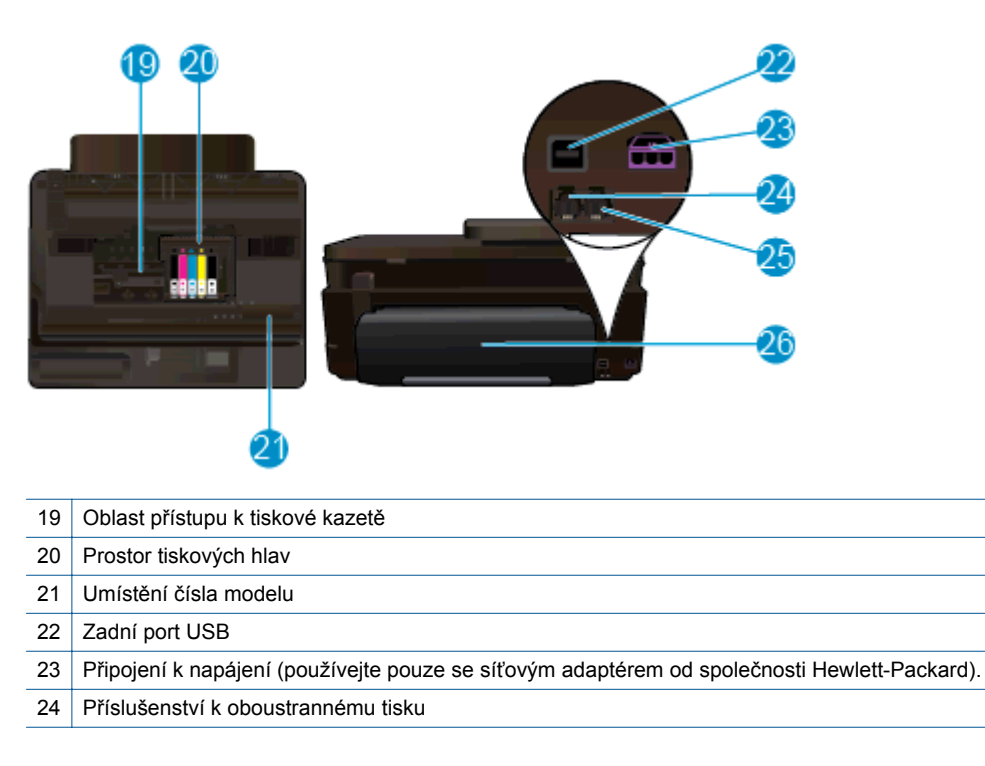

## Funkce ovládacího panelu

Dotykový displej zobrazuje nabídky, fotografie a zprávy. Dotykem prstu a jeho pohybem vodorovně můžete procházet fotografie nebo svisle možnosti nabídky.

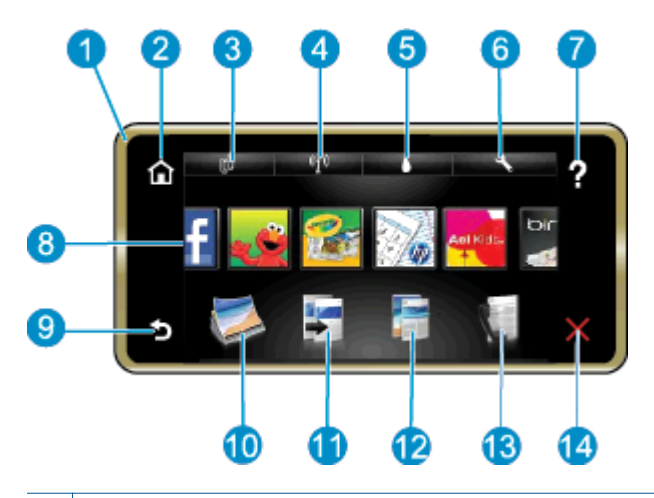

| 1  | <b>Displej:</b> Dotykový displej zobrazuje nabídky, fotografie a zprávy. Fotografiemi lze procházet pomocí horizontálních gest a nabídkami pomocí gest vertikálních.                                                                                                    |
|----|----------------------------------------------------------------------------------------------------|
| 2  | Domů: Vrátí se na úvodní obrazovku (výchozí zobrazení při zapnutí produktu).                                                                                                    |
| 3  | Webové služby: Otevře nabídku Webové služby s podrobnostmi o stavu. Můžete zde také měnit nastavení a při povolené možnosti Webové služby i vytisknout hlášení                                                                                                    |
| 4  | Nastavení bezdrátového připojení: Otevře nabídku Bezdrát., kde můžete zvolit vlastnosti bezdrátového připojení nebo<br>je změnit.                                                                                                    |
| 5  | Množství inkoustu: Otevře nabídku Množství inkoustu, ve které se zobrazuje odhadované množství inkoustu.                                                                                                    |
| 6  | Nastavení: Otevře nabídku Nastavení, kde můžete měnit nastavení produktu a provádět údržbu.                                                                                                    |
| 7  | Nápověda: Na obrazovce Nápověda zobrazíte seznam témat, pro které je nápověda k dispozici. Na dalších obrazovkách najdete nápovědu pro aktuální obrazovku.                                                                                                    |
| 8  | Aplikace: Nabízí rychlý a snadný způsob přístupu a tisku informací z aplikací, např. map, kupónů, omalovánek a skládanek.                                                                                                    |
| 9  | Zpět: Návrat zpět na předchozí obrazovku.                                                                                                    |
| 10 | Fotografie: Otevře nabídku Fotografie, kde můžete zobrazovat, upravovat, tisknout a ukládat vaše fotografie.                                                                                                    |
| 11 | <b>Kopírování</b> : Otevře nabídku <b>Kopírování</b> , ve které je možné zobrazit náhled kopie, upravit velikost a jas, vybrat režim černobíle nebo barevně a určit počet kopií. V nastavení lze také určit, zda budou kopie 2stranné, nebo upravit velikost, kvalitu a typ papíru. |
| 12 | Skenování: Otevře nabídku Vyberte umístění skenu, ve které je možné zvolit cílové umístění skenovaného dokumentu.                                                                                                    |
| 13 | Faxování: Zobrazuje obrazovku, pomocí níž můžete posílat faxy a provádět nastavení faxu.                                                                                                    |
| 14 | Storno: Přeruší probíhající operaci.                                                                                                    |

## Tipy pro seznámení s tiskárnou

Při seznamování s tiskárnou využijte následující tipy:

 Naučte se spravovat tiskové aplikace pro návody k tisku, kupony a další obsah webu. <u>Klepnutím sem</u> získáte více informací online. Kapitola 2

# **3** Postupy

V této části jsou uvedeny odkazy na často prováděné úlohy, jako je například tisk fotografií, skenování a kopírování.

- <u>Skenování do počítače, paměťového zařízení nebo e-</u>
  <u>Výměna kazet</u>
  <u>mailu</u>
- Kopírování textu nebo smíšených dokumentů
- Vyjměte uvíznutý papír

- Vkládání médií
- Používání webových služeb

Kapitola 3

# 4 Tisk

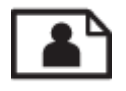

Tisk fotografií z paměťové karty

## Příbuzná témata

- Vkládání médií
- <u>Tipy pro úspěšný tisk</u>

## Tisk fotografií z paměťové karty

Proveďte jeden z následujících kroků:

### Tisk fotografie na papír malého formátu

- 1. Vložte papír.
  - Vložte fotografický papír formátu max. 10 × 15 cm (4 × 6 palců) do zásobníku na fotografický papír stranou pro tisk směrem dolů.

### Vložte fotografický papír do zásobníku na fotografický papír

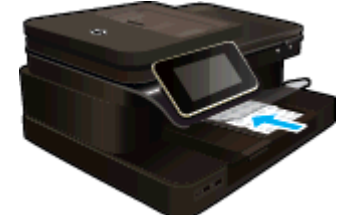

2. Vložte paměťové zařízení.

## Vložte paměťové zařízení

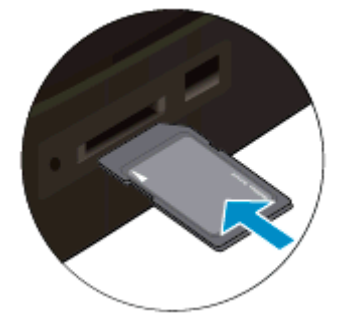

- 3. Vyberte fotografii.
  - a. Na úvodní obrazovce stiskněte Photo (Fotografie).
  - b. Stiskněte Zobrazit & Tisk.
  - c. Rychlým pohybem po displeji vlevo nebo vpravo můžete listovat fotografiemi.
  - d. Stiskněte fotografii, kterou chcete vytisknout.
  - e. Stiskněte tlačítko s šipkou nahoru pro zvýšení počtu kopií.
- 4. Vytiskněte fotografii.
  - a. Stiskněte Print (Tisk) pro náhled tiskové úlohy.
  - b. Stiskněte Print (Tisk).

## Tisk fotografie na papír plné velikosti

- 1. Vložte papír.
  - ▲ Vložte fotografický papír plné velikosti do hlavního vstupního zásobníku stranou pro tisk dolů.

Vložte papír

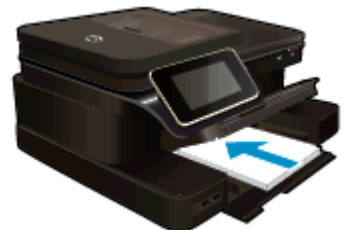

2. Vložte paměťové zařízení.

## Vložte paměťové zařízení

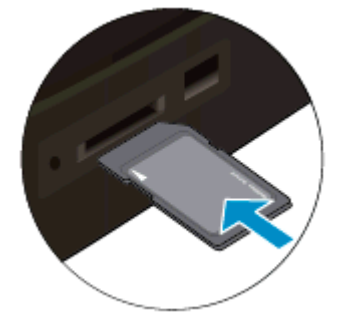

- 3. Vyberte fotografii.
  - a. Na úvodní obrazovce stiskněte Photo (Fotografie).
  - b. Stiskněte Zobrazit & Tisk.
  - c. Rychlým pohybem po displeji vlevo nebo vpravo můžete listovat fotografiemi.
  - d. Stiskněte fotografii, kterou chcete vytisknout.
  - e. Stiskněte tlačítko s šipkou nahoru pro zvýšení počtu kopií.
- 4. Změna rozložení stránky.
  - a. Stiskněte Print (Tisk) pro náhled tiskové úlohy.
  - b. Stiskněte Nastavení tisku pro změnu nastavení tisku.
  - c. Stiskněte Rozvržení.
  - d. Stiskněte 8.5 x 11 (8,5 x 11).
- 5. Vytiskněte fotografii.
  - ▲ Stiskněte **Print** (Tisk).

## Paměťové karty a sloty

Váš produkt má jednu z následujících konfigurací a podporuje níže uvedené typy paměťových karet.

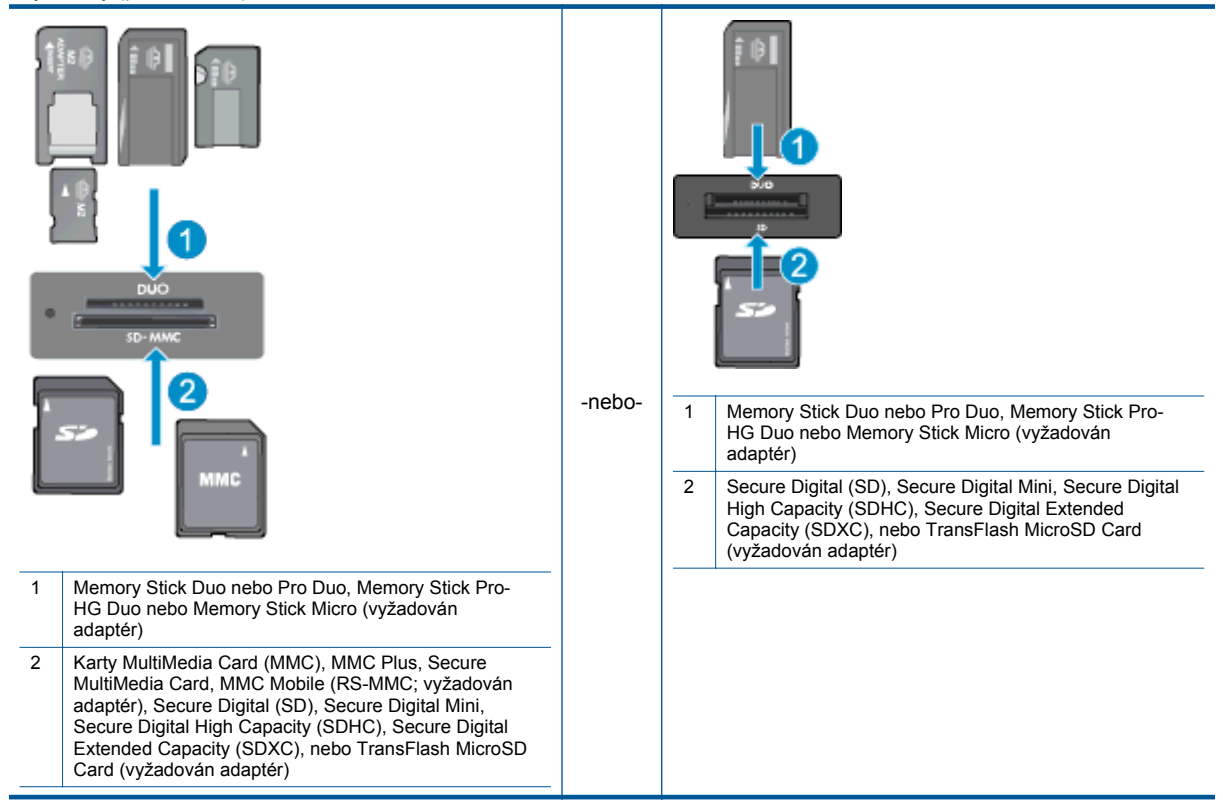

## Výběr tiskového média

Tiskárna pracuje s většinou typů papírů. Pro optimální kvalitu tisku používejte papíry HP. Navštivte webovou stránku HP na <u>www.hp.com</u> pro více informací o papírech HP.

Společnost HP doporučuje běžné papíry s logem ColorLok pro tisk a kopírování každodenních dokumentů. Všechny papíry s logem ColorLok jsou nezávisle testovány, aby splňovaly vysoké standardy spolehlivosti a kvality tisku a vytvářely dokumenty s ostrými, živými barvami, sytou černou, které schnou rychleji než běžné papíry. Vyhledejte papíry s logem ColorLok v mnoha gramážích a formátech u významných výrobců papíru.

Chcete-li zakoupit papíry HP, přejděte na webovou stránku <u>Nákup produktů a služeb</u> a vyberte inkoust, toner a papír.

## Vkládání médií

Proveďte jeden z následujících kroků:

Vložení papíru o rozměrech 10 x 15 cm (4 x 6 palců)

- a. Zvedněte víko zásobníku fotografického papíru.
  - Zvedněte víko zásobníku fotografického papíru a posuňte vodítko šířky papíru směrem ven.
- b. Vložte papír.
  - Uložte do zásobníku na fotopapír balík papírů kratší stranou dopředu a tiskovou stranou dolů.

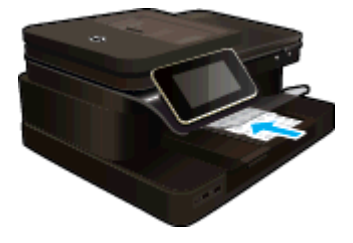

- Zasuňte balík papírů až k dorazu.
  - Poznámka Jestliže fotografický papír, který používáte, má perforované chlopně, vložte jej tak, aby chlopně byly otočeny směrem k vám.
- Desuňte vodítko šířky papíru směrem dovnitř, dokud se nezastaví o okraj papíru.

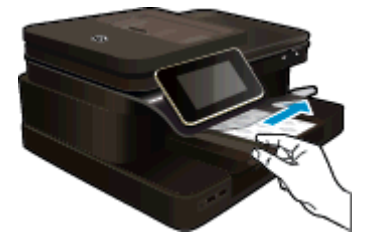

c. Sklopte víko zásobníku fotografického papíru.

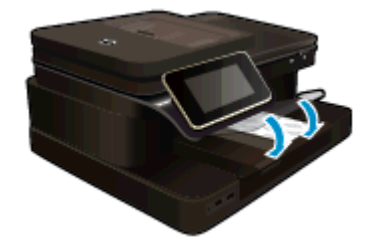

### Vložení papíru formátu A4 nebo 8,5 x 11 palců

- a. Zvedněte zásobník na fotopapír.
  - Posuňte vodítka papíru směrem ven.

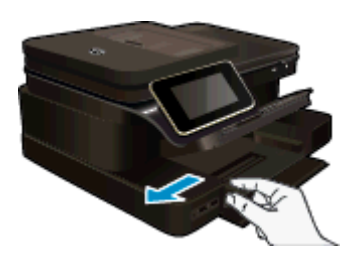

- U Vyjměte veškerý papír z hlavního vstupního zásobníku.
- b. Vložte papír.
  - Balík papírů vložte do hlavního vstupního zásobníku kratší stranou dopředu a tiskovou stranou dolů.

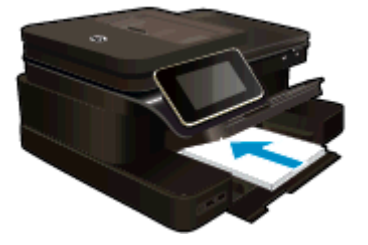

- Zasuňte balík papírů až k dorazu.
- Desuňte vodítko šířky papíru směrem dovnitř, dokud se nezastaví o okraj papíru.

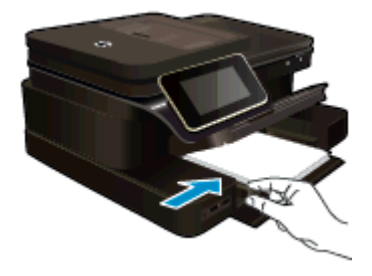

General Sklopte zásobník na fotopapír.

## Vložte obálky

- a. Zvedněte zásobník na fotopapír.
  - Posuňte vodítka papíru směrem ven.

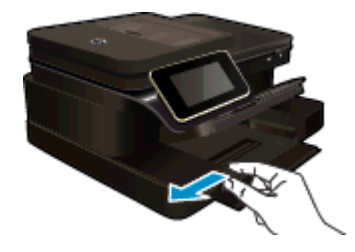

- U Vyjměte veškerý papír z hlavního vstupního zásobníku.
- b. Vložte obálky.
  - Vložte jednu nebo více obálek až k pravé straně hlavního vstupního zásobníku chlopněmi nahoru a doleva a lícem nahoru.

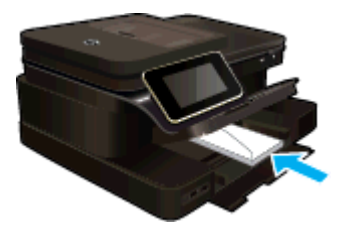

- Zasouvejte balík obálek, dokud se nezastaví.
- D Posuňte vodítko šířky papíru směrem dovnitř proti balíku obálek, dokud se nezarazí.

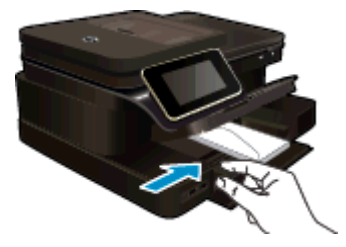

Sklopte zásobník na fotopapír.

## Příbuzná témata

• <u>Tipy pro úspěšný tisk</u>

## Doporučené papíry pro tisk fotografií

Chcete-li dosáhnout nejlepší kvality při tisku, společnost HP doporučuje použití papírů HP, které jsou přímo určeny pro typ projektu, který tisknete. V závislosti na zemi/oblasti pravděpodobně nebudou některé z těchto papírů k dispozici.

| Papír                                          | Popis                                                                                                    |
|------------------------------------------------|----------------------------------------------------------------------------------------------------|
| Fotografický papír HP Premium Plus Photo Paper | Nejlepším fotografickým papírem HP je silný papír pro<br>fotografie v profesionální kvalitě. Podporuje povrch<br>s okamžitým schnutím inkoustu pro snadnou manipulaci bez<br>rozmazání. Odolává vodě, šmouhám, otiskům prstů a<br>vlhkosti. Tyto papíry jsou k dispozici v několika velikostech,<br>včetně velikostí A4, 8,5 x 11 palců, 10 x 15 cm (4 x 6 palců),<br>13 x 18 cm (5 x 7 palců) a dvěma povrchy – vysoce lesklým<br>a pololesklým (saténově matná). Bez obsahu kyseliny pro<br>větší stálost dokumentů.                                    |
| Fotografický papír HP Advanced Photo Paper     | Silný fotografický papír s povrchem s okamžitým schnutím<br>inkoustu ke snadné manipulaci bez rozmazání. Odolává<br>vodě, šmouhám, otiskům prstů a vlhkosti. Vzhled i struktura<br>vytištěných fotografií je srovnatelná s fotografiemi vyvolanými<br>ve fotografických laboratořích. Tyto papíry jsou k dispozici v<br>několika velikostech, včetně velikostí A4, 8,5 x 11 palců, 10 x<br>15 cm (4 x 6 palců), 13 x 18 cm (5 x 7 palců) a dvěma<br>povrchy - lesklým a pololesklým (saténově matná). Bez<br>obsahu kyseliny pro větší stálost dokumentů. |
| Fotografický papír HP pro každodenní použití   | Tiskněte levně barevné každodenní fotografie na papír, který<br>byl navržen pro běžný tisk fotografií. Tento cenově dostupný<br>fotografický papír rychle schne a umožňuje tak okamžitou<br>manipulaci. Při použití tohoto papíru v jakékoli inkoustové<br>tiskárně získáte ostré a jasné obrázky. Dostupný s lesklým<br>povrchem ve formátu 8,5 x 11 palců, A4, 4 x 6 palců a<br>10 x 15 cm. Bez obsahu kyseliny pro větší stálost<br>dokumentů.                                                                                                    |
| Fotografické sady HP Photo Value Pack          | Balíčky HP Photo Value obsahují balení originálních<br>inkoustových kazet značky HP a papírů HP Advanced Photo<br>Paper, které vám pomohou ušetřit čas a problémy s tiskem<br>cenově dostupných profesionálních fotografií na tiskárně<br>značky HP. Originální inkousty HP a papír HP Advanced<br>Photo Paper byly navrženy tak, aby společně vytvářely<br>odolné a živé fotografie výtisk za výtiskem. Skvělé pro tisk<br>všech fotografií z dovolené, které stojí za to, nebo<br>vícenásobných výtisků pro sdílení.                                    |

## Doporučený typ papíru pro tisk a kopírování

V závislosti na zemi/oblasti pravděpodobně nebudou některé z těchto papírů k dispozici.

| Papír                                                                        | Popis                                                                                                    |
|------------------------------------------------------------------------------|----------------------------------------------------------------------------------------------------|
| HP Brochure Paper a HP Professional Paper 180gsm                             | Tyto papíry jsou lesklé nebo matné na obou stranách pro<br>oboustranné využití. Jsou nejlepší volbou pro tisk<br>marketingových materiálů v profesionální kvalitě, jako jsou<br>brožury a reklamní materiály nebo komerční grafika pro<br>přebaly zpráv a kalendáře. |
| HP Premium Presentation120gsm Paper a HP<br>Professional Paper 120gsm        | Tyto papíry jsou silné oboustranné matné papíry vhodné pro<br>prezentace, návrhy, zprávy a oběžníky. Jedná se o silné<br>papíry pro vynikající vzhled a dojem.                                                                                                    |
| Jasně bílý papír HP do inkoustových tiskáren HP Bright<br>White Inkjet Paper | Jasně bílý papír HP Bright White Inkjet Paper poskytuje<br>vysoký stupeň barevného kontrastu a ostrý text. Je<br>dostatečně neprůhledný pro oboustranné barevné použití,                                                                                             |

#### (pokračování)

| Papír                                                     | Popis                                                                                                    |
|-----------------------------------------------------------|----------------------------------------------------------------------------------------------------|
|                                                           | nedochází u něj k propíjení, což jej předurčuje pro bulletiny,<br>zprávy a letáky. S technologií ColorLok pro menší míru<br>rozpití inkoustu, sytější černou a živé barvy.                                                                                                    |
| Papír HP Printing Paper                                   | Papír HP Printing Paper je víceúčelový papír s vysokou<br>kvalitou. Vytváří dokumenty, které vzbuzují solidnější dojem<br>než dokumenty vytištěné na standardní víceúčelový papír<br>nebo papír do kopírek, ať již jde o vzhled, či hmatový dojem.<br>S technologií ColorLok pro menší míru rozpití inkoustu,<br>sytější černou a živé barvy. |
| Kancelářský papír HP Office Paper                         | Papír HP Office Paper je víceúčelový papír s vysokou<br>kvalitou. Je vhodný pro kopie, koncepty, připomínky a další<br>každodenní dokumenty. S technologií ColorLok pro menší<br>míru rozpití inkoustu, sytější černou a živé barvy.                                                                                                    |
| Recyklovaný kancelářský papír HP Office Recycled<br>Paper | Kancelářský papír HP Office Recycled Paper je vysoce<br>kvalitní víceúčelový papír, který je vyroben z 30 %<br>recyklovaných vláken. S technologií ColorLok pro menší míru<br>rozpití inkoustu, sytější černou a živé barvy.                                                                                                    |
| Nažehlovací fólie HP Iron-On Transfers                    | Nažehlovací fólie HP Iron-On Transfer (pro barevné textilie<br>nebo pro světlé či bílé textilie) jsou ideálním řešením pro<br>vytváření obtisků na trička vyrobených z vlastních digitálních<br>fotografií.                                                                                                    |

## Tipy pro úspěšný tisk

Využijte následující tipy pro úspěšný tisk.

### Tipy pro tisk

- Použijte originální kazety HP. Originální inkoustové kazety HP jsou navrženy pro tiskárny HP a testovány, aby vám umožnily pokaždé dosáhnout skvělých výsledků.
- Zkontrolujte, jestli je v inkoustových kazetách dostatek inkoustu. Stisknutím ikony Množství inkoustu na displeji tiskárny zkontrolujete odhadované hladiny inkoustu.
- Vložte balík papíru, ne jednu stránku. Použijte čistý a rovný papír stejného formátu. Ujistěte se, že je vložen současně pouze jeden typ papíru.
- Posuňte vodítko šířky papíru ve vstupním zásobníku tak, aby těsně přiléhalo k papíru. Vodítko šířky papíru nesmí papír ve vstupním zásobníku ohýbat.
- Nastavte kvalitu a formát papíru podle typu a formátu papíru ve vstupním zásobníku.
- Chcete-li tisknout černobílé dokumenty pouze za použití černého inkoustu, zvolte podle vašeho operačního systému jeden z následujících postupů.
  - V systému Windows: Otevřete software tiskárny a klikněte na možnost Nastavit předvolby. Na kartě Papír/Kvalita klikněte na tlačítko Upřesnit. Na rozevíracím seznamu Tisk v odstínech šedé v části Funkce tiskárny vyberte možnost Pouze černý inkoust.
  - V systému Mac: V dialogovém okně pro tisk přejděte na podokno Typ/kvalita papíru, klepněte na položku Možnosti barev a v rozevírací nabídce barev vyberte možnost Odstíny šedé.
    Jestliže se v dialogovém okně pro tisk možnosti tiskárny nenachází, klikněte na modrý informační trojúhelník u názvu tiskárny (Mac OS X v10.6) nebo na možnost Zobrazit podrobnosti (Mac OS X v10.7). V rozevírací nabídce ve spodní části dialogového okna vyberte podokno Typ/kvalita papíru.
- Ke kontrole okrajů využijte náhled. Nenechte nastavení okrajů dokumentu přesahovat mimo tisknutelnou oblast tiskárny.
- Zjistěte, jak sdílet fotografie online a objednávat výtisky fotografií. <u>Klepněte sem pro zobrazení dalších</u> informací online.
- Zjistit, jak tisknout dokumenty z počítače. <u>Klepnutím sem získáte více informací online.</u>
- Zjistit, jak tisknout fotografie uložené v počítači. Získejte informace o rozlišení tisku a o nastavení maximálního rozlišení. <u>Klepnutím sem získáte více informací online.</u>
- Zjistit, jak tisknout obálky z počítače. <u>Klepnutím sem získáte více informací online.</u>

### Kapitola 4

- Získejte další informace o aplikacích správy pro návody k tisku, kupony a další obsah na webové stránce HP ePrintCenter. Klepnutím sem získáte více informací online.
- Zjistěte, jak tisknout odkudkoli odesláním přílohy el. pošty vaší tiskárně. <u>Klepněte sem pro zobrazení</u> <u>dalších informací online.</u>

# 5 Kopírovat a skenovat

- Skenování do počítače, paměťového zařízení nebo e-mailu
- Kopírování textu nebo smíšených dokumentů
- <u>Tipy pro úspěšné kopírování a skenování</u>

## Skenování do počítače, paměťového zařízení nebo emailu

## Skenovat do počítače, paměťového zařízení nebo e-mailu

- 1. Vložte předlohu.
  - a. Zvedněte víko zařízení.

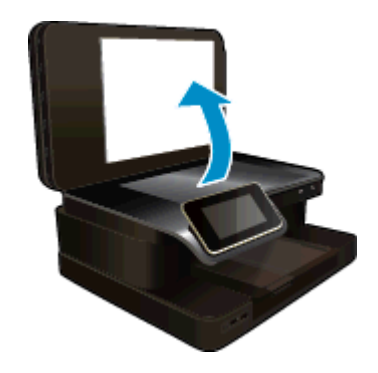

b. Vložte předlohu do pravého předního rohu skleněné podložky potištěnou stranou dolů.

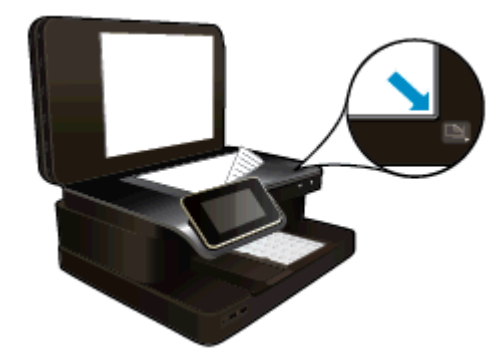

- c. Zavřete víko.
- 2. Začněte skenovat.
  - a. Na úvodní obrazovce stiskněte ikonu Skenovat.
  - b. Stiskem možnosti Počítač, Jednotka USB Flash, Paměťová karta nebo Elektronická pošta vyberte umístění.
    Pokud skenujete do počítače a tiskárna je připojena v síti, zobrazí se seznam dostupných počítačů

Pokud skenujete do počítače a tiskárna je připojena v síti, zobrazí se seznam dostupných počítačů. Vyberte počítač, do kterého chcete naskenovaný dokument uložit.

Pokud chcete skenovat na jednotku USB , vložte ji do odpovídající zásuvky.

Pokud chcete skenovat na paměťovou kartu, vložte ji do odpovídající zásuvky.

c. Stiskněte Skenovat.

### Příbuzná témata

<u>Tipy pro úspěšné kopírování a skenování</u>

## Kopírování textu nebo smíšených dokumentů

- Proveďte jeden z následujících kroků:
  - Jednostranná kopie
  - a. Vložte papír.
    - Vložte do hlavního vstupního zásobníku papír plné velikosti.

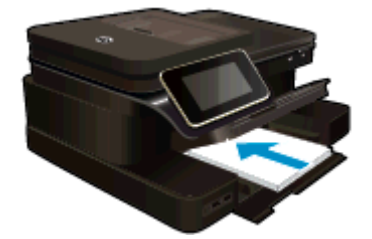

- b. Vložte předlohu.
  - Uložte předlohu do automatického podavače dokumentů potištěnou stranou nahoru.

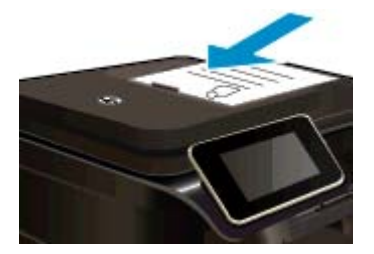

- c. Zadejte počet kopií.
  - Stiskněte Kopírovat na obrazovce Domů.
    Zobrazí se náhled Kopírovat.
  - Generation Stiskem obrazovky nastavte počet kopií.
- d. Zahajte kopírování.

### Stiskněte Č&B nebo Barevně.

### Oboustranná kopie

- a. Vložte papír.
  - U Vložte do hlavního vstupního zásobníku papír plné velikosti.

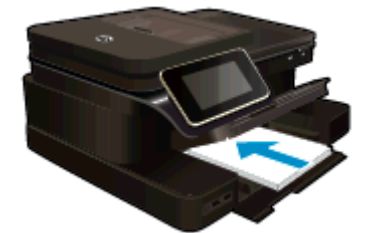

- b. Vložte předlohu.
  - Uložte předlohu do automatického podavače dokumentů potištěnou stranou nahoru.

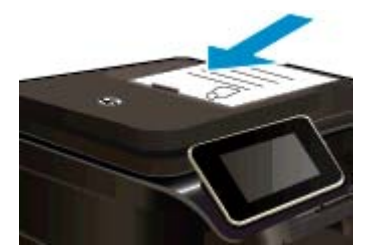

- c. Zvolte možnost 2stranné.
  - Stiskněte Kopírovat na obrazovce Domů.
    Zobrazí se náhled Kopírovat.
  - Stiskněte Nastavení tisku.
    - Zobrazí se nabídka Nastavení kopírování.
  - Stiskněte Oboustranné.
  - Stiskněte Svítí.
  - Zadejte počet kopií.
    - Pomocí dotykové obrazovky nastavte počet kopií.
- e. Zahajte kopírování.
  - Stiskněte Č&B nebo Barevně.
- f. Zkopírujte druhou předlohu.
  - □ Vložte druhou stranu do automatického podavače dokumentů a stiskněte **OK**.

## Příbuzná témata

d.

 <u>Tipy pro úspěšné kopírování a skenování</u>
 Získejte další informace u automatickém podavači dokumentů pro skenování dokumentů. <u>Klepnutím sem</u> získáte více informací online.

## Tipy pro úspěšné kopírování a skenování

Pro úspěšné kopírování a skenování využijte následující tipy:

- Sklo a zadní stranu víka udržujte v čistotě. Skener interpretuje vše, co zachytí na skle, jako část obrázku.
- Vložte předlohu do pravého předního rohu skleněné plochy potištěnou stranou dolů nebo do automatického podavače dokumentů potištěnou stranou nahoru. Informace o použití automatického podavače dokumentů při skenování a kopírování. <u>Klepnutím sem získáte více informací online</u>.
- Pokud chcete vytvořit velkou kopii z malé předlohy, naskenujte předlohu do počítače, změňte velikost obrázku v aplikaci pro skenování a vytiskněte kopii tohoto zvětšeného obrázku.
- Aby nedošlo k zeslabení nebo vynechání skenovaného textu, nastavte v softwaru správný jas snímání.
- Pokud má skenovaný dokument složitou sazbu, vyberte v softwaru volbu skenování textu v rámečku. Při tomto nastavení se zachová rozložení textu i formátování.
- Pokud je skenovaný obraz nepatřičně oříznut, vypněte automatický ořez v softwaru a ořízněte skenovaný obraz manuálně.

Kapitola 5

# 6 Používání webových služeb

- <u>Tisk pomocí služby HP ePrint</u>
- <u>Používání tiskových aplikací HP</u>
- <u>Navštívení webové stránky HP ePrintCenter</u>
- <u>Tipy pro používání webových služeb</u>

## Tisk pomocí služby HP ePrint

Bezplatná služba ePrint společnosti HP nabízí jednoduchý způsob tisku z e-mailu. Stačí po povolení webových služeb zaslat dokument nebo fotografii e-mailem na e-mailovou adresu vaší tiskárny – e-mailová zpráva i rozpoznané přílohy se vytisknou.

- Vaše tiskárna musí mít bezdrátové síťové připojení k Internetu. Pokud používáte připojení k počítači pomocí rozhraní USB, nebudete moci služby ePrint používat.
- Přílohy se mohou vytisknout jinak, než jak vypadají v softwarovém programu, který je vytvořil. Závisí to na původních písmech a použitých možnostech rozvržení.
- Se službou ePrint jsou dodávány bezplatné aktualizace. K zpřístupnění určitých funkcí mohou být vyžadovány některé aktualizace.

### Příbuzná témata

 <u>Tiskárna je chráněna</u> Jak začít používat službu ePrint

## Tiskárna je chráněna

Jako pomoc proti nevyžádaným e-mailům společnost HP přiřazuje vaší tiskárně náhodnou e-mailovou adresu, nikdy tuto adresu nezveřejňuje a výchozí nastavení je takové, že nikdy neodpovídá žádnému odesilateli. Služba ePrint také nabízí standardní filtrování spamu a převádí přílohy do formátu pouze pro tisk. Tím snižuje nebezpečí virů a jiného škodlivého obsahu. Služba ePrint však nefiltruje e-maily na základě obsahu, takže nemůže zabránit tisku dokumentů s nevhodným obsahem nebo s obsahem chráněným autorskými právy.

Přejděte na webovou stránku HP ePrintCenter pro více informací nebo specifických a všeobecných podmínek: <u>www.hp.com/go/ePrintCenter</u>.

## Jak začít používat službu ePrint

Chcete-li službu ePrint používat, tiskárna musí být připojena k aktivní bezdrátové síti s přístupem k internetu. Také si musíte vytvořit účet na stránkách HP ePrintCenter a přidat tiskárnu k tomuto účtu.

## Jak začít používat službu ePrint

- 1. Povolte webové služby.
  - a. Stiskněte tlačítko ePrint na ovládacím panelu.
  - **b**. Přijměte podmínky používání a podle pokynů na obrazovce povolte webové služby. Vytiskne se informační list o službě ePrint obsahující kód tiskárny.
  - c. Přejděte na stránky <u>www.hp.com/go/ePrintCenter</u>, klikněte na tlačítko **Přihlásit se** a poté na odkaz **Přihlaste se** nacházející se v horní části zobrazeného okna.
  - d. Na vyžádání zadejte kód tiskárny, abyste tiskárnu přidali.
- 2. Na ovládacím panelu stiskněte ePrint. Na obrazovce Shrnutí webových služeb naleznete e-mailovou adresu tiskárny.
- Vytvořit a odeslat e-mail na adresu tiskárny z počítače nebo mobilního zařízení můžete kdekoliv a kdykoliv. Vytištěna bude e-mailová zpráva i rozpoznané přílohy.

## Používání tiskových aplikací HP

Nastavením bezplatné služby **Tiskové aplikace** společnosti HP umožníte tisk stránek z webu bez potřeby počítače. V závislosti na aplikacích dostupných ve vaší zemi nebo oblasti můžete tisknout barevné stránky, kalendáře, skládanky, recepty, mapy a řadu dalšího.

K připojení k Internetu a získání dalších aplikací stiskněte na obrazovce **Tiskové aplikace** ikonu **Získejte více**. Aby bylo možné aplikace používat, je třeba povolit webové služby.

Další informace nebo specifické a všeobecné podmínky naleznete na webové stránce HP ePrintCenter: <a href="http://www.hp.com/go/ePrintCenter">www.hp.com/go/ePrintCenter</a>.

## Navštívení webové stránky HP ePrintCenter

Pomocí bezplatné webové stránky ePrintCenter společnosti HP můžete nastavit zvýšené zabezpečení služby ePrint nebo zadat e-mailové adresy, ze kterých mohou být odesílány e-maily do vaší tiskárny. Získáte také přístup k aktualizacím produktu a dalším, Tiskové aplikace včetně různých bezplatných služeb.

Přejděte na webovou stránku HP ePrintCenter pro více informací nebo specifických a všeobecných podmínek: <u>www.hp.com/go/ePrintCenter</u>.

## Tipy pro používání webových služeb

Následující tipy vám usnadní používání tiskových aplikací a služby ePrint.

### Tipy pro tiskové aplikace a používání funkce ePrint

- Informace o sdílení fotografií na Internetu a objednávání výtisků. <u>Klepnutím sem získáte více informací</u> online.
- Informace o aplikacích pro snadný tisk receptů, kupónů a dalšího obsahu z webu. <u>Klepnutím sem získáte</u> více informací online.
- Informace o tisku odkudkoli odesláním přílohy el. pošty vaší tiskárně. <u>Klepnutím sem získáte více informací</u> online.
- Pokud zapnete funkci Vypínat autom., je vhodné ji před zahájením používání funkce ePrint vypnout. Další informace uvádí téma .<u>Automatické vypínání</u>

# 7 Fax

Tiskárnu můžete používat pro odesílání a příjem černobílých i barevných faxů. Odeslání faxů můžete naplánovat na později, můžete využít zkrácené volby často volaných čísel a odesílat tak faxy rychleji a snadno. Z ovládacího panelu tiskárny můžete nastavit řadu možností faxování, například rozlišení a kontrast mezi světlostí a tmavostí odesílaných faxů.

Poznámka Před začátkem faxování se přesvědčte, že jste tiskárnu pro faxování nastavili správně. Toto nastavení jste již mohli provést jako součást úvodního nastavení pomocí ovládacího panelu nebo pomocí softwaru HP, který je dodáván s tiskárnou. Správnost nastavení faxu můžete ověřit spuštěním testu nastavení faxu pomocí ovládacího panelu. Další informace o testu faxu viz <u>Test nastavení faxu</u>.

Tato část obsahuje následující témata:

- Odeslání faxu
- Příjem faxu
- Nastavení položek rychlé volby
- Změna nastavení faxu
- Fax a digitální telefonní služby
- Protokol Fax over Internet
- Použití protokolů

## Odeslání faxu

Fax můžete odeslat několika způsoby. Pomocí ovládacího panelu tiskárny je možné odeslat černobílý nebo barevný fax. Fax můžete také odeslat ručně vytočením z připojeného telefonu. To umožňuje před odesláním faxu hovořit s jeho příjemcem.

Tato část obsahuje následující témata:

- Odeslání standardního faxu
- Odeslání standardního faxu z počítače
- Ruční odeslání faxu pomocí telefonu
- Odeslání faxu pomocí monitorovaného vytáčení
- <u>Odeslání faxu z paměti</u>
- <u>Naplánování pozdějšího odeslání faxu</u>
- <u>Odeslání faxu v režimu opravy chyb</u>

## Odeslání standardního faxu

Z ovládacího panelu tiskárny můžete snadno odeslat jednostránkový či vícestránkový černobílý nebo barevný fax.

- Poznámka Potřebujete-li vytisknout potvrzení o úspěšném odeslání faxů, aktivujte potvrzování ještě před odesláním faxů.
- Tip Fax lze též odeslat ručně z telefonu nebo pomocí monitorování vytáčení. Tyto funkce umožňují ovládat rychlost vytáčení. Jsou také užitečné, pokud chcete poplatek za volání uhradit pomocí telefonní karty a během vytáčení potřebujete odpovídat na tónové výzvy.

### Odeslání standardního faxu z ovládacího panelu tiskárny

- 1. Položte předlohu potištěnou stranou dolů do pravého předního rohu skleněné podložky nebo ji vložte potištěnou stranou nahoru do automatického podavače dokumentů.
- 2. Stiskněte tlačítko Fax.

- 3. Pomocí klávesnice zadejte číslo faxu.
  - Tip Chcete-li do zadávaného faxového čísla přidat mezeru, opakovaně stiskněte tlačítko \*, dokud se na displeji ovládacího panelu nezobrazí pomlčka (-).

### Stiskněte tlačítko Černá nebo Barevně.

Pokud je v automatickém podavači dokumentů vložena předloha, dokument je odeslán na zadané číslo. Pokud v automatickém podavači dokumentů není zjištěna žádná předloha, zobrazí se zpráva s výzvou k výběru předlohy.

Tip Pokud příjemce upozorní na nedostatečnou kvalitu faxu, který jste odeslali, můžete změnit rozlišení nebo kontrast faxu.

## Odeslání standardního faxu z počítače

Dokument můžete odeslat z počítače jako fax, aniž byste jej tiskli a kopii faxovali z tiskárny.

Poznámka Faxy odeslané z počítače touto metodou využívají faxovou linku tiskárny, ne vaše připojení k Internetu nebo modem počítače. Zajistěte proto, aby byla tiskárna připojena k funkční telefonní lince a aby správně fungovala a byla správně nastavena funkce faxování.

Tuto funkci můžete využít až po instalaci softwaru tiskárny pomocí instalačního programu dodávaného na CD se softwarem HP spolu s tiskárnou.

#### Windows

- 1. Otevřete na počítači dokument, který chcete faxovat.
- 2. Otevřete v aplikaci nabídku Soubor a klepněte na možnost Tisk.
- 3. Ze seznamu Název vyberte tiskárnu, která má v názvu slovo "fax".
- 4. Pokud potřebujete změnit nastavení (například vybrat, zda dokument odešlete jako černobílý nebo barevný fax), klepněte na tlačítko, které otvírá dialogové okno Vlastnosti. V závislosti na aplikaci může být toto tlačítko označeno Vlastnosti, Možnosti, Nastavení tiskárny, Tiskárna nebo Předvolby.
- 5. Pokud jste změnili některá nastavení, klepněte na tlačítko OK.
- 6. Klepněte na tlačítko Tisk nebo OK.
- Zadejte faxové číslo nebo jiné informace o příjemci, změňte případná další nastavení faxu a poté klepněte na Odeslat fax. Tiskárna začne vytáčet faxové číslo a faxuje dokument.

### Systém Mac OS X

- 1. Otevřete na počítači dokument, který chcete faxovat.
- 2. Otevřete v aplikaci nabídku Soubor a klepněte na možnost Tisk.
- 3. Vyberte tiskárnu, která má v názvu "(Fax)".
- 4. Vyberte volbu Příjemci faxu z místní nabídky v nastavení Orientace.

Poznámka Pokud tuto rozbalovací nabídku nenajdete, zkuste klepnout na trojúhelník pod možností Volba tiskárny.

- 5. Do příslušných polí zadejte faxové číslo a další informace a poté klepněte na Přidat k příjemcům.
- 6. Vyberte možnost **Režim faxu** a případné další možnosti faxu a poté klepněte na tlačítko **Poslat fax nyní**, tiskárna začne vytáčet číslo a faxovat dokument.

## Ruční odeslání faxu pomocí telefonu

Při ručním odeslání faxu je možné zatelefonovat příjemci a před odesláním faxu s ním hovořit. Tato možnost je užitečná tehdy, když chcete před odesláním faxu informovat příjemce o vašem záměru. Při ručním odeslání faxu můžete prostřednictvím telefonního sluchátka slyšet vytáčecí tóny, telefonické výzvy nebo jiné zvuky. Můžete tak snadno odeslat fax pomocí telefonní karty.

V závislosti na nastavení svého faxového přístroje může příjemce ručně odpovědět na volání nebo nechat přístroj přijmout volání. Pokud příjemce přijme hovor, můžete s ním před odesláním faxu mluvit. Pokud volání přijme faxový přístroj a vy uslyšíte faxové tóny z přijímajícího faxového přístroje, můžete odeslat fax.

### Ruční odeslání faxu z integrovaného telefonu

- 1. Položte předlohu potištěnou stranou dolů do pravého předního rohu skleněné podložky nebo ji vložte potištěnou stranou nahoru do automatického podavače dokumentů.
- 2. Stiskněte Fax.
- 3. Zvolte číslo pomocí klávesnice na telefonu připojeném k tiskárně.

Poznámka Během ručního odesílání faxů nepoužívejte klávesnici na ovládacím panelu tiskárny. K vytočení čísla příjemce použijte klávesnici telefonu.

4. Pokud příjemce přijme hovor, můžete s ním před odesláním faxu mluvit.

Poznámka Pokud volání přijme faxový přístroj, uslyšíte faxové tóny z přijímajícího faxového přístroje. Pokračujte dalším krokem a proveďte faxový přenos.

5. Když jste připraveni odeslat fax, stiskněte tlačítko Send Fax Manually (Odeslat fax ručně).

Poznámka Pokud jste k tomu vyzváni, zvolte možnost Faxovat černobíle nebo Faxovat barevně.

Pokud jste s příjemcem faxu hovořili před odesláním faxu, upozorněte jej, že až uslyší faxové tóny, musí na svém faxu stisknout **Start**.

Během přenosu faxu bude telefonní linka tichá. V této době můžete telefon zavěsit. Pokud chcete pokračovat v hovoru s příjemcem, nezavěšujte, dokud se přenos faxu neukončí.

## Odeslání faxu pomocí monitorovaného vytáčení

Monitorované vytáčení umožňuje z ovládacího panelu tiskárny vytáčet číslo jako z běžného telefonu. Při odesílání faxu pomocí monitorovaného vytáčení slyšíte tóny volby, reakce volaného a další zvuky díky reproduktorům tiskárny. Díky tomu můžete reagovat na volaného a také řídit rychlost vytáčení.

- Tip Pokud používáte telefonní kartu a nezadáte dostatečně rychle její kód PIN, může tiskárna začít vysílat faxový signál příliš brzy a služba telefonní karty pak PIN nezachytí. Pokud se to stane, můžete PIN své telefonní karty uložit do rychlé volby. Další informace naleznete v tématu <u>Nastavení položek rychlé volby</u>.
- Poznámka Hlasitost musí být zapnuta, jinak vytáčecí tón neuslyšíte.

### Odeslání faxu z ovládacího panelu tiskárny pomocí monitorovaného vytáčení

- 1. Položte předlohu potištěnou stranou dolů do pravého předního rohu skleněné podložky nebo ji vložte potištěnou stranou nahoru do automatického podavače dokumentů.
- Stiskněte Fax a poté Černá nebo Barevně.
  Pokud tiskárna zjistí, že je v automatickém podavači dokumentů vložena předloha, uslyšíte oznamovací tón.
- 3. Jakmile uslyšíte oznamovací tón, zadejte číslo pomocí klávesnice na ovládacím panelu tiskárny.
- 4. Postupujte podle pokynů, které se zobrazí.

☆ Tip Pokud při odesílání faxů používáte telefonní kartu a pokud máte kód PIN telefonní karty uložen

jako položku rychlé volby, po výzvě k zadání kódu PIN vyberte stisknutím ikony vychlé volby, ve které je uložen kód PIN.

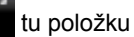

Fax se odešle, když přijímající faxový přístroj odpoví.

## Odeslání faxu z paměti

Můžete naskenovat černobílý fax do paměti a poté odeslat fax z paměti. Tato funkce se hodí, když je faxové číslo, na které chcete fax odeslat, obsazené nebo dočasně nedostupné. Tiskárna skenuje originály do paměti a odešle je, jakmile je schopna se spojit s faxem adresáta. Poté, co tiskárna naskenuje všechny stránky do paměti, můžete předlohy ze zásobníku podavače dokumentů nebo skleněné plochy skeneru odstranit.

### Poznámka Z paměti můžete poslat pouze černobílé faxy.

#### Odeslání faxu z paměti

- 1. Položte předlohu potištěnou stranou dolů do pravého předního rohu skleněné podložky nebo ji vložte potištěnou stranou nahoru do automatického podavače dokumentů.
- 2. Stiskněte možnost Fax a poté Nastavení.
- 3. Stiskněte Skenovat a faxovat.
- 4.

Pomocí klávesnice zadejte faxové číslo, stisknutím ikony

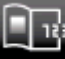

vyberte položku rychlé volby nebo

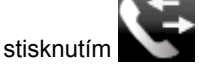

vyberte číslo dřívějšího odchozího nebo příchozího volání.

### 5. Stiskněte Faxovat.

Tiskárna naskenuje předlohy do paměti a odešle fax, jakmile bude faxový přístroj příjemce dostupný.

## Naplánování pozdějšího odeslání faxu

Můžete naplánovat, aby byl černobílý fax odeslán během dalších 24 hodin. To umožňuje odeslat černobílý fax pozdě večer, kdy nejsou telefonní linky tak obsazené nebo je volání levnější. Tiskárna fax automaticky odešle ve stanovený čas.

Pozdější odeslání můžete naplánovat pouze jeden fax. Ostatní faxy můžete nadále odesílat běžným způsobem, i když je některý fax naplánován na pozdější odeslání.

Poznámka Naplánované faxy lze odesílat pouze černobíle.

### Nastavení faxu na pozdější odeslání z ovládacího panelu tiskárny

- 1. Položte předlohu potištěnou stranou dolů do pravého předního rohu skleněné podložky nebo ji vložte potištěnou stranou nahoru do automatického podavače dokumentů.
- 2. Stiskněte možnost Fax a poté Nastavení.
- 3. Stiskněte Odeslat fax později.
- 4. Zadejte čas odeslání pomocí tlačítek se šipkami nahoru a dolů, stiskněte tlačítko AM nebo PM a poté tlačítko Hotovo.
- 5.

Pomocí klávesnice zadejte faxové číslo, stisknutím ikony

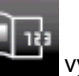

vyberte položku rychlé volby nebo

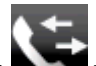

stisknutím vyberte číslo dřívějšího odchozího nebo příchozího volání.

Stiskněte Faxovat.
 Tiskárna naskenuje všechny stránky a displej zobrazí naplánovaný čas. Fax je odeslán v nastavený čas.

### Zrušení faxu určeného k pozdějšímu odeslání

- 1. Stiskněte tlačítko Fax a poté Nastavení.
- 2. Stiskněte Odeslat fax později.
- 3. Stiskněte možnost Zrušit naplánované odeslání faxu.

## Odeslání faxu v režimu opravy chyb

**Režim opravy chyb** (ECM) brání ztrátě dat vlivem nekvalitní linky, neboť detekuje chyby během přenosu a automaticky si vyžádá opakované vyslání chybně odeslané části. Telefonní poplatky se nezvýší, na kvalitních linkách se mohou i snížit. Na nekvalitních linkách ECM prodlouží dobu přenosu a tím i poplatky, ale přenos je mnohem spolehlivější. Výchozím nastavením je **Svítí**. ECM vypněte, jen pokud vede k podstatnému zvýšení poplatků a vy jste ochotni akceptovat nižší kvalitu s tím, že klesnou poplatky.

Než režim opravy chyb vypnete, zvažte následující fakta. Vypnete-li režim opravy chyb:

- změní se kvalita a rychlost přenosu odesílaných i přijímaných faxů,
- položka Rychlost faxu bude automaticky nastavena na hodnotu Střední,
- nebudete již moci odesílat ani přijímat barevné faxy.

### Postup změny nastavení režimu opravy chyb z ovládacího panelu

- 1. Na úvodní obrazovce stiskněte tlačítko Nastavení.
- 2. Stiskněte Nastavení faxu a poté vyberte Rozšířené nastavení faxu.
- 3. Vyberte možnost **Režim opravy chyb**.
- 4. Vyberte Svítí nebo Vyp.

## Příjem faxu

Faxy můžete přijímat automaticky i ručně. Pokud vypnete možnost **Automatická odpověď**, bude nutné přijímat faxy ručně. Když zapnete možnost **Automatická odpověď** (to je výchozí nastavení), tiskárna automaticky odpoví na příchozí hovory a přijme faxy po počtu zazvonění nastaveném volbou **Zvon. před odpov.** (Výchozí nastavení volby **Zvon. před odpov.** je pět zazvonění.)

Pokud přijmete fax formátu Legal nebo ve větším formátu a tiskárna právě není nastavena na použití papíru formátu Legal, tiskárna fax zmenší, aby se vešel na vložený papír. Pokud jste funkci **Automatické zmenšení** vypnuli, tiskárna fax vytiskne na dvě stránky.

Poznámka Kopírujete-li dokument v době příchodu faxu, fax bude uložen v paměti tiskárny, dokud nebude kopírování dokončeno. Tím se může snížit počet stránek faxu uložených v paměti.

- Příjem faxu ručně
- <u>Nastavení záložního faxu</u>
- Opakovaný tisk přijatých faxů z paměti
- Předávání faxů na jiné číslo
- Nastavení formátu papíru pro přijímané faxy
- Nastavení automatického zmenšení příchozích faxů
- Blokování faxových čísel

## Příjem faxu ručně

Pokud právě telefonujete, může vám osoba, se kterou mluvíte, poslat fax, aniž by se přerušilo telefonické spojení. Tento způsob odesílání faxů se nazývá ruční faxování. Chcete-li přijmout fax ručně, postupujte podle pokynů v této části.

Poznámka Můžete zvednout sluchátko a hovořit, nebo poslouchat faxové tóny.

K ručnímu příjmu faxů z telefonního přístroje můžete použít telefon, který:

- Přímé připojení k tiskárně (k portu 2-EXT)
- Připojení ke stejné telefonní lince, ale bez přímého připojení k tiskárně.

### Ruční příjem faxu

- 1. Zkontrolujte, že je tiskárna zapnuta a v hlavním zásobníku je vložen papír.
- 2. Ze zásobníku automatického podavače vyjměte všechny předlohy.
- Nastavte pro parametr Zvon. před odpov. vyšší hodnotu, která vám umožní odpovědět na příchozí volání dříve, než odpoví tiskárna. Případně vypněte funkci Automatická odpověď, takže tiskárna nebude automaticky odpovídat na příchozí volání.
- 4. Pokud právě hovoříte s odesílatelem faxu, sdělte mu, aby na svém faxovém přístroji stiskl Start.
- 5. Pokud uslyšíte faxové tóny vysílané odesílajícím faxovým přístrojem, proveďte následující krok:
  - a. Stiskněte možnost Fax a poté vyberte možnost Receive Fax Manually (Přijmout fax ručně).
  - **b**. Když tiskárna začne přijímat fax, můžete telefon zavěsit nebo zůstat na lince. Telefonní linka je během přenosu faxu tichá.

## Nastavení záložního faxu

V závislosti na předvolbách a požadavcích na zabezpečení můžete tiskárnu nastavit tak, aby ukládala všechny přijaté faxy, jen faxy přijaté během chybového stavu tiskárny, nebo aby neukládala žádné přijaté faxy.

K dispozici jsou tyto režimy Zálohy faxu:

| Svítí           | Výchozí nastavení. Je-li režim funkce <b>Záložní příjem faxu</b> nastaven na hodnotu <b>Svítí</b> , tiskárna ukládá všechny přijaté faxy do paměti. Tento režim umožňuje znovu vytisknout až osm naposledy vytisknutých faxů, pokud jsou stále uloženy v paměti.                                                                                                    |  |
|-----------------|----------------------------------------------------------------------------------------------------|--|
|                 | <b>Poznámka 1</b> Pokud má tiskárna nedostatek paměti, nejstarší vytištěné faxy se při příjmu nových faxů přepíší. Pokud je paměť plná nevytištěných faxů, přestane tiskárna odpovídat na příchozí faxová volání.                                                                                                    |  |
|                 | <b>Poznámka 2</b> Přijmete-li příliš velký fax, například velmi podrobnou barevnou fotografii, nelze jej kvůli paměťovým omezením uložit do paměti.                                                                                                    |  |
| Pouze při chybě | V důsledku toho bude tiskárna ukládat faxy do paměti pouze v případě, že se dostane do chybového stavu, který jí nedovolí faxy vytisknout (například když v tiskárně dojde papír). Tiskárna i nadále ukládá příchozí faxy, pokud je místo v paměti. (Pokud se paměť zaplní, tiskárna přestane odpovídat na příchozí faxová volání.) Až bude chybový stav vyřešen, vytisknou se automaticky faxy uložené v paměti a poté se z paměti odstraní. |  |
| Уур.            | Faxy se nikdy neukládají do paměti. Funkci <b>Záložní příjem faxu</b> může být vhodné vypnout, například z bezpečnostních důvodů. Pokud se vyskytne chyba, která tiskárně brání v tisku (například dojde-li v tiskárně papír), přestane tiskárna odpovídat na příchozí faxová volání.                                                                                                    |  |

Poznámka Pokud je funkce Záložní příjem faxu povolena a vypnete tiskárnu, všechny faxy uložené v paměti jsou vymazány, včetně nevytištěných faxů přijatých v době, kdy se vyskytla chyba. V takovém případě je nutné požádat odesílatele o nové zaslání všech nevytištěných faxů. Chcete-li vytvořit seznam přijatých faxů, vytiskněte Protokol faxu. Při vypnutí tiskárny nebude smazán Protokol faxu.

#### Postup pro nastavení funkce Záložní příjem faxu z ovládacího panelu tiskárny

- 1. Na úvodní obrazovce stiskněte tlačítko Nastavení.
- 2. Stiskněte Nastavení faxu a poté vyberte Rozšířené nastavení faxu.
- 3. Stiskněte Záložní příjem faxu.
- 4. Stiskněte Svítí, Pouze při chybě nebo Vyp..

## Opakovaný tisk přijatých faxů z paměti

Pokud nastavíte režim **Záložní příjem faxu** na **Svítí**, tiskárna ukládá všechny přijímané faxy do paměti bez ohledu na to, zda došlo k chybě.

Poznámka Pokud se kapacita paměti zaplní, tiskárna při příjmu nových faxů přepíše nejstarší vytištěné faxy. Pokud jsou všechny uložené faxy nevytištěné, tiskárna přestane odpovídat na příchozí faxová volání, dokud faxy nevymažete z paměti nebo nevytisknete. Faxy z paměti také možná budete chtít vymazat z důvodů bezpečnosti nebo ochrany soukromí.

V závislosti na velikosti faxů v paměti lze vytisknout až osm naposledy přijatých faxů, pokud jsou dosud uloženy v paměti. Můžete například vytisknout faxy, jejichž výtisky jste ztratili.

### Postup opakovaného tisku faxů uložených v paměti z ovládacího panelu

- 1. Zkontrolujte, zda je v hlavním zásobníku vložen papír. Další informace naleznete v tématu Vkládání médií.
- 2. Na úvodní obrazovce stiskněte ikonu Fax.
- Stiskněte možnost Nastavení, Faxové nástroje a potom vyberte možnost Tisk faxů v paměti.
  Faxy se vytisknou v opačném pořadí, než v jakém byly přijaty. Naposledy přijatý fax se vytiskne první apod.
- 4. Pokud chcete zastavit opakovaný tisk faxů obsažených v paměti, stiskněte tlačítko Storno.

## Předávání faxů na jiné číslo

Tiskárnu můžete nastavit tak, aby faxy předávala na jiné faxové číslo. Přijatý barevný fax je předán černobíle.

Společnost HP doporučuje, abyste si ověřili, zda číslo, na které předáváte faxy, je funkční faxovou linkou. Přesvědčte se o funkčnosti přístroje, který má přijímat předávané faxy, odesláním zkušebního faxu.

### Předávání faxů pomocí ovládacího panelu tiskárny

- 1. Na úvodní obrazovce stiskněte tlačítko Nastavení.
- 2. Stiskněte Nastavení faxu a poté vyberte Rozšířené nastavení faxu.
- 3. Stiskněte možnost Předávání faxů.
- Stiskněte Zapnuto (Tisknout a předat), pokud chcete fax tisknout a předat, nebo vyberte Zapnuto (Předat), pokud chcete fax předat.
  - Poznámka Pokud tiskárna nedokáže fax předat určenému faxovému přístroji (například protože není zapnut), tiskárna fax vytiskne. Pokud tiskárnu nastavíte na tisk chybového protokolu přijatých faxů, vytiskne také chybový protokol.
- Po zobrazení výzvy zadejte číslo faxového přístroje, který bude předávané faxy přijímat, a poté stiskněte Hotovo. U všech následujících výzev zadejte požadované informace: datum začátku, čas začátku, datum konce a čas konce.
- Předávání faxů je aktivováno. Stisknutím tlačítka OK potvrďte výběr.
  Pokud tiskárna při zapnuté funkci Předávání faxů ztratí napájení, nastavení Předávání faxů a telefonní číslo zůstanou uloženy. Po obnově napájení tiskárny je Předávání faxů stále Zapnuto.

Poznámka Předávání faxů můžete zrušit volbou Vypnout v nabídce Předávání faxů.

## Nastavení formátu papíru pro přijímané faxy

Můžete vybrat formát papíru pro přijaté faxy. Vybraný formát papíru by měl odpovídat papíru vloženému do zásobníku. Faxy lze tisknout pouze na papíry formátu letter, A4 nebo legal.

Poznámka Pokud je při příjmu faxu v hlavním zásobníku vložen papír nesprávného formátu, fax se nevytiskne a na displeji se zobrazí chybová zpráva. Vložte do vstupního zásobníku papír formátu Letter, Legal nebo A4 a poté fax vytiskněte stisknutím OK.

### Postup nastavení formátu papíru pro přijímané faxy z ovládacího panelu

- 1. Na úvodní obrazovce stiskněte tlačítko Nastavení.
- 2. Stiskněte Nastavení faxu a potom vyberte Základní nastavení faxu.
- 3. Stiskněte Formát papíru faxu a potom vyberte možnost.

## Nastavení automatického zmenšení příchozích faxů

Nastavení **Automatické zmenšení** určuje činnost tiskárny při příjmu faxu, který je příliš velký pro výchozí formát papíru. Toto nastavení je ve výchozím stavu zapnuto, takže obraz příchozího faxu se zmenší tak, aby se vešel na jednu stránku, pokud je to možné. Je-li tato funkce vypnuta, budou informace, které se nevejdou na první stránku, vytištěny na druhou stránku. Nastavení **Automatické zmenšení** je užitečné, když přijímáte fax formátu Legal a v hlavním zásobníku je vložen papír formátu Letter.

Postup nastavení automatického zmenšení z ovládacího panelu

- 1. Na úvodní obrazovce stiskněte tlačítko Nastavení.
- 2. Stiskněte Nastavení faxu a poté vyberte Rozšířené nastavení faxu.
- 3. Stiskněte Automatické zmenšení a poté Zapnout nebo Vypnout.

## Blokování faxových čísel

Pokud si u telefonní společnosti objednáte službu oznámení ID volajícího, můžete blokovat konkrétní čísla, z nichž nebudou přijímána faxová volání. Při přijetí faxu tiskárna porovná číslo volajícího se seznamem nežádoucích faxových čísel a určí, zda fax přijmout nebo ne. Pokud je číslo volajícího na seznamu blokovaných čísel, fax se nevytiskne. (Maximální počet faxových čísel, která můžete blokovat, závisí na modelu tiskárny.) Poznámka 1 Tato funkce není ve všech zemích a oblastech podporována. Pokud není podporována ve vaší zemi/oblasti, možnost Blokování nežádoucích faxů se nezobrazí v nabídce Možnosti faxu nebo Nastavení faxu.

**Poznámka 2** Jestliže do seznamu ID volajícího nejsou přidána žádná telefonní čísla, předpokládá se, že nemáte službu ID volajícího.

- <u>Přidání čísel do seznamu nežádoucích faxových čísel</u>
- Odstranění čísel ze seznamu nežádoucích faxových čísel
- <u>Tisk protokolu blokovaných faxových čísel</u>

## Přidání čísel do seznamu nežádoucích faxových čísel

Určitá čísla můžete blokovat přidáním do seznamu blokovaných faxových čísel.

### Přidání čísla do seznamu nežádoucích faxových čísel

- 1. Na úvodní obrazovce stiskněte tlačítko Nastavení.
- 2. Stiskněte Nastavení faxu a potom vyberte Základní nastavení faxu.
- 3. Stiskněte možnostBlokování nežádoucích faxů.
- 4. Objeví se výzva k zadání ID volajícího, od nějž nemají být přijímány faxy. Pokračujte stisknutím OK.
- 5. Stiskněte možnost Přidat čísla.
- Chcete-li vybrat číslo faxu, které chcete blokovat, ze seznamu ID volajících, vyberte položku Vybrat z historie ID volajících.
  - nebo -

Chcete-li zadat blokované číslo faxu ručně, stiskněte položku Zadat nové číslo.

7. Po zadání faxového čísla, které chcete blokovat, stiskněte Hotovo.

Poznámka Zkontrolujte, zda jste zadali faxové číslo, které je zobrazeno na displeji ovládacího panelu, a nikoli faxové číslo, které je zobrazeno v záhlaví přijatého faxu, neboť tato čísla se mohou lišit.

## Odstranění čísel ze seznamu nežádoucích faxových čísel

Až již nebudete chtít faxové číslo blokovat, můžete ho ze seznamu blokovaných faxových čísel odebrat.

### Postup odebrání čísla ze seznamu blokovaných faxových čísel

- 1. Na úvodní obrazovce stiskněte tlačítko Nastavení.
- 2. Stiskněte možnost Nastavení faxu a poté Základní nastavení faxu.
- 3. Stiskněte možnost Blokování nežádoucích faxů.
- 4. Stiskněte Odebrat čísla.
- 5. Stiskněte číslo, které chcete odstranit, a potom klepněte na tlačítko OK.

### Tisk protokolu blokovaných faxových čísel

Pro tisk seznamu blokovaných faxových čísel použijte následující postup.

### Tisk protokolu blokovaných faxových čísel

- 1. Na úvodní obrazovce stiskněte tlačítko Nastavení.
- 2. Stiskněte možnost Nastavení faxu a poté Základní nastavení faxu.
- 3. Stiskněte možnost Blokování nežádoucích faxů.
- 4. Stiskněte možnost Tisk protokolů a potom vyberte Seznam blokovaných čísel.

## Nastavení položek rychlé volby

Jako položky rychlé volby můžete použít často používaná faxová čísla. Díky tomu můžete rychle vytáčet tato čísla pomocí ovládacího panelu tiskárny.

Tip Kromě vytváření a správy položek rychlé volby pomocí ovládacího panelu tiskárny můžete také použít nástroje dostupné v počítači, jako je software HP dodaný s tiskárnou nebo vestavěný webový server (EWS) tiskárny.

Tato část obsahuje následující témata:

- Nastavení a změna položek rychlé volby
- Odstranění položek rychlé volby
- <u>Tisk seznamu položek rychlé volby</u>

## Nastavení a změna položek rychlé volby

Jako položky rychlé volby můžete uložit faxová čísla.

### Nastavení položek rychlé volby

- 1. Na úvodní obrazovce stiskněte tlačítko Nastavení.
- 2. Stiskněte Nastavení faxu a poté vyberte možnost Nastavení rychlé volby.
- 3. Stiskněte možnost Přidat/upravit rychlou volbu a poté stiskněte číslo nepoužívané položky.
- 4. Zadejte faxové číslo a jméno a stiskněte možnost Další.
  - Poznámka Číslo zadejte včetně pauz a jiných potřebných čísel, jako je směrové číslo, přístupový kód pro přístup na vnější linku (obvykle 0 nebo 9) nebo předčíslí pro meziměstské hovory.
- 5. Zkontrolujte zadané informace a stiskněte tlačítko OK.

### Změna položek rychlé volby

- 1. Na úvodní obrazovce stiskněte tlačítko Nastavení.
- 2. Stiskněte Nastavení faxu a poté vyberte možnost Nastavení rychlé volby.
- 3. Stiskněte možnost Přid./Upr. rych.vytáč.
- 4. Změňte faxové číslo nebo jméno a stiskněte možnost Další.
  - Poznámka Číslo zadejte včetně pauz a jiných potřebných čísel, jako je směrové číslo, přístupový kód pro přístup na vnější linku (obvykle 0 nebo 9) nebo předčíslí pro meziměstské hovory.

## Odstranění položek rychlé volby

Položky rychlé volby odstraníte pomocí následujících kroků:

- 1. Na úvodní obrazovce stiskněte tlačítko Nastavení.
- 2. Stiskněte možnost Nastavení faxu a poté Nastavení rychlých voleb.
- 3. Stiskněte možnost Odstranit rychlou volbu, stiskněte položku, kterou chcete odstranit, a poté volbu potvrďte stisknutím možnosti Odstranit.

## Tisk seznamu položek rychlé volby

Chcete-li vytisknout seznam všech položek rychlé volby, které byly nastaveny, postupujte následovně:

- 1. Vložte do zásobníku papír. Další informace naleznete v tématu Vkládání médií.
- 2. Na úvodní obrazovce stiskněte tlačítko Nastavení.
- 3. Stiskněte možnost Nastavení faxu a poté Nastavení rychlých voleb.
- 4. Stiskněte možnost Tisk seznamu rychlých voleb.

## Změna nastavení faxu

Po provedení všech kroků uvedených v příručce Začínáme, která byla dodána s tiskárnou, použijte následující kroky k základnímu nastavení nebo ke konfiguraci ostatních možností pro faxování.

- Konfigurace záhlaví faxu
- Nastavení režimu odpovědi (automatická odpověď)

#### Kapitola 7

- Nastavení počtu zazvonění před příjmem faxu
- Změna odpovědi podle typu zvonění pro rozlišovací vyzvánění
- <u>Nastavení typu volby</u>
- <u>Nastavení možností opakované volby</u>
- <u>Nastavení rychlosti faxu</u>
- Nastavení hlasitosti faxu

## Konfigurace záhlaví faxu

Záhlaví faxu uvádí na začátku každého odeslaného faxu vaše jméno a faxové číslo. Společnost HP doporučuje nastavit záhlaví faxu pomocí softwaru HP dodávaného s tiskárnou. Záhlaví faxu můžete také nastavit z ovládacího panelu tiskárny dle následujícího popisu.

Poznámka V některých zemích/oblastech je záhlaví faxu zákonem předepsaným požadavkem.

### Nastavení nebo změna záhlaví faxu

- 1. Na úvodní obrazovce stiskněte tlačítko Nastavení.
- 2. Stiskněte možnost Nastavení faxu a poté Základní nastavení faxu.
- 3. Stiskněte Záhlaví faxu.
- 4. Zadejte své jméno nebo název společnosti a stiskněte Hotovo.

## Nastavení režimu odpovědi (automatická odpověď)

Režim odpovědi určuje, zda tiskárna odpoví či neodpoví na příchozí volání.

- Zapněte nastavení **Automatická odpověď**, chcete-li, aby tiskárna odpovídala na faxy **automaticky**. Tiskárna bude automaticky odpovídat na všechna příchozí volání a faxy.
- Vypněte nastavení Automatická odpověď, chcete-li přijímat faxy ručně. Při přijímání příchozích faxových volání pak musíte být osobně přítomni, jinak tiskárna fax nepřijme.

#### Nastavení režimu odpovědi

- 1. Na úvodní obrazovce stiskněte tlačítko Nastavení.
- 2. Stiskněte možnost Nastavení faxu a poté Základní nastavení faxu.
- 3. Stiskněte Automatická odpověď a potom Zapnuto nebo Vypnuto.

## Nastavení počtu zazvonění před příjmem faxu

Zapnete-li nastavení **Automatická odpověď**, můžete zadat počet zazvonění, po kterém zařízení automaticky přijme příchozí volání.

Nastavení **Zvon. před odpov.** je důležité, pokud je záznamník připojen ke stejné telefonní lince jako tiskárna, protože chcete, aby záznamník přijal hovor dříve než tiskárna. Počet zazvonění před odpovědí tiskárny by měl být vyšší než počet zazvonění před odpovědí záznamníku.

Nastavte například záznamník na malý počet zazvonění před odpovědí a tiskárnu na maximální počet zazvonění před odpovědí. (Maximální počet zazvonění se v jednotlivých zemích a oblastech liší.) Při tomto nastavení odpoví záznamník na volání a tiskárna bude sledovat linku. Jestliže tiskárna zjistí tóny faxu, tiskárna přijme fax. Pokud se jedná o hlasové volání, telefonní záznamník zaznamená příchozí zprávu.

### Nastavení počtu zazvonění před příjmem faxu

- 1. Na úvodní obrazovce stiskněte tlačítko Nastavení.
- 2. Stiskněte možnost Nastavení faxu a poté Základní nastavení faxu.
- 3. Stiskněte Zvonění před odpovědí.
- 4. Chcete-li změnit počet zazvonění, stiskněte tlačítko šipka nahoru nebo šipka dolů.
- 5. Vybrané nastavení potvrďte stisknutím Hotovo.
### Změna odpovědi podle typu zvonění pro rozlišovací vyzvánění

Mnoho telekomunikačních společností nabízí funkci rozlišovacího zvonění, která vám umožní sdílet na jedné telefonní lince několik telefonních čísel. Jestliže se přihlásíte k odběru této služby, bude každému z čísel přidělen jiný druh vyzvánění. Tiskárnu můžete nastavit tak, aby odpovídala na příchozí volání, která mají určitý typ vyzvánění.

Jestliže jste připojili tiskárnu k lince s rozlišovacím vyzváněním, požádejte telekomunikační společnost o přidělení jednoho typu vyzvánění pro hlasová volání a jiného typu pro faxová volání. Společnost HP doporučuje zvolit pro faxová volání dvojité nebo trojité zazvonění. Jakmile tiskárna rozpozná stanovený typ zvonění, odpoví na volání a přijme fax.

Tip Pomocí funkce Zjištění typu zvonění na ovládacím panelu tiskárny lze nastavit rozlišující vyzvánění. Pomocí této funkce tiskárna rozpozná a zaznamená typ zvonění příchozího hovoru. Na základě tohoto hovoru pak automaticky určí rozlišující typ zvonění přidělený telefonní společností faxovým hovorům.

Jestliže službu rozlišovacího vyzvánění nevyužíváte, použijte výchozí druh vyzvánění, tedy možnost Všechna zvonění.

Poznámka Tiskárna nemůže přijímat faxy, je-li hlavní telefon vyvěšen.

#### Postup změny odpovědi podle typu zvonění pro rozlišující vyzvánění

- 1. Ověřte, že je tiskárna nastavena tak, aby na faxová volání odpovídala automaticky.
- Na úvodní obrazovce stiskněte tlačítko Nastavení.
- 3. Stiskněte Nastavení faxu a poté vyberte Rozšířené nastavení faxu.
- 4. Stiskněte Rozlišovací vyzvánění.
- Objeví se hlášení, že byste toto nastavení neměli měnit, pokud nemáte na jedné telefonní lince více telefonních čísel. Pokračujte stisknutím Ano.
- 6. Použijte jeden z následujících postupů:
  - Stiskněte typ zvonění přidělený telefonní společností faxovým hovorům.
     -nebo-
  - Stiskněte možnost Zaznamenaný typ zvonění a poté postupujte dle pokynů na ovládacím panelu tiskárny.
  - Poznámka 1 Pokud funkce Zjištění typu zvonění nerozpozná daný typ zvonění nebo pokud funkci vypnete předčasně, u typu zvonění se automaticky nastaví výchozí možnost Všechna zvonění.

**Poznámka 2** Pokud používáte telefonní systém PBX s různými typy zvonění pro interní a externí hovory, musí být faxové číslo voláno z externího čísla.

### Nastavení typu volby

Tento postup slouží k nastavení režimu tónové nebo pulsní volby. Výchozí nastavení z výroby je volba **Tónová**. Ponechejte toto nastavení a změňte je jen tehdy, když jste si jisti, že vaše telefonní linka nemůže použít tónovou volbu.

Poznámka Možnost pulsní volby není dostupná ve všech zemích či oblastech.

#### Nastavení typu volby

- 1. Na úvodní obrazovce stiskněte tlačítko Nastavení.
- 2. Stiskněte možnost Nastavení faxu a poté Základní nastavení faxu.
- 3. Přesuňte se dolů a stiskněte možnost Typ vytáčení.
- 4. Stisknutím vyberte Tónová volba nebo Pulsní volba.

### Nastavení možností opakované volby

Pokud tiskárna nedokázala odeslat fax, protože faxový přístroj neodpověděl nebo byl obsazen, tiskárna volá znovu podle nastavení Opakovaná volba při obsazené lince a Neodpovídá - opakovat volbu. Zapnutí nebo vypnutí těchto voleb proveďte následujícím postupem.

- Opakovaná volba při obsazené lince: Pokud je zapnuta tato možnost, tiskárna automaticky opakuje volbu, pokud je příjemce obsazen. Ve výchozím nastavení je tato volba nastavena na Opakovaná volba.
- Opět. vyt. při nedost.: Pokud je zapnuta tato volba, tiskárna automaticky opakuje volbu, pokud fax příjemce neodpovídá. Ve výchozím nastavení je tato možnost nastavena na Neopakovat volbu.

#### Nastavení možností opakované volby

- 1. Na úvodní obrazovce stiskněte ikonu Fax.
- 2. Stiskněte možnost Nastavení a poté vyberte Rozšířené nastavení faxu.
- Stiskněte položky Opakovaná volba při obsazené lince nebo Neodpovídá opakovat volbu a poté vyberte odpovídající možnosti.

### Nastavení rychlosti faxu

Můžete nastavit rychlost faxu pro komunikaci mezi tiskárnou a dalším faxovým přístrojem při odesílání a přijmu faxů.

Používáte-li jednu z následujících služeb či protokolů, může být požadována nižší rychlost faxu:

- Internetová telefonní služba
- Systém PBX
- Protokol FoIP (Fax over Internet Protocol)
- Služba ISDN (Integrated Services Digital Network)

Jestliže máte problémy s odesíláním a přijímáním faxů, použijte nižší **Rychlost faxu**. Následující tabulka uvádí dostupná nastavení rychlosti faxu.

| Nastavení rychlosti faxu | Rychlost faxu    |
|--------------------------|------------------|
| Rychlá                   | v.34 (33600 b/s) |
| Střední                  | v.17 (14400 b/s) |
| Pomalá                   | v.29 (9600 b/s)  |

#### Nastavení rychlosti faxu

- 1. Na úvodní obrazovce stiskněte ikonu Fax.
- 2. Stiskněte možnost Nastavení a poté vyberte Rozšířené nastavení faxu.
- 3. Stiskněte možnost Rychlost faxu.
- 4. Stisknutím proveďte výběr možnosti.

### Nastavení hlasitosti faxu

Použijte tento postup pro zvýšení nebo snížení hlasitosti zvuků faxu.

#### Nastavení hlasitosti faxu

- 1. Na úvodní obrazovce stiskněte ikonu Fax.
- 2. Stiskněte možnost Nastavení a poté vyberte Základní nastavení faxu.
- 3. Stiskněte možnost Hlasitost faxu.
- 4. Stisknutím vyberte Tichý, Hlasitý nebo Vypnuto.

# Fax a digitální telefonní služby

Mnoho telefonních společností poskytuje svým zákazníkům digitální telefonní služby, jako jsou následující:

- DSL: Digitální předplatitelská linka (DSL) telekomunikační společnosti. (V některých zemích/oblastech může být služba DSL nazývána ADSL.)
- PBX: Telefonní systém PBX (Private Branch Exchange).
- Síť ISDN: Systém ISDN (Integrated Services Digital Network).
- Protokol FoIP: Levná telefonní služba, která umožňuje odesílat a přijímat faxy z vašeho zařízení s využitím Internetu. Tato metoda se nazývá FoIP (Fax over Internet Protocol). Další informace naleznete v tématu Protokol Fax over Internet.

Tiskárny HP byly navrženy speciálně pro použití tradičních analogových telefonních služeb. Používáte-li digitální telefonní prostředí (jako jsou technologie DSL/ADSL, PBX nebo ISDN), budete při nastavování faxu v tiskárně potřebovat použít filtry nebo převaděče z digitálního na analogový signál.

Poznámka Společnost HP nezaručuje, že bude tiskárna kompatibilní se všemi linkami a poskytovateli digitálních služeb ve všech digitálních prostředích nebo se všemi převaděči z digitálního na analogový signál. Doporučujeme, abyste se vždy poradili přímo se svou telefonní společností o správných možnostech instalace na základě poskytovaných služeb linky.

# **Protokol Fax over Internet**

Je možné si předplatit levnou telefonní službu, která umožňuje odesílat a přijímat faxy z vašeho zařízení s využitím Internetu. Tato metoda se nazývá FoIP (Fax over Internet Protocol).

Službu FoIP (poskytovanou telekomunikační společností) zřejmě využíváte, pokud:

- spolu s faxovým číslem vytáčíte zvláštní přístupový kód, nebo
- máte konvertor adresy IP, kterým se připojujete k Internetu a který je vybaven analogovými telefonními porty pro připojení faxu.
- Poznámka Faxy lze odesílat a přijímat jen v případě, že připojíte telefonní kabel k portu "1-LINE" na tiskárně. To znamená, že připojení k Internetu musí být provedeno prostřednictvím konvertoru, na kterém jsou k dispozici standardní analogové telefonní konektory pro faxová připojení, nebo prostřednictvím telekomunikační společnosti.
- Tip Podpora tradičních faxových přenosů přes jakékoli telefonní systémy využívající internetový protokol je často omezená. Máte-li problémy s faxováním, zkuste použít nižší rychlost faxu nebo zakázat režim opravy chyb faxu (ECM). Pokud však vypnete režim ECM, nebudete moci odesílat a přijímat barevné faxy. (Další informace o změně rychlosti faxu najdete v tématu <u>Nastavení rychlosti faxu</u>. Další informace o použití režimu ECM najdete v tématu <u>Odeslání faxu v režimu opravy chyb</u>.

Pokud máte dotazy ohledně internetového faxování, kontaktujte oddělení podpory internetového faxování nebo vašeho místního poskytovatele služeb.

# Použití protokolů

Tiskárnu lze nastavit tak, aby se ke každému přijatému či odeslanému faxu automaticky vytiskly protokoly o chybách a potvrzení. V případě potřeby lze protokoly také vytisknout ručně. Tyto protokoly obsahují užitečné informace o tiskárně.

Ve výchozím nastavení vytiskne tiskárna protokol pouze v tom případě, že nastaly potíže s odesíláním nebo příjmem faxu. Po každé transakci se na displeji ovládacího panelu krátce zobrazí hlášení s potvrzením, že byl fax úspěšně odeslán.

Poznámka 1 Pokud jsou protokoly nečitelné, můžete zkontrolovat odhadované hladiny inkoustu na ovládacím panelu softwaru HP.

**Poznámka 2** Varování a indikátory množství inkoustu poskytují pouze přibližné údaje a slouží pouze k plánování. Pokud se vám zobrazí varovná zpráva, že je v tiskárně málo inkoustu, zvažte přípravu náhradní tiskové kazety, abyste se vyhnuli možným zdržením tisku. Inkoustové kazety není nutné vyměňovat, dokud k tomu nebudete vyzváni.

**Poznámka 3** Ujistěte se, že jsou tiskové hlavy a inkoustové kazety v dobrém stavu a řádně nainstalovány. Další informace naleznete v tématu <u>Manipulace s tiskovými kazetami</u>.

Tato část obsahuje následující témata:

- <u>Tisk protokolů potvrzení faxů</u>
- <u>Tisk chybových protokolů faxů</u>
- <u>Tisk a zobrazení protokolu faxů</u>
- Vymazání protokolu faxu
- <u>Tisk detailů poslední faxové transakce</u>
- <u>Tisk Protokolu ID volajících</u>
- Zobrazení Historie volání

### Tisk protokolů potvrzení faxů

Pokud potřebujete vytisknout potvrzení o tom, že faxy byly úspěšně odeslány, postupujte podle následujících pokynů. Tisk potvrzení musí být aktivován **před** odesláním faxů. Stiskněte buď tlačítko **Zapnuto (Odeslat fax)**, nebo tlačítko **Zapnuto (Odeslat a přijmout)**.

Výchozím nastavením potvrzení faxů je hodnota Zap. (odeslání faxu).

Poznámka Můžete přidat obrázek první strany faxu na Protokol potvrzení faxu, pokud vyberete možnost Zapnuto (Odeslat fax) nebo Zapnuto (Odeslat a přijmout), a pokud faxujete skenovanou předlohu z paměti nebo používáte možnost Skenovat a faxovat.

#### Zapnutí potvrzení faxu

- 1. Na úvodní obrazovce stiskněte ikonu Fax.
- 2. Stiskněte možnost Nastavení faxu a poté vyberte možnost Protokoly faxu.
- 3. Stiskněte Potvrzení faxu.
- 4. Stisknutím vyberte jednu z následujících možností:

| Vypnuto                         | Netiskne při úspěšném odesílání a přijímání faxů žádné potvrzení.                         |
|---------------------------------|-------------------------------------------------------------------------------------------|
| Zapnuto (Odeslat fax)           | Vytiskne potvrzení faxu při každém odeslaném faxu. Toto nastavení je výchozím nastavením. |
| Zapnuto (Přijmout fax)          | Vytiskne potvrzení faxu při každém přijatém faxu.                                         |
| Zapnuto (Odeslat<br>a přijmout) | Vytiskne potvrzení faxu při každém odeslaném a přijatém faxu.                             |

#### Pokud chcete mít v protokolu obrázek faxu

- 1. Na úvodní obrazovce stiskněte ikonu Fax.
- 2. Stiskněte možnost Nastavení a poté vyberte možnost Protokoly faxu a Potvrzení faxu.
- 3. Stiskněte možnost Zapnuto (Odeslat fax) nebo Zapnuto (Odeslat a přijmout).
- 4. Stiskněte možnost Potvrzení faxu s obrazem.

### Tisk chybových protokolů faxů

Tiskárnu lze konfigurovat tak, aby se automaticky vytiskl protokol, dojde-li během přenosu nebo příjmu k chybě.

#### Nastavení tiskárny pro automatický tisk protokolů o chybách faxu

- 1. Na úvodní obrazovce stiskněte ikonu Fax.
- 2. Stiskněte možnost Nastavení faxu a poté vyberte možnost Protokoly faxu.

#### 3. Stiskněte Protokol chyb faxu.

4. Stisknutím vyberte jednu z následujících možností.

| Zapnuto (Odeslat<br>a přijmout) | Vytiskne se kdykoli dojde k chybě přenosu.                         |
|---------------------------------|--------------------------------------------------------------------|
| Vypnuto                         | Nebudou se tisknout žádné chybové protokoly faxování.              |
| Zapnuto (Odeslat fax)           | Vytiskne se kdykoli dojde k chybě faxu. Toto je výchozí nastavení. |
| Zapnuto (Přijmout fax)          | Vytiskne se kdykoli dojde k chybě příjmu.                          |

### Tisk a zobrazení protokolu faxů

Můžete vytisknout protokol faxů přijatých a odeslaných tiskárnou.

#### Postup při tisku protokolu faxu z ovládacího panelu tiskárny

- 1. Na úvodní obrazovce stiskněte ikonu Fax.
- 2. Stiskněte možnost Nastavení faxu a poté vyberte možnost Protokoly faxu.
- 3. Stiskněte Protokol faxu.

### Vymazání protokolu faxu

Protokol faxu můžete vyčistit podle následujících pokynů.

Poznámka Vymazáním protokolu faxu také odstraníte všechny faxy uložené v paměti.

#### Smazání protokolu faxu

- 1. Na úvodní obrazovce stiskněte ikonu Fax.
- 2. Stiskněte možnost Nastavení a poté vyberte položku Nástroje faxu.
- 3. Stiskněte možnost Vymazat protokol faxu.

### Tisk detailů poslední faxové transakce

Funkce Poslední faxová transakce vytiskne protokol s podrobnostmi o poslední faxové transakci. Podrobnosti zahrnují faxové číslo, počet stránek a stav faxu.

#### Tisk protokolu Poslední faxová transakce

- 1. Na úvodní obrazovce stiskněte ikonu Fax.
- 2. Stiskněte možnost Nastavení faxu a poté vyberte možnost Protokoly faxu.
- 3. Stiskněte Poslední transakce

### Tisk Protokolu ID volajících

Pro tisk seznamu faxových čísel ID volajících použijte následující postup.

#### Tisk Protokolu historie ID volajících

- 1. Na úvodní obrazovce stiskněte ikonu Fax.
- 2. Stiskněte možnost Nastavení faxu a poté vyberte možnost Protokoly faxu.
- 3. Stiskněte možnost Protokol ID volajícího.

### Zobrazení Historie volání

Pokud chcete zobrazit seznam všech volání z tiskárny, použijte následující postup.

Poznámka Historii volání nelze vytisknout. Můžete ji však zobrazit na displeji ovládacího panelu tiskárny.

### Postup zobrazení Historie volání

1. Na úvodní obrazovce stiskněte tlačítko Nastavení.

2.

Stiskněte tlačítko

# 8 Manipulace s tiskovými kazetami

- Kontrola odhadované hladiny inkoustu
- <u>Automatické čištění tiskových kazet</u>
- Zarovnání tiskárny
- <u>Výměna kazet</u>
- Objednání tiskového spotřebního materiálu
- Informace k záruce tiskové kazety
- <u>Tipy pro práci s inkoustem</u>

# Kontrola odhadované hladiny inkoustu

Hladinu inkoustu můžete snadno zkontrolovat a zjistit tak, kdy bude nutné vyměnit tiskovou kazetu. Hladina zásoby inkoustu ukazuje přibližné množství inkoustu zbývajícího v inkoustových kazetách.

Poznámka 1 Jestliže jste instalovali plněnou nebo opravenou kazetu nebo kazetu, která byla použita v jiné tiskárně, může být ukazatel hladiny nepřesný nebo nedostupný.

**Poznámka 2** Varování a kontrolky týkající se hladiny inkoustu poskytují odhady pouze za účelem plánování. Pokud se vám zobrazí varovná zpráva, že je v tiskárně málo inkoustu, zvažte přípravu náhradní tiskové kazety, abyste se vyhnuli možným zdržením tisku. Není nutné vyměnit kazetu, dokud se nezhorší kvalita tisku.

**Poznámka 3** Inkoust z tiskových kazet je používán při procesu tisku mnoha různými způsoby, včetně inicializačního procesu, který připravuje zařízení a tiskové kazety pro tisk a při údržbě tiskové hlavy, při které se udržují tiskové trysky čisté, aby mohl inkoust hladce protékat. Kromě toho zůstane v použité kazetě ještě určitý zbytek inkoustu. Více informací viz <u>www.hp.com/go/inkusage</u>.

#### Postup při kontrole hladin inkoustu z displeje tiskárny

Na úvodní obrazovce stiskněte ikonu Množství inkoustu. Zobrazí se odhadované hladiny inkoustu.

#### Příbuzná témata

 <u>Objednání tiskového spotřebního materiálu</u> <u>Tipy pro práci s inkoustem</u>

# Automatické čištění tiskových kazet

Není-li kvalita tisku dostatečná a potíž nespočívá v hladinách inkoustu ani v inkoustu jiného výrobce než HP, zkuste kazety vyčistit.

#### Čištění tiskových kazet pomocí displeje tiskárny

- 1. Na úvodní obrazovce stiskněte ikonu Nastavení. Zobrazí se Nabídka nastavení.
- 2. Stiskněte tlačítko Nástroje.
- 3. Stiskněte možnost Vyčistit tiskové kazety.

#### Příbuzná témata

 <u>Objednání tiskového spotřebního materiálu</u> <u>Tipy pro práci s inkoustem</u>

### Zarovnání tiskárny

Po vložení nových tiskových kazet tiskárnu zarovnejte, abyste dosáhli nejlepší kvality tisku. Tiskárnu můžete zarovnat pomocí displeje tiskárny nebo prostřednictvím softwaru tiskárny.

#### Kapitola 8

#### Zarovnávání tiskárny z displeje tiskárny

- 1. Na úvodní obrazovce stiskněte ikonu Instalace a poté stiskněte tlačítko Nástroje.
- 2. V nabídce Nástroje procházejte možnostmi stisknutím a potažením a vyberte možnost Zarovnat tiskárnu.
- 3. Postupujte podle pokynů na obrazovce.

#### Zarovnání tiskárny prostřednictvím softwaru tiskárny

V závislosti na používaném operačním softwaru proveďte jednu z následujících akcí.

#### V systému Windows:

- a. V nabídce Start v počítači klepněte na položku Všechny programy a poté na položku HP.
- b. Klepněte na složku HP Photosmart 7520 Series a poté na možnost HP Photosmart 7520 Series.
- c. V části Tisk dvakrát klikněte na možnost Údržba tiskárny.
- d. Na kartě Služby zařízení klikněte na tlačítko Zarovnat tiskové hlavy.

#### V počítači Mac:

▲ Otevřete nástroj HP Utility, klepněte na možnost Zarovnat a poté znovu na položku Zarovnat.

#### Příbuzná témata

Objednání tiskového spotřebního materiálu Tipy pro práci s inkoustem

# Výměna kazet

#### Výměna tiskových kazet

- 1. Zkontrolujte, že je produkt napájen.
- 2. Vyjměte tiskovou kazetu.
  - a. Otevřete přístupová dvířka k tiskovým kazetám.

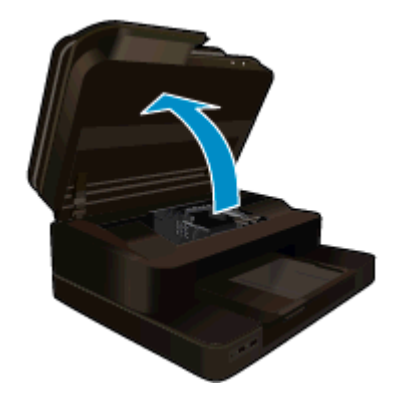

Počkejte, až se vozík tiskových kazet umístí do středu zařízení.

b. Stiskněte páčku na kazetě a vyjměte ji ze zásuvky.

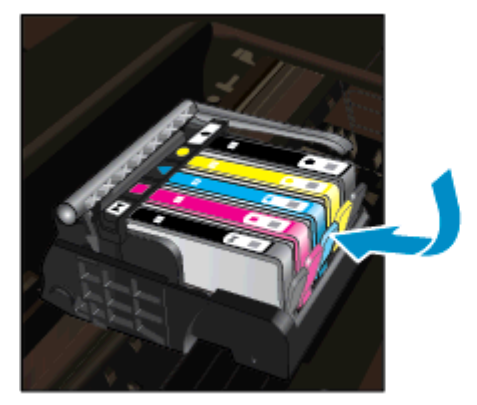

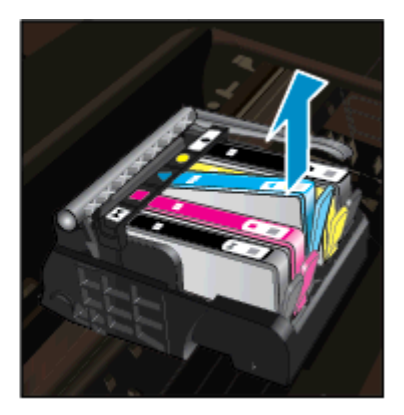

- 3. Vložte novou tiskovou kazetu.
  - a. Vyjměte kazetu z obalu.

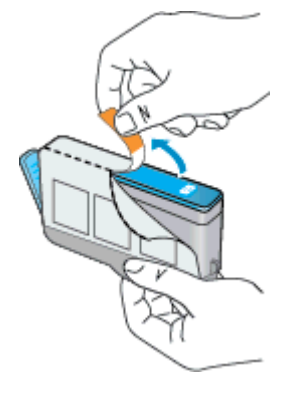

b. Odtrhněte oranžové víčko, které ji uzavírá. Může být zapotřebí vyvinutou větší sílu.

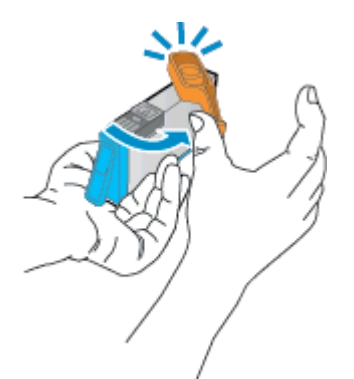

c. Zarovnejte barevné ikony, poté zasuňte kazetu do zásuvky, až zapadne na místo.

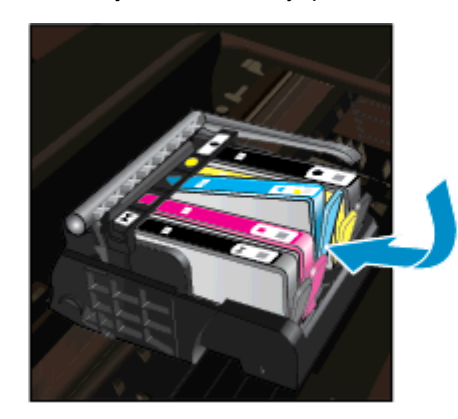

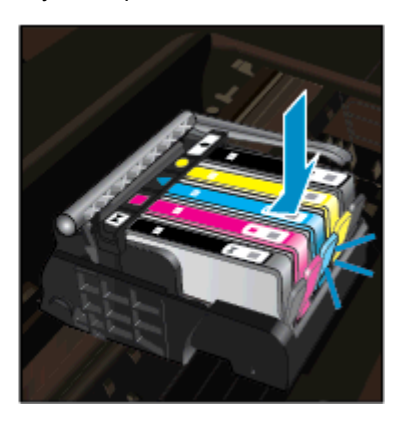

d. Zavřete dvířka pro přístup k tiskovým kazetám.

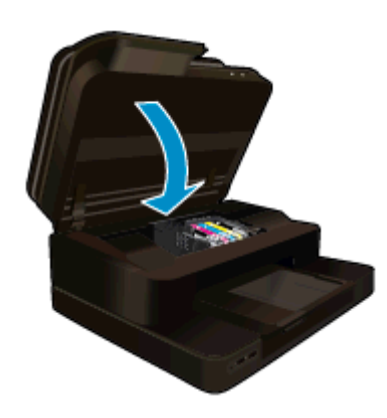

#### Příbuzná témata

Objednání tiskového spotřebního materiálu
 Tipy pro práci s inkoustem

## Objednání tiskového spotřebního materiálu

Více informací o tom spotřebním materiálu HP, který se hodí k vašemu produktu, o objednávání spotřebního materiálu online, nebo o tvorbě tisknutelného nákupního seznamu najdete v Centru řešení HP po vybrání funkce nákupu online.

Ve zprávách výstrahy inkoustu jsou uvedeny také informace o kazetách a odkazy na nákupy on-line. Navíc můžete informace o tiskových kazetách a objednávání online najít na <u>www.hp.com/buy/supplies</u>.

Poznámka Objednávání kazet on-line není ve všech zemích a oblastech podporováno. Není-li podporováno ve vaší zemi či oblasti, požádejte o informace o zakoupení inkoustových kazet místního prodejce výrobků společnosti HP.

## Informace k záruce tiskové kazety

Záruka společnosti HP na tiskové kazety se vztahuje pouze na produkty používané v tiskovém zařízení společnosti HP, pro které jsou určeny. Tato záruka se nevztahuje na inkoustové produkty HP, které byly znovu plněny, přepracovány, renovovány, použity nesprávným způsobem nebo porušeny.

Během záručního období je produkt pokrytý, dokud se nespotřebuje inkoust HP a není dosaženo konce data platnosti záruky. Konec platnosti záruky ve formátu RRRR/MM může být na produktu umístěn některým z následujících způsobů:

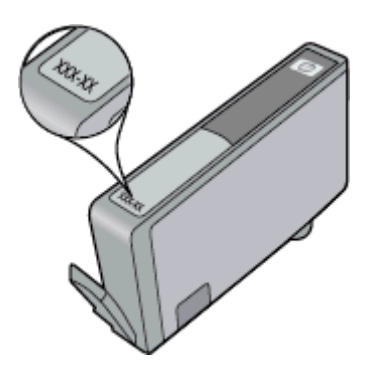

Kopie vyjádření o omezené záruce HP viz tištěná dokumentace dodaná s produktem.

# Tipy pro práci s inkoustem

Při práci s inkoustovými kazetami můžete využít následující tipy:

- Použijte správné inkoustové kazety pro vaši tiskárnu. Seznam kompatibilních inkoustových kazet naleznete v tištěné dokumentaci dodané s tiskárnou.
- Inkoustové kazety vkládejte do správných pozic. Barva a ikona na jednotlivých kazetách musí odpovídat barvě a ikoně pozice. Všechny kazety zacvakněte na místo.
- Používejte originální inkoustové kazety HP. Originální inkoustové kazety HP jsou navrženy a testovány pro tiskárny HP, čímž vám umožní pokaždé dosáhnout skvělých výsledků.
- Jakmile se objeví upozornění na docházející inkoust, měli byste zvážit zakoupení náhradní kazety.
   Předejdete tím případnému zdržení. Inkoustovou kazetu nemusíte měnit, dokud bude kvalita tisku přijatelná.

Kapitola 8

# 9 Připojení

- <u>Přidání HP Photosmart na síť</u>
- Přechod od připojení USB k bezdrátové síti
- <u>Připojení nové tiskárny</u>
- <u>Změna nastavení sítě</u>
- <u>Přímý bezdrátový tisk</u>
- <u>Tipy pro nastavení a používání tiskárny připojené k síti</u>
- <u>Nástroje pro pokročilou správu tiskárny (určeno tiskárnám v síti)</u>

# Přidání HP Photosmart na síť

- Nastavení chráněného WiFi (WPS)
- <u>Bezdrátové připojení se směrovačem (síť s infrastrukturou)</u>

### Nastavení chráněného WiFi (WPS)

Pro připojení HP Photosmart k bezdrátové síti pomocí Wi-Fi Protected Setup (WPS) budete potřebovat následující:

Bezdrátovou síť 802.11b/g/n obsahující bezdrátový směrovač či přístupový bod s aktivovaným WPS.

Poznámka Tento produkt podporuje pouze pásmo 2,4 Ghz

- Stolní počítač nebo notebook s podporou některého z těchto protokolů bezdrátového připojení. Počítač musí být připojen k bezdrátové síti, ve které chcete používat zařízení HP Photosmart.
- Poznámka 1 Máte-li směrovač WPS (Wi-Fi Protected Setup) vybavený tlačítkem WPS, postupujte podle Metody stiskem tlačítka. Pokud si nejste jisti, zda váš směrovač toto tlačítko obsahuje, postupujte podle Metody nabídky Nastavení bezdrátového připojení.

**Poznámka 2** WPS by nemělo být používáno, pokud síť používá výchozí jméno sítě nastavené výrobcem směrovače a není používáno žádné bezpečnostní šifrování. WPS by dále nemělo být používáno, pokud je nastaveno šifrování WEP.

#### Připojení tiskárny pomocí Nastavení chráněného WiFi (WPS)

Zobrazit animaci tohoto tématu. Některé obrazovky, které se objeví v animaci, nemusí reflektovat váš produkt.

#### Metoda stiskem tlačítka (PBC)

- 1. Stiskněte tlačítko WPS (Wi-Fi Protected Setup) na vašem směrovači.
- Přidržte stisknuté tlačítko Bezdrátové připojení na tiskárně, dokud kontrolka bezdrátového připojení nezačne blikat. Stisknutím po dobu 3 sekund spustíte režim stisknutí tlačítka WPS.
- Poznámka V produktu se spustí přibližně 2minutový časový úsek, po který bude bezdrátové připojení aktivní.

#### Metoda nabídky Nastavení bezdrátového připojení

- Stisknutím tlačítka Bezdrátové připojení na displeji tiskárny otevřete nabídku Bezdrátové připojení. Pokud tiskárna tiskne, je v chybovém stavu nebo provádí kritický úkol, počkejte na dokončení úkolu nebo na odstranění chyby a teprve poté stiskněte tlačítko Bezdrátové připojení.
- 2. Na displeji tiskárny vyberte možnost Nastavení bezdrátového připojení.
- 3. Na displeji tiskárny vyberte možnost WPS (Wi-Fi Protected Setup).
- 4. Máte-li směrovač WPS (Wi-Fi Protected Setup) vybavený tlačítkem WPS, vyberte možnost Stisk tlačítka a postupujte podle pokynů na obrazovce. Pokud váš směrovač toto tlačítko nemá nebo si tím nejste jisti, vyberte možnost PIN a postupujte podle pokynů na obrazovce.

Poznámka V produktu se spustí přibližně 2minutový časový úsek, během kterého je třeba stisknout odpovídající tlačítko na síťovém zařízení nebo zadat kód PIN směrovače na jeho konfigurační stránku.

### Bezdrátové připojení se směrovačem (síť s infrastrukturou)

Chcete-li připojit zařízení HP Photosmart k integrované bezdrátové síti WLAN 802.11, je nutné vlastnit následující zařízení:

Bezdrátovou síť 802.11b/g/n obsahující bezdrátový směrovač či přístupový bod.

Poznámka Tento produkt podporuje pouze pásmo 2,4 Ghz

- Osobní nebo přenosný počítač s podporou bezdrátové sítě nebo se síťovou kartou. Počítač musí být připojen k bezdrátové síti, ve které chcete používat zařízení HP Photosmart.
- Název sítě (SSID).
- Lič WEP, heslo WPA (je-li potřeba).
- Širokopásmové připojení k síti Internet (doporučeno), například pomocí kabelového modemu nebo služby DSL.

Pokud připojíte zařízení HP Photosmart k bezdrátové síti s přístupem k síti Internet, společnost HP doporučuje použít bezdrátový směrovač (přístupový bod nebo základní stanici), který používá protokol DHCP (Dynamic Host Configuration Protocol).

#### Postup při připojení zařízení pomocí Průvodce nastavením bezdrátového připojení

- 1. Zapište si jméno vaší sítě (SSID) a klíč WEP nebo frázi WPA.
- 2. Spusťte průvodce nastavením bezdrátového spojení.
  - a. Na úvodní obrazovce na displeji tiskárny stiskněte ikonu Bezdrát.
  - b. Na obrazovce Přehled bezdr. přip. stiskněte tlačítko **Nastavení** a poté možnost **Průvodce** bezdrátovým připojením.
- 3. Připojte k bezdrátové síti.
  - Vyberte vaši síť ze seznamu detekovaných sítí.
- 4. Postupujte podle výzev.

#### Příbuzná témata

Tipy pro nastavení a používání tiskárny připojené k síti

# Přechod od připojení USB k bezdrátové síti

Pokud jste tiskárnu poprvé nastavili a software nainstalovali s přímým připojením tiskárny k počítači pomocí kabelu USB, můžete snadno přejít k připojení prostřednictvím bezdrátové sítě. Budete potřebovat bezdrátovou síť 802.11b/g/n obsahující bezdrátový směrovač či přístupový bod.Ujistěte se, zda je počítač připojen k síti, ke které se chystáte připojit tiskárnu.

Poznámka Tento produkt podporuje pouze pásmo 2,4 Ghz

#### Přechod od připojení USB k bezdrátové síti

V závislosti na používaném operačním systému proveďte některý z následujících kroků.

- 1. V systému Windows:
  - a. V nabídce Start v počítači klepněte na položku Všechny programy a poté na položku HP.
  - b. Klepněte na položku HP Photosmart 7520 Series, Printer Setup & Software Selection (Nastavení tiskárny a výběr softwaru) a poté na možnost Convert a USB connected printer to wireless (Přejít z připojení tiskárny pomocí kabelu USB na připojení bezdrátové).
  - c. Postupujte podle pokynů na obrazovce.
- 2. V počítači Mac:
  - a. Stiskněte ikonu Bezdrát. a poté možnost Průvodce bezdrátovým připojením.
  - b. Připojení tiskárny dokončete podle pokynů na obrazovce.
  - c. Ke změně připojení softwaru k této tiskárně na připojení prostřednictvím bezdrátové sítě použijte asistenta nastavení Asistent nastavení HP, kterého naleznete v nabídce Applications/Hewlett-Packard/Device Utilities.

# Připojení nové tiskárny

#### Připojení nové tiskárny ze softwaru tiskárny

Pokud jste nedokončili připojení tiskárny k počítači pomocí funkce WPS, je třeba ji připojit prostřednictvím softwaru tiskárny. Chcete-li k počítači připojit jinou novou tiskárnu stejného modelu, opětovná instalace softwaru tiskárny není zapotřebí. V závislosti na používaném operačním systému proveďte některý z následujících kroků:

- 1. V systému Windows:
  - a. V nabídce Start v počítači klepněte na položku Všechny programy a poté na položku HP.
  - Klikněte na položku HP Photosmart 7520 Series, poté na možnost Printer Setup and Software (Instalace tiskárny a software) a nakonec na možnost Connect a new printer (Připojení nové tiskárny).
  - c. Postupujte podle pokynů na obrazovce.
- 2. V počítači Mac:
  - Ke změně připojení softwaru k této tiskárně na připojení prostřednictvím bezdrátové sítě použijte asistenta nastavení HP Setup Assistant, kterého naleznete v nabídce Applications/Hewlett-Packard/ Device Utilities.

## Změna nastavení sítě

Pokud chcete změnit dříve nakonfigurované nastavení bezdrátové sítě, je třeba na displeji tiskárny spustit průvodce bezdrátovým připojením.

#### Spuštění průvodce bezdrátovým připojením a změna nastavení sítě

- 1. Na úvodní obrazovce na displeji tiskárny stiskněte ikonu Bezdrát.
- V nabídce Bezdrátové připojení stiskněte tlačítko Nastavení a poté možnost Průvodce bezdrátovým připojením.
- 3. Změnu nastavení sítě dokončete podle pokynů na obrazovce.

# Přímý bezdrátový tisk

Tisknout můžete bezdrátově přímo na tiskárnu, bez bezdrátového směrovače, z počítačů s podporou bezdrátové sítě a mobilních zařízení s podporou přímého bezdrátového tisku.

#### Zahájení přímého bezdrátového tisku

- Zapněte funkci Wireless Direct z ovládacího panelu.
  - Na úvodní obrazovce stiskněte ikonu Bezdrát.
  - Pokud je volba Wireless Direct vypnutá, stiskněte možnost Nastavení.

- Stiskněte možnost Wireless Direct a možnost Zapnout (bez zabezpečení) nebo Zapnout (se zabezpečením).
- Zapnete-li zabezpečení, budou na tiskárně moci bezdrátově tisknout pouze uživatelé s heslem. Pokud zabezpečení vypnete, bude se moci k tiskárně prostřednictvím zařízení Wi-Fi připojit kdokoli v dosahu signálu Wi-Fi tiskárny.
- Stiskněte možnost Zobrazit jméno pro zobrazení jména Wireless Direct.

Z bezdrátového počítače nebo mobilního zařízení vyhledejte název tiskárny s podporou přímého bezdrátového tisku a připojte se k ní. Příklad: HP-Print-xx-Photosmart-7520.

Po připojení ke službě Wireless Direct lze tisknout pomocí nainstalovaného softwaru tiskárny nebo tiskových aplikací pro mobilní zařízení.

Tiskárna může využívat bezdrátové připojení k síti a současně poskytovat připojení pro Přímý bezdrátový tisk (Wireless Direct).

K signálu přímého bezdrátového tisku lze připojit současně maximálně pět klientů (počítačů nebo mobilních zařízení).

# Tipy pro nastavení a používání tiskárny připojené k síti

Při nastavení a používání tiskárny připojené k síti využijte následující tipy:

- Při nastavování tiskárny na bezdrátové síti se ujistěte, že jsou váš bezdrátový směrovač nebo přístupový bod zapnuty. Tiskárna vyhledá bezdrátové směrovače a zobrazí seznam názvů nalezených sítí na displeji.
- Bezdrátové připojení můžete ověřit pomocí ikony bezdrátového připojení v horní části úvodní obrazovky. Pokud je ikona barevná, je bezdrátové připojení zapnuto. Stiskem ikony zobrazíte panel se stavem bezdrátového připojení. Stisknutím možnosti Nastavení zobrazíte nabídku Síť, kde naleznete možnosti nastavení bezdrátového připojení nebo jeho zapnutí (pokud je připojení již nastaveno).
- Pokud je váš počítač připojen k síti VPN (Virtual Private Network), musíte se od ní odpojit dříve, než budete moci zpřístupnit jakékoliv další zařízení na vaší síti, včetně tiskárny.
- Více informací o nalezení bezpečnostních nastavení vaší sítě. <u>Klepnutím sem získáte více informací online.</u>
- Získejte další informace o nástroji síťové diagnostiky a další tipy pro řešení potíží. <u>Klepnutím sem získáte</u> více informací online.
- Více informací o změně z připojení USB na bezdrátové. <u>Klepnutím sem získáte více informací online.</u>
- Více informací o práci s vaší bránou firewall a antivirovými programy během nastavení tiskárny. <u>Klepnutím</u> sem získáte více informací online.

# Nástroje pro pokročilou správu tiskárny (určeno tiskárnám v síti)

Když je tiskárna připojena v síti, můžete použít vestavěný webový server k zobrazení informací o stavu, ke změně nastavení a ke správě tiskárny z vašeho počítače.

Poznámka Při prohlížení nebo úpravě některých nastavení může být požadováno heslo.

Vestavěný webový server lze otevřít a používat bez připojení k Internetu. Některé funkce však nebudou dostupné.

- Otevření zabudovaného webového serveru
- Soubory cookies

### Otevření zabudovaného webového serveru

Poznámka Tiskárna musí být v síti a musí mít adresu IP. Informace o adrese IP tiskárny naleznete po stisknutí tlačítka Bezdrát. na ovládacím panelu nebo po vytištění stránky se síťovou konfigurací. V podporovaném webovém prohlížeči na svém počítači zadejte adresu IP nebo název hostitele přiřazené tiskárny.

Pokud je adresa IP například 192.168.0.12, musíte ve webovém prohlížeči (např. Internet Explorer) napsat následující adresu: http://192.168.0.12.

Přístup k integrovanému webovému serveru vyžaduje, aby se počítač i tiskárna nacházeli ve stejné síti.

### **Soubory cookies**

Zabudovaný webový server (EWS) vloží při procházení na jednotku pevného disku velmi malé textové soubory (cookies). Tyto soubory umožní serveru EWS rozpoznat váš počítač při vaší příští návštěvě. Pokud jste například nakonfigurovali jazyk serveru EWS, soubor cookies vám pomůže zapamatovat si, který jazyk jste vybrali, takže se při dalším přístupu na server EWS stránky zobrazí v daném jazyce. I když jsou některé soubory cookies na konci jednotlivých relací smazány (například soubor cookies, který slouží k uložení vybraného jazyka), jiné (například soubor cookies, který ukládá předvolby specifické pro zákazníka) jsou v počítači uloženy, dokud je neodstraníte ručně.

Prohlížeč můžete nakonfigurovat tak, aby soubory cookies přijímal, nebo tak, aby zobrazil výzvu při každém nabídnutí souboru cookies. Tímto způsobem máte možnost se u jednotlivých souborů cookies rozhodnout, zda je přijmete nebo odmítnete. Pomocí prohlížeče také můžete nežádoucí soubory cookies odebrat.

Poznámka Pokud se rozhodnete soubory cookies zakázat, v závislosti na zařízení dojde k zakázání jedné nebo více z následujících funkcí:

- spuštění tam, kde jste aplikaci opustili (obzvlášť užitečné při použití průvodců instalací).
- zapamatování jazykového nastavení prohlížeče EWS.
- přizpůsobení úvodní stránky EWS.

Informace o změně nastavení osobních údajů a souborů cookies a o zobrazení nebo odstranění souborů cookies získáte v dokumentaci k webovému prohlížeči.

Kapitola 9

# 10 Vyřešit problém

- <u>Potřebujete další pomoc</u>
- <u>Registrace produktu</u>
- <u>Vyjměte uvíznutý papír</u>
- <u>Uvolnění uvíznutého vozíku tiskových kazet</u>
- Vyřešení problému s tiskem
- Vyřešení problému s kopírováním a skenováním
- <u>Vyřešení problému se sítí</u>
- Telefonická podpora HP
- Další varianty záruky
- Výměna tiskových kazet za nové
- Příprava tiskárny
- Kontrola přístupových dvířek k tiskovým kazetám
- Selhání tiskové hlavy
- Selhání tiskárny
- Problém s inkoustovou kazetou
- Kazety SETUP

# Potřebujete další pomoc

Více informací a nápovědu o vaší HP Photosmart můžete získat zadáním klíčového slova do pole **Hledat** v horní levé části nápovědy. Názvy relevantních témat — pro lokální i online témata — budou zobrazeny.

Pro kontaktování podpory HP klepněte sem a připojte se online.

# **Registrace produktu**

Registrace zabere několik málo minut a získáte díky ní přístup k rychlejším službám, efektivnější podpoře a upozorněním na podporu pro produkt. Pokud jste svou tiskárnu nezaregistrovali při instalaci softwaru, můžete ji zaregistrovat nyní na adrese <u>http://www.register.hp.com</u>.

# Vyjměte uvíznutý papír

- Odstranění uvíznutého papíru ze zařízení pro oboustranný tisk
- Odstranění uvíznutého papíru z automatického podavače dokumentů

### Odstranění uvíznutého papíru ze zařízení pro oboustranný tisk

#### Postup při odstranění uvíznutého papíru z jednotky pro oboustranný tisk

- 1. Vypněte zařízení.
- 2. Odstraňte příslušenství pro oboustranný tisk.

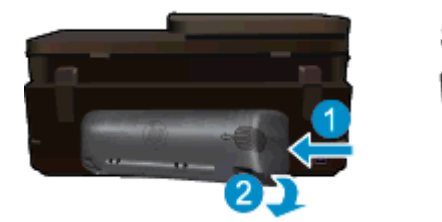

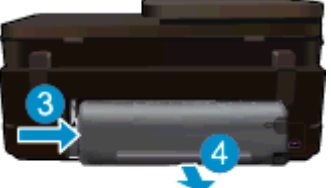

#### Kapitola 10

- 3. Odstraňte zaseknutý papír.
- 4. Vraťte příslušenství pro oboustranný tisk na místo.

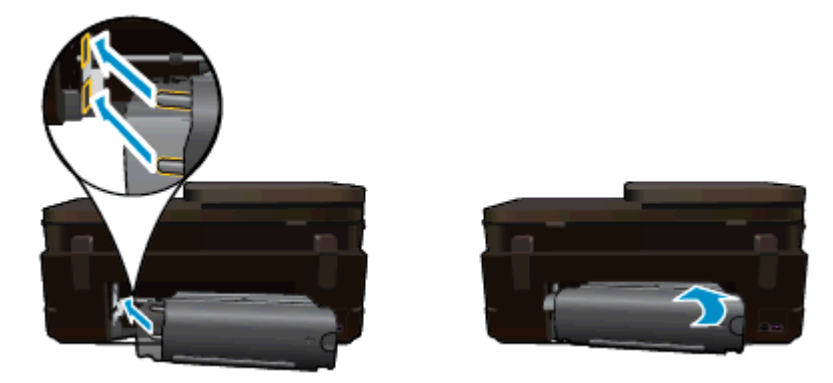

- 5. Zapněte produkt.
- 6. Pokuste se dokument vytisknout znovu.
- 7. Zobrazit animaci tohoto tématu. Některé obrazovky, které se objeví v animaci, nemusí reflektovat váš produkt.

Pokud výše uvedená řešení problém nevyřeší, klepněte sem pro další řešení online.

### Odstranění uvíznutého papíru z automatického podavače dokumentů

#### Odstranění uvíznutého papíru z automatického podavače dokumentů

- 1. Vypněte zařízení.
- 2. Zvedněte mechanizmus podavače papíru.

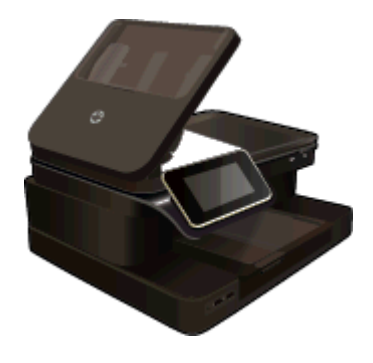

- 3. Odstraňte zaseknutý papír.
- 4. Zavřete automatický podavač dokumentů.
- 5. Zapněte produkt.

Pokud výše uvedená řešení problém nevyřeší, klepněte sem pro další řešení online.

#### Postup při odstranění uvíznutého papíru z jednotky pro oboustranný tisk

- 1. Vypněte zařízení.
- 2. Odstraňte příslušenství pro oboustranný tisk.

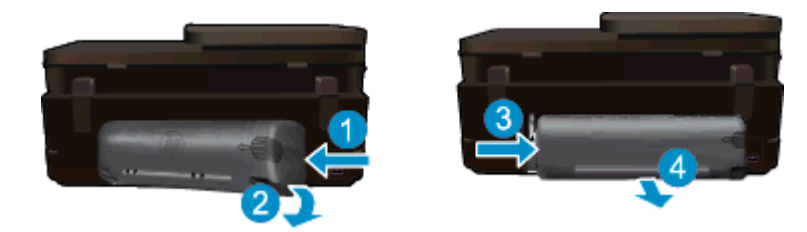

- 3. Odstraňte zaseknutý papír.
- 4. Vraťte příslušenství pro oboustranný tisk na místo.

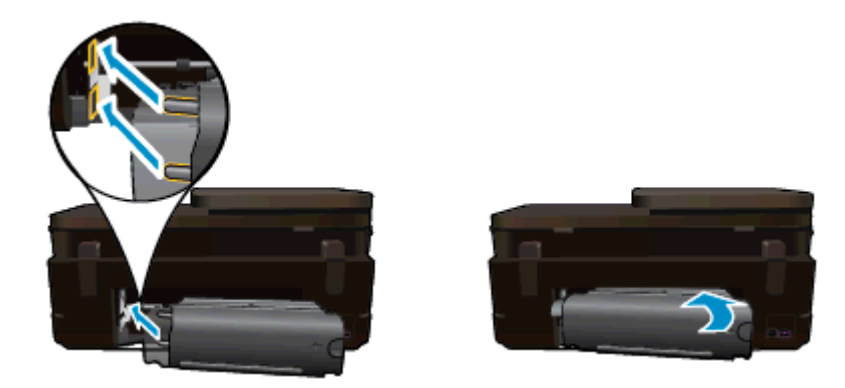

- 5. Zapněte produkt.
- 6. Pokuste se dokument vytisknout znovu.

# Uvolnění uvíznutého vozíku tiskových kazet

Odstraňte všechny předměty, jako například papír, které blokují vozík tiskových kazet.

Poznámka Pro odstranění uvíznutého papíru nepoužívejte žádné nástroje nebo jiná zařízení. Při odstraňování uvíznutého papíru z vnitřku tiskárny buďte vždy opatrní.

Potřebujete-li zobrazit na displeji tiskárny nápovědu, stiskněte na úvodní obrazovce tlačítko **Nápověda**. Stiskněte možnost **Řešení problémů a podpora** a možnost **Postup...**. Posunujte tématy a stiskněte možnost **Odstraňte uvíznutí**.

Klepnutím sem získáte více informací online.

# Vyřešení problému s tiskem

Ujistěte se, že je tiskárna zapnutá a že je v zásobníku papíru vložen papír. Pokud i nadále nelze tisknout, můžete využít diagnostický nástroj Print Diagnostic Utility (pouze systém Windows) společnosti HP, který vám může pomoci vyřešit řadu běžných "problémů s tiskem". V nabídce **Start** v počítači klepněte na položku **Všechny programy** a poté na položku **HP**. V nabídce **HP Photosmart 7520 Series** klepněte na položku **HP Photosmart 7520 Series**, poklepejte na možnost **Print Actions** (Tiskové akce) a poté poklepejte na položku **HP Print Diagnostic Utility**.

#### Klepnutím sem získáte více informací online.

Není-li kvalita tisku dostatečná, zkuste ke zvýšení kvality tisku použít následující postup.

 Pomocí zprávy o stavu tiskárny a kvalitě tisku diagnostikujte problémy s tiskárnou a kvalitou tisku. Na úvodní obrazovce stiskněte tlačítko Nastavení a poté Nástroje. Procházejte možnostmi a poté stiskněte tlačítko Hlášení o stavu tiskárny nebo Hlášení kvality tisku. <u>Klepnutím sem získáte více informací online.</u>

# Vyřešení problému s kopírováním a skenováním

Společnost HP nabízí diagnostický nástroj Scan Diagnostic Utility (pouze systém Windows), který vám může pomoci vyřešit řadu běžných "problémů se skenováním". V nabídce **Start** v počítači klepněte na položku **Všechny programy** a poté na položku **HP**. V nabídce **HP Photosmart 7520 Series** klikněte na položku **HP Photosmart 7520 Series**, dvakrát klikněte na možnost **Scanner Actions** (Akce skenování) a poté dvakrát klikněte na položku **HP Scan Diagnostic Utility**.

Více informací o řešení problémů se skenováním. Klepnutím sem získáte více informací online.

Více informací o řešení problémů s kopírováním. Klepnutím sem získáte více informací online.

# Vyřešení problému se sítí

V diagnostice problémů s připojením k síti vám pomůže kontrola konfigurace sítě nebo vytištění výsledků testu bezdrátového připojení.

#### Kontrola konfigurace sítě nebo vytištění výsledků testu bezdrátového připojení

- 1. Na úvodní obrazovce stiskněte ikonu Bezdrátové připojení a poté stiskněte tlačítko Instalace.
- Stisknutím a svislým potažením procházejte možnostmi. Stiskněte možnost Zobrazit přehled sítě nebo Tisk stránky s konfigurací sítě.

Více informací online o řešení problémů se sítí získáte klepnutím na odkaz níže.

- Více informací o bezdrátovém tisku. <u>Klepnutím sem získáte více informací online.</u>
- Více informací o nalezení bezpečnostních nastavení vaší sítě. <u>Klepnutím sem získáte více informací online.</u>
- Více informací o nástroji síťové diagnostiky (pouze systém Windows) a další tipy pro řešení potíží. <u>Klepnutím sem získáte více informací online.</u>
- Více informací o práci s vaší bránou firewall a antivirovými programy během nastavení tiskárny. <u>Klepnutím</u> sem získáte více informací online.

# Telefonická podpora HP

Možnosti telefonické podpory a dostupnosti se liší v závislosti produktu, zemi/oblasti a jazyku.

Tato část obsahuje následující témata:

- Délka poskytování telefonické podpory
- <u>Zavolání</u>
- <u>Po vypršení lhůty telefonické podpory</u>

### Délka poskytování telefonické podpory

Jednoletá bezplatná telefonická podpora je k dispozici v Severní Americe, Asijském tichomoří a Latinské Americe (včetně Mexika). Délku poskytování telefonické podpory v Evropě, Středním východě a Africe naleznete na webovém serveru <u>www.hp.com/support</u>. Jsou účtovány standardní telefonní poplatky.

### Zavolání

Při hovoru s pracovníky telefonické podpory společnosti HP mějte počítač a produkt před sebou. Buďte připraveni poskytnout následující informace:

- Název produktu (HP Photosmart 7520 Series)
- Sériové číslo (uvedeno na zadní nebo spodní straně produktu)
- Zprávy zobrazované při výskytu problému
- Odpovědi na tyto otázky:
  - Nastala tato situace již dříve?
  - Můžete přivodit opakování této situace?
  - Přidali jste v době, kdy k této situaci došlo, do počítače nějaký nový hardware nebo software?
  - Došlo před touto situací k nějaké jiné události (například bouře, přesun produktu atd.)?

Seznam telefonních čísel podpory viz www.hp.com/support.

### Po vypršení lhůty telefonické podpory

Po vypršení lhůty telefonické podpory je podpora společnosti HP k dispozici za dodatečný poplatek. Nápověda může být k dispozici také na webových stránkách online podpory HP na adrese: <u>www.hp.com/support</u>. Chcete-li získat informace o dostupných možnostech podpory, obraťte se na prodejce společnosti HP nebo zavolejte na telefonní číslo podpory pro vaši zemi/oblast.

# Další varianty záruky

Za příplatek lze k zařízení HP Photosmart přikoupit rozšířené servisní plány. Jděte na <u>www.hp.com/support</u>, vyberte svou zemi/oblast, a zjistěte informace o službách a zárukách pro oblast a informace o rozšířených servisních plánech.

# Výměna tiskových kazet za nové

Pokud nebyla výměna tiskových kazet úspěšná, pokuste se přimět tiskárnu novou kazetu rozpoznat.

#### Rozpoznání nové tiskové kazety tiskárnou:

- 1. Vyjměte novou kazetu.
- 2. Do vozíku vložte původní tiskovou kazetu.
- 3. Zavřete přístupová dvířka ke kazetám a vyčkejte, až se vozík přestane pohybovat.
- 4. Vyjměte původní kazetu a nahraďte ji kazetou novou.
- 5. Zavřete přístupová dvířka ke kazetám a vyčkejte, až se vozík přestane pohybovat.

Pokud se i nadále zobrazuje chybová zpráva informující o problému s novou kazetou, obraťte se o pomoc na zákaznickou podporu společnosti HP.

Klepnutím sem získáte více informací online.

# Příprava tiskárny

Pokud je kvalita tisku nedostačující, tiskové kazety prostřednictvím ovládacího panelu vyčistěte. Další informace uvádí téma <u>Automatické čištění tiskových kazet</u>.

# Kontrola přístupových dvířek k tiskovým kazetám

Přístupová dvířka tiskové kazety musí být před tiskem zavřena.

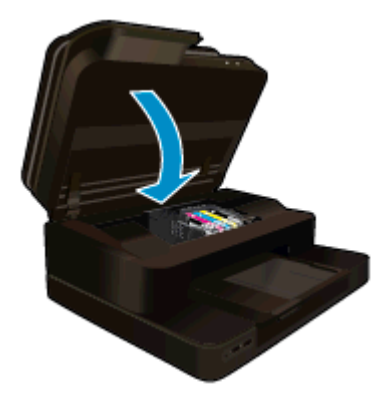

Klepnutím sem získáte více informací online.

# Selhání tiskové hlavy

Dojde-li k poškození tiskové hlavy v tomto produktu, obraťte se o pomoc na zákaznickou podporu společnosti HP.

Klepnutím sem získáte více informací online.

# Selhání tiskárny

Pokud k vyřešení problému nestačilo tiskárnu vypnout a znova zapnout, obraťte se o pomoc na zákaznickou podporu společnosti HP.

Klepnutím sem získáte více informací online.

# Problém s inkoustovou kazetou

#### Vyřešení problému s inkoustovou kazetou

- 1. Pokuste se kazety vyjmout a znovu vložit. Zkontrolujte, zda jsou nainstalovány tiskové kazety ve správných pozicích.
- 2. Pokud opětovné vložení tiskových kazet nepomůže, zkuste jejich kontakty vyčistit.

#### Čištění kontaktů tiskové kazety

- ▲ Upozornění Čisticí proces by měl zabrat jen několik minut. Postupujte tak, aby byly inkoustové kazety nainstalovány zpátky do produktu co nejdříve. Inkoustové kazety nedoporučujeme ponechávat vně produktu déle než 30 minut. Mohla by se tak poškodit tisková hlava i inkoustová kazeta.
- a. Zkontrolujte, že je produkt napájen.
- b. Otevřete přístupová dvířka kazety.

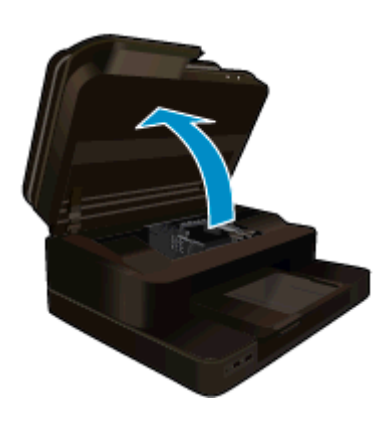

Počkejte, až se tisková kazeta umístí do středu zařízení.

c. Stisknutím páčky na tiskové kazetě ji uvolněte a vyjměte ji z pozice.

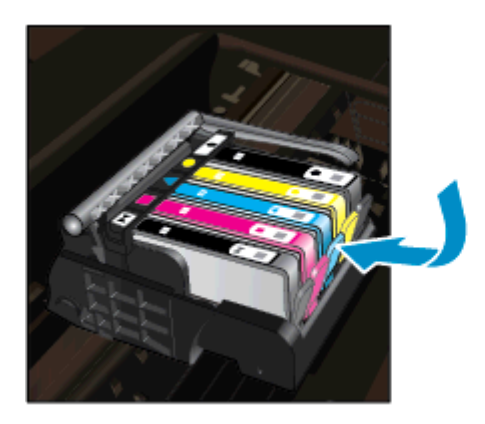

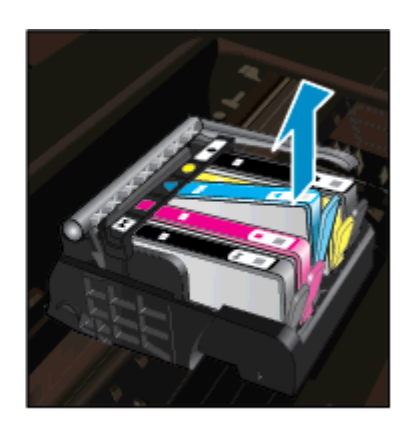

d. Uchopte inkoustovou kazetu po stranách spodní stranou vzhůru a najděte na ní elektrické kontakty.

Elektrické kontakty jsou čtyři malé obdélníčky z mědi nebo kovu zlaté barvy ve spodní části inkoustové kazety.

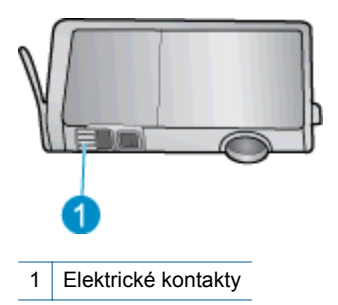

- e. Kontakty otírejte pouze suchým tamponem nebo utěrkou neuvolňující vlákna.
  - Upozornění Dávejte pozor, aby nedošlo k doteku mimo kontakty nebo k rozmazání inkoustu či znečištění dalších oblastí kazety.
- f. Uvnitř produktu najdete kontakty na tiskové hlavě. Kontakty jsou soubor čtyř kolíků z mědi nebo kovu zlaté barvy umístěný tak, aby se setkal s kontakty na inkoustové kazetě.

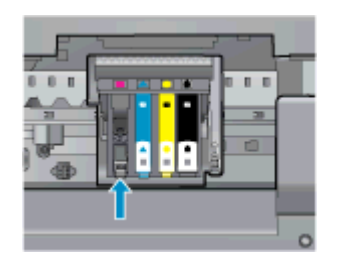

- g. Kontakty otřete suchým tamponem nebo utěrkou neuvolňující vlákna.
- h. Opakovaná instalace inkoustové kazety.
- i. Zavřete přístupová dvířka a zjistěte, zda chybová zpráva zmizela.
- j. Pokud chybová zpráva přetrvává, produkt vypněte a zase zapněte.
- Pokud váš problém i nadále přetrvává, vyměňte tiskové kazety. Další informace uvádí téma Výměna kazet.

Klepnutím sem získáte více informací online.

## **Kazety SETUP**

Při prvním nastavení tiskárny je třeba použít tiskové kazety dodané spolu s tiskárnou. Tyto kazety nesou označení SETUP a slouží ke kalibraci tiskárny před odesláním první tiskové úlohy. Nepoužití kazet SETUP při prvním nastavení produktu může být příčinou pozdějších problémů.

Pokud jste již vložili sadu běžných kazet, vyjměte ji, vložte kazety SETUP a dokončete nastavení tiskárny. Po dokončení nastavení tiskárny je možné používat běžné tiskové kazety.

 Upozornění Oranžová víčka na běžných kazetách je třeba vrátit zpět, jinak tiskové kazety rychle vyschnou. Přesto se určité množství inkoustu vypaří, bude ho však méně než v případě kazet otevřených. V případě nutnosti můžete použít oranžová víčka z kazet SETUP.

Pokud se bude chybová zpráva zobrazovat i nadále, obraťte se o pomoc na zákaznickou podporu společnosti HP.

Klepnutím sem získáte více informací online.

# Tiskové kazety starší generace

Je třeba použít novější verzi této kazety. Novější verzi kazety poznáte po prohlédnutí vnější strany balení tiskových kazet a vyhledání data ukončení záruky.

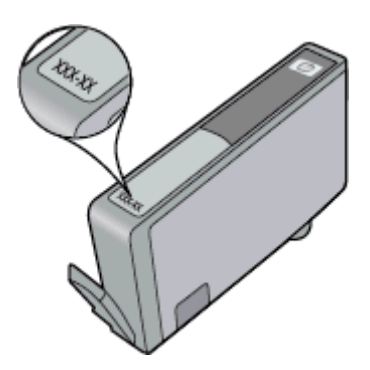

Pokud naleznete text 'v1' nacházející se v určité vzdálenosti vpravo od data, jedná se o tiskovou kazetu novější verze. V případě kazet starší generace se obraťte na zákaznickou podporu společnosti HP a vyžádejte si pomoc nebo jejich výměnu.

Klepnutím sem získáte více informací online.

# 11 Technické informace

V této části jsou uvedeny technické specifikace a informace o mezinárodních předpisech pro zařízení HP Photosmart.

Další technické údaje naleznete v tištěné dokumentaci dodané se zařízením HP Photosmart.

Tato část obsahuje následující témata:

- Upozornění
- Informace o čipu kazety
- Technické údaje
- Program výrobků zohledňujících životní prostředí
- Zákonná upozornění

# Upozornění

#### Upozornění společnosti Hewlett-Packard

Informace obsažené v tomto dokumentu mohou být změněny bez předchozího upozornění.

Všechna práva vyhrazena. Reprodukce, úpravy či překlad tohoto dokumentu bez předchozího písemného souhlasu společnosti Hewlett-Packard jsou až na výjimky vyplývající ze zákonů o autorském právu zakázány. Jediné záruky na produkty a služby HP jsou uvedeny ve výslovných záručních prohlášeních, která jsou součástí těchto produktů a služeb. Žádné zde uvedené informace by neměly být považovány za podklad pro další záruku. Společnost HP nebude nést odpovědnost za technické nebo redakční chyby nebo opomenutí v tomto dokumentu.

© 2012 Hewlett-Packard Development Company, L.P.

Microsoft, Windows, Windows XP, a Windows Vista jsou registrované ochranné známky společnosti Microsoft Corporation v USA.

Windows 7 je registrovaná ochranná známka nebo ochranná známka společnosti Microsoft Corporation v USA nebo v jiných zemích.

Intel a Pentium jsou ochranné známky nebo registrované ochranné známky společnosti Intel Corporation nebo jejích poboček v USA a v jiných zemích. Adobe<sup>®</sup> je registrovaná ochranná známka společnosti Adobe Systems Incorporated.

# Informace o čipu kazety

Tiskové kazety HP, použité v tomto produktu, obsahují paměťový čip, který pomáhá při provozu produktu. Navíc tento paměťový čip obsahuje omezenou sadu informací o použití produktu, mezi které může patřit: datum první instalace kazety, datum posledního použití kazety, počet stránek vytištěných pomocí kazety, pokrytí stránky, použité režimy tisku, tiskové chyby, ke kterým mohlo dojít a model produktu. Tyto informace napomáhají společnosti HP k tomu, aby budoucí produkty splnily požadavky zákazníků na tisk.

Data shromažďovaná na paměťovém čipu tiskové kazety neobsahují informace, které by mohly být použity k identifikaci zákazníka nebo uživatele kazety nebo produktu.

Společnost HP shromažďuje vzorek paměťových čipů z tiskových kazet vrácených společnosti HP prostřednictvím recyklačního programu (HP Planet Partners: <a href="http://www.hp.com/hpinfo/globalcitizenship/environment/">www.hp.com/hpinfo/globalcitizenship/environment/</a> recycle/). Paměťové čipy z tohoto vzorku jsou čteny a studovány za účelem zlepšení budoucích produktů HP. K těmto údajům mohou mít přístup i partneři HP, kteří pomáhají v recyklačním procesu této tiskové kazety.

K anonymním informacím na paměťovém čipu mohou mít přístup i další třetí strany, které budou mít kazetu ve vlastnictví. Pokud nechcete povolit přístup k těmto informacím, můžete způsobit nefunkčnost čipu. Pokud tak však učiníte, nemůže být tisková kazeta použita v produktu HP.

Pokud jste znepokojeni ohledně poskytování těchto anonymních informací, můžete je znepřístupnit vypnutím schopnosti čipu shromažďovat informace o využití produktu.

#### Vypnutí funkce informací o použití

1. Stiskněte Nastavení.

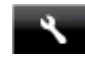

- 2. Stiskněte Předvolby.
- 3. Stiskněte Informace o čipu kazety a poté tlačítko Zapnout nebo Vypnout.

Poznámka Pro opětovné zapnutí funkce informací o použití obnovte výchozí nastavení.

Poznámka Můžete pokračovat v použití tiskové kazety v produktu HP, pokud vypnete funkci paměťového čipu pro shromažďování informací o použití produktu.

# Technické údaje

V této části jsou uvedeny technické údaje HP Photosmart. Úplné technické údaje o produktu viz Datový list produktu na <u>www.hp.com/support</u>.

#### Systémové požadavky

Systémové požadavky na software se nacházejí v souboru Readme.

Informace o příštích verzích operačního systému a podpoře naleznete na webu online podpory HP na www.hp.com/support.

#### Specifikace prostředí

- Přípustné rozmezí provozních teplot: Hlavní tiskárna: 5 °C až 40 °C (41 °F až 104 °F) Odnímatelný displej:
   -10 °C až 40 °C (14 °F až 104 °F)
- Přípustné rozmezí provozních teplot: 5 °C až 40 °C (41 °F až 104 °F)
- Vlhkost: 15 % až 80 % relativní vlhkosti bez kondenzace 28 °C maximální rosný bod
- Rozsah teplot při uskladnění: -20 °C až 60 °C (-4 °F až 104 °F)
- V přítomnosti silných elektromagnetických polí může dojít k mírnému zkreslení výstupu zařízení HP Photosmart.
- HP doporučuje použití kabelu USB s délkou maximálně 3 m, aby byl minimalizován šum způsobený případným výskytem silných elektromagnetických polí.

#### Rozlišení tisku

Informace o rozlišení tisku naleznete v softwaru tiskárny.

#### Specifikace papíru

| Тур                                                 | Gramáž papíru                        | Vstupní zásobník <sup>*</sup> | Vstupní zásobník†  | Fotozásobník <sup>*</sup> |
|-----------------------------------------------------|--------------------------------------|-------------------------------|--------------------|---------------------------|
| Obyčejný papír                                      | 60 až 90 g/m²                        | Až 125 (papír 20 lb.)         | 50 (papír 20 g/m²) | nehodí se                 |
| Papír Legal                                         | 60 až 90 g/m²                        | Až 125 (papír 20 lb.)         | 10 (papír 20 g/m²) | nehodí se                 |
| Karty                                               | Až 75 liber (281 g/m²)               | Až 60                         | 25                 | Až 20                     |
| Obálky                                              | 20 až 24 lb. (75 až 90<br>gsm)       | Až 15                         | 15                 | nehodí se                 |
| Průhledná fólie                                     | nehodí se                            | Až 40                         | 25                 | nehodí se                 |
| Štítky                                              | nehodí se                            | Až 40                         | 25                 | nehodí se                 |
| Fotografický papír 5 x 7 palců<br>(13 x 18 cm)      | Až 75 liber (281 g/m²)<br>(236 g/m²) | Až 40                         | 25                 | Až 20                     |
| Fotografický papír 4 x 6 palců<br>(10 x 15 cm)      | Až 75 liber (281 g/m²)<br>(236 g/m²) | Až 40                         | 25                 | Až 20                     |
| Fotografický papír 8,5 x 11<br>palců (216 x 279 mm) | Až 75 liber (281 g/m²)               | Až 40                         | 25                 | nehodí se                 |

\* Maximální kapacita.

† Kapacita výstupního zásobníku je ovlivněna použitým typem papíru a množstvím inkoustu. Společnost HP doporučuje často odebírat papír z výstupního zásobníku. Režim tisku FAST DRAFT vyžaduje vytažení nástavce zásobníku a otočení konce zásobníku nahoru. Pokud konec zásobníku neotočíte nahoru, papíry formátu letter a legal spadnou na první list. Poznámka Úplný seznam podporovaných formátů médií naleznete v ovladači tiskárny.

Technické údaje papíru pro zařízení pro oboustranný tisk – všechny oblasti kromě Japonska

| Тур              | Formát                                                                                                    | Hmotnost               |
|------------------|----------------------------------------------------------------------------------------------------|------------------------|
| Papír            | Letter: 8,5 x 11 palce<br>Executive: 7,25 x 10,5 palce<br>A4: 210 x 297 mm<br>B5 (ISO): 176 x 250 mm B5 (JIS): 182 x<br>257 mm | 60 až 90 g/m²          |
| Papír na brožury | Letter: 8,5 x 11 palce<br>A4: 210 x 297 mm                                                                                     | Až 48 lb. (až 180 gsm) |

#### Specifikace tisku

- Rychlost tisku závisí na složitosti dokumentu
- Tisk panoramatického formátu
- Metoda: termální inkoustový tisk drop-on-demand
- Jazyk: PCL3 GUI

#### Specifikace kopírování

- Digitální zpracování obrazu
- Maximální počet kopií se liší v závislosti na modelu.
- Rychlost kopírování se liší podle modelu a komplexnosti dokumentu
- Maximální zvětšení kopií se pohybuje od 200-400% (záleží na modelu)
- Maximální zmenšení kopií se pohybuje od 25-50% (záleží na modelu)

#### Výtěžnost inkoustové kazety

Pro více informací o výtěžnosti tiskové kazety navštivte www.hp.com/go/learnaboutsupplies.

#### Specifikace skenování

- Včetně editoru obrázků
- Rozlišení: optické až 1200 × 2400 dpi (liší se podle modelu), rozšířené 19200 dpi (software)
   Více informací o rozlišení dpi naleznete v softwaru skeneru.
- Barva: 48-bitové barevné, 8-bitové ve stupních šedi (256 stupňů šedé)
- Maximální velikost úlohy skenované ze skleněné podložky: 21,6 × 29,7 cm

# Program výrobků zohledňujících životní prostředí

Společnost Hewlett-Packard je oddána zásadě vyrábět kvalitní výrobky, které splňují nejvyšší nároky z hlediska ochrany životního prostředí. Potřeba budoucího recyklování byla vzata v úvahu již při vývoji tohoto produktu. Počet druhů materiálu byl omezen na minimum, aniž by to bylo na úkor správné funkčnosti a spolehlivosti výrobku. Tiskárna byla zkonstruována tak, aby se od sebe nesourodé materiály snadno oddělily. Spony a jiná spojení lze jednoduše nalézt, jsou snadno přístupné a lze je odstranit pomocí běžných nástrojů. Důležité části byly zkonstruovány tak, aby v případě nutné opravy byly snadno přístupné a demontovatelné.

Další informací najdete na webových stránkách HP věnovaných ochraně životního prostředí na adrese:

#### www.hp.com/hpinfo/globalcitizenship/environment/index.html

Tato část obsahuje následující témata:

- Eko-Tipy
- Použití papíru
- Plasty
- Bezpečnostní listy materiálu
- Program recyklace
- Program recyklace spotřebního materiálu HP Inkjet
- Automatické vypínání

#### Kapitola 11

- Nastavení úsporného režimu
- <u>Spotřeba elektrické energie</u>
- Disposal of waste equipment by users in private households in the European Union
- <u>Chemické látky</u>
- <u>Omezení nebezpečných látek (RoHS) (Ukrajina)</u>
- <u>Battery disposal in the Netherlands</u>
- Battery disposal in Taiwan
- <u>Upozornění na perchlorátový materiál Kalifornie</u>
- EU battery directive

### **Eko-Tipy**

Společnost HP je zavázána pomáhat zákazníkům snižovat dopad na životní prostředí. Níže najdete Eko-tipy od společnosti HP, které vám pomohou soustředit se na posouzení a snížení dopadů vašeho tisku. Navíc ke specifickým funkcím tohoto produktu navštivte, prosím, webovou stránku HP Eco Solutions pro více informací o ekologických aktivitách společnosti HP.

www.hp.com/hpinfo/globalcitizenship/environment/

Ekologické funkce vašeho produktu

- Informace o úspoře energie: Informace o vyhovění normě ENERGY STAR® tohoto produktu naleznete zde: <u>Spotřeba elektrické energie</u>.
- Recyklované materiály: Další informace ohledně recyklace produktů HP naleznete na webové stránce: www.hp.com/hpinfo/globalcitizenship/environment/recycle/

### Použití papíru

Tento výrobek je vhodný pro recyklovaný papír podle DIN 19309 a EN 12281:2002.

#### Plasty

Plastové díly s hmotností vyšší než 25 gramů jsou označeny podle mezinárodních norem, což usnadňuje identifikaci plastů za účelem jejich recyklace po skončení životnosti výrobku.

### Bezpečnostní listy materiálu

Bezpečnostní listy materiálů (MSDS) lze získat na webových stránkách společnosti HP na adrese:

www.hp.com/go/msds

#### **Program recyklace**

Společnost HP nabízí vzrůstající počet recyklačních programů pro své produkty v mnoha zemích a oblastech a spolupracuje s některými z největších center pro recyklaci elektroniky na světě. Společnost HP šetří přírodní zdroje opětovným prodejem některých svých nejpopulárnějších produktů. Další informace související recyklací výrobků HP najdete na stránce:

www.hp.com/hpinfo/globalcitizenship/environment/recycle/

#### Program recyklace spotřebního materiálu HP Inkjet

Společnost HP se zavázala k ochraně životního prostředí. Program recyklace spotřebního materiálu HP Inkjet Supplies Recycling Program je k dispozici v mnoha zemích/oblastech a umožňuje recyklaci použitých tiskových a inkoustových kazet zdarma. Další informace najdete na webových stránkách na adrese:

www.hp.com/hpinfo/globalcitizenship/environment/recycle/

### Automatické vypínání

Po zapnutí tiskárny je podle výchozího nastavení funkce Vypínat automaticky aktivní. Funkce Vypínat automaticky umožňuje snížit spotřebu energie automatickým vypnutím tiskárny po dvou hodinách nečinnosti. Funkce Vypínat automaticky je automaticky deaktivována, když tiskárna naváže bezdrátové spojení se síťovým směrovačem nebo mobilním zařízením za účelem přímého bezdrátového tisku nebo když aktivujete alarmy či upomínky. Nastavení funkce Vypínat automaticky můžete upravit prostřednictvím ovládacího panelu. Po změně nastavení je bude tiskárna využívat. **Funkce Vypínat automaticky slouží k úplnému vypnutí tiskárny a je třeba použít hlavní vypínač k jejímu následnému spuštění.** 

#### Povolení nebo zakázání funkce Vypínat automaticky

1. Na úvodní obrazovce stiskněte ikonu Instalace.

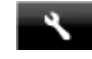

- 2. Stiskněte Předvolby.
- 3. Procházejte možnosti a poté stiskněte ikonu Nastavit automatické vypnutí.
- 4. Stiskněte možnost Zapnuto nebo Vypnuto.
- 5. Stisknutím tlačítka Ano volbu potvrďte nebo stisknutím tlačítka Ne zachovejte aktuální nastavení.
- Tip Pokud tisknete s využitím bezdrátového připojení v síti, funkci Vypínat automaticky je vhodné deaktivovat, aby nedocházelo ke ztrátě tiskových úloh. I když je funkce Vypnout automaticky deaktivována, režim úspory energie pomáhá snižovat spotřebu.

### Nastavení úsporného režimu

Úsporný režim HP Photosmart snižuje spotřebu energie díky přechodu do režimu spánku po 5 minutách nečinnosti. Čas přechodu do režimu spánku lze prodloužit na 10 nebo 15 minut.

Poznámka Tato funkce je ve výchozím nastavení zapnuta a nelze ji vypnout.

#### Nastavení úsporného režimu

1. Stiskněte ikonu Nastavení.

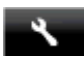

- 2. Stiskněte Předvolby.
- 3. Procházejte možnosti a stiskněte tlačítko Úsporný režim.
- 4. Stiskněte požadovaný časový interval (5, 10 nebo 15 minut).

#### Spotřeba elektrické energie

Tiskové a zobrazovací vybavení společnosti Hewlett-Packard, označené logem ENERGY STAR®, vyhovuje ENERGY STAR specifikacím pro zobrazovací vybavení americké agentury pro ochranu životního prostředí (EPA). Na zobrazovacích produktech vyhovujících specifikacím ENERGY STAR je uvedeno následující označení:

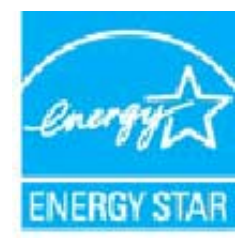

Další informace o modelech zobrazovacích produktů vyhovujících specifikacím ENERGY STAR najdete na: <a href="http://www.hp.com/go/energystar">www.hp.com/go/energystar</a>

# Disposal of waste equipment by users in private households in the European Union

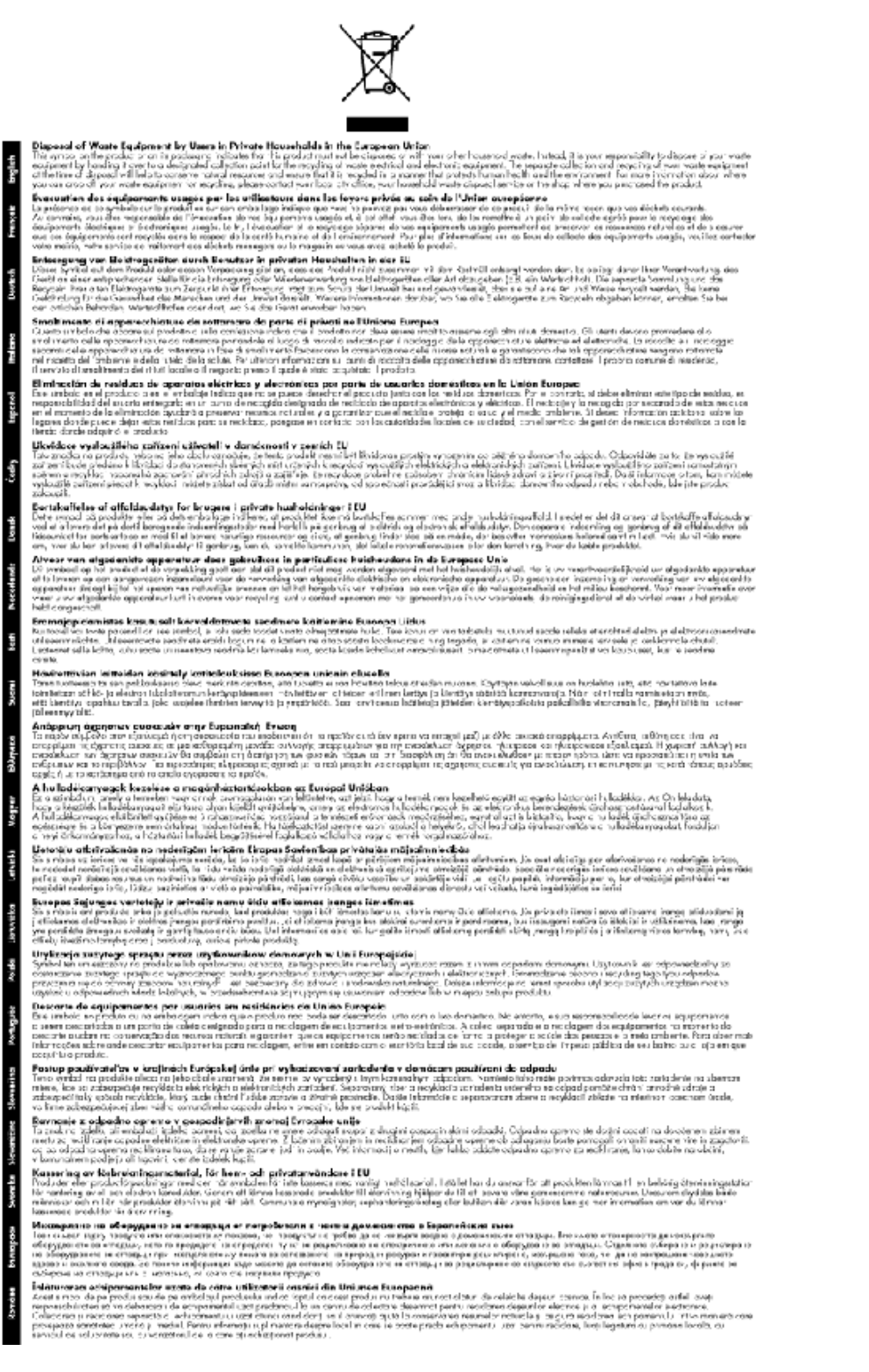

### Chemické látky

HP cítí povinnost informovat své zákazníky o chemických látkách v našich produktech tak, jak je to nutné pro vyhovění požadavkům předpisů, jako je například REACH (*Směrnice Evropského parlamentu a Rady EU č. 1907/2006*). Zprávu o chemikáliích v tomto produktu lze nalézt na adrese: <u>www.hp.com/go/reach</u>.

### Omezení nebezpečných látek (RoHS) (Ukrajina)

#### Технічний регламент щодо обмеження використання небезпечних речовин (Україна)

Обладнання відповідає вимогам Технічного регламенту щодо обмеження використання деяких небезпечних речовин в електричному та електронному обладнанні, затвердженого постановою Кабінету Міністрів України від 3 грудня 2008 № 1057

### **Battery disposal in the Netherlands**

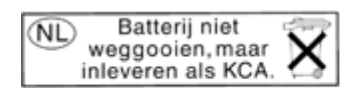

Dit HP Product bevat een lithium-manganese-dioxide batterij. Deze bevindt zich op de hoofdprintplaat. Wanneer deze batterij leeg is, moet deze volgens de geldende regels worden afgevoerd.

### Battery disposal in Taiwan

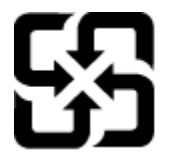

廢電池請回收

Please recycle waste batteries.

### Upozornění na perchlorátový materiál - Kalifornie

#### **California Perchlorate Material Notice**

Perchlorate material - special handling may apply. See: http://www.dtsc.ca.gov/hazardouswaste/perchlorate/

This product's real-time clock battery or coin cell battery may contain perchlorate and may require special handling when recycled or disposed of in California.

### **EU battery directive**

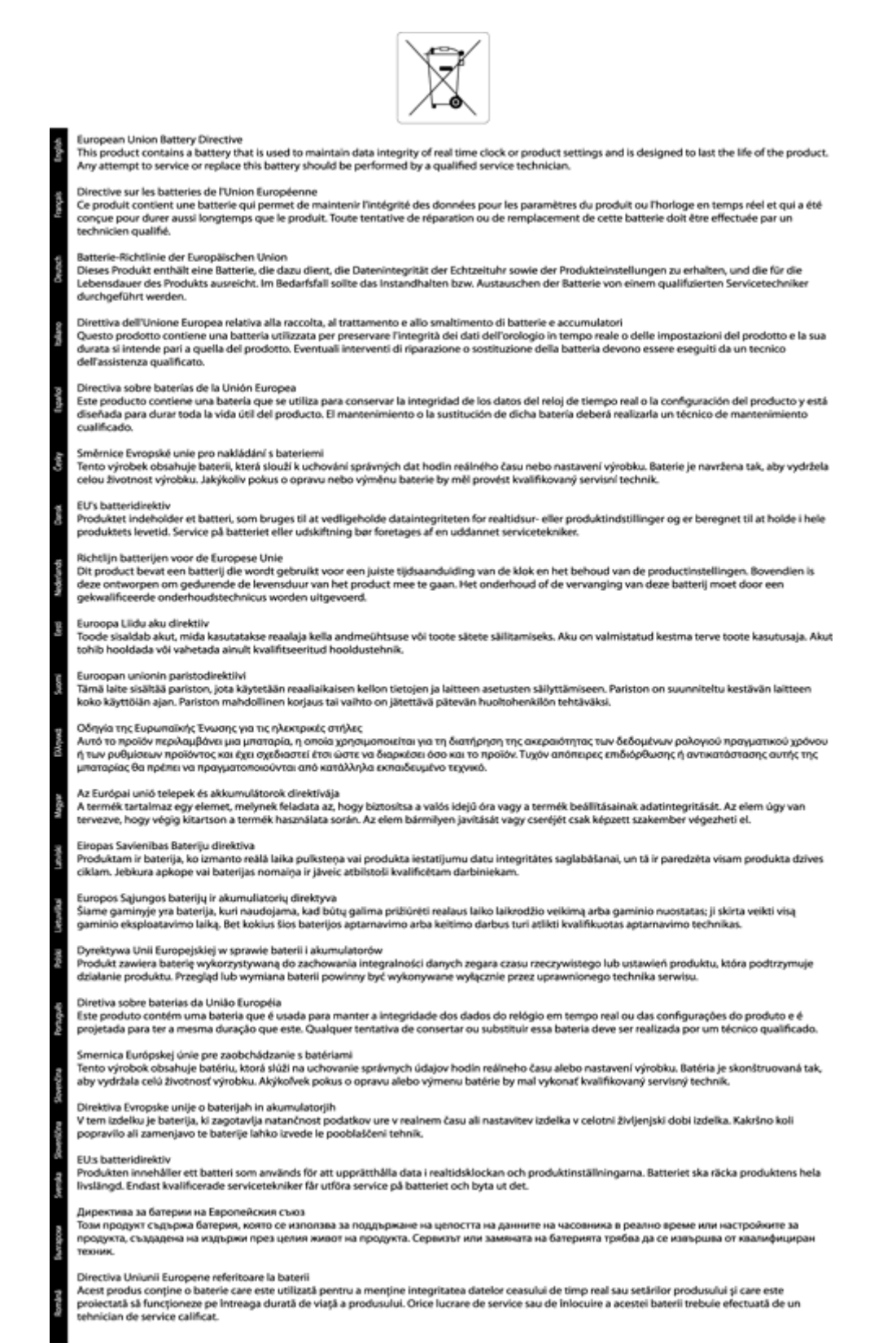

# Zákonná upozornění

HP Photosmart splňuje požadavky na výrobek stanovené správními orgány ve vaší zemi/oblasti.

Tato část obsahuje následující témata:

- Kontrolní identifikační číslo modelu
- FCC statement
- VCCI (Class B) compliance statement for users in Japan
- Notice to users in Japan about the power cord
- Notice to users in Korea
- Notice to users in Germany
- Noise emission statement for Germany
- Upozornění pro Evropskou unii
- Informace o telekomunikačních předpisech
- Prohlášení o předpisech pro bezdrátové sítě

#### Kontrolní identifikační číslo modelu

Pro účely zákonné identifikace je výrobek označen Zákonným identifikačním číslem modelu. Zákonné identifikační číslo modelu tohoto výrobku je SDGOB-1221. Zákonné identifikační číslo nelze zaměňovat s marketingovým názvem (HP Photosmart 7520 Series a podobně) nebo výrobními čísly (CZ045A atd.).

### **FCC statement**

#### **FCC** statement

The United States Federal Communications Commission (in 47 CFR 15.105) has specified that the following notice be brought to the attention of users of this product.

This equipment has been tested and found to comply with the limits for a Class B digital device, pursuant to Part 15 of the FCC Rules. These limits are designed to provide reasonable protection against harmful interference in a residential installation. This equipment generates, uses and can radiate radio frequency energy and, if not installed and used in accordance with the instructions, may cause harmful interference to radio communications. However, there is no guarantee that interference will not occur in a particular installation. If this equipment does cause harmful interference to radio or television reception, which can be determined by turning the equipment off and on, the user is encouraged to try to correct the interference by one or more of the following measures:

- Reorient the receiving antenna.
- · Increase the separation between the equipment and the receiver.
- Connect the equipment into an outlet on a circuit different from that to which the receiver is connected.
- Consult the dealer or an experienced radio/TV technician for help.

For further information, contact:

Manager of Corporate Product Regulations Hewlett-Packard Company 3000 Hanover Street Palo Alto, Ca 94304 (650) 857-1501

Modifications (part 15.21)

The FCC requires the user to be notified that any changes or modifications made to this device that are not expressly approved by HP may void the user's authority to operate the equipment.

This device complies with Part 15 of the FCC Rules. Operation is subject to the following two conditions: (1) this device may not cause harmful interference, and (2) this device must accept any interference received, including interference that may cause undesired operation.

### VCCI (Class B) compliance statement for users in Japan

この装置は、クラスB情報技術装置です。この装置は、家庭環境で使用することを目的として いますが、この装置がラジオやテレビジョン受信機に近接して使用されると、受信障害を引き 起こすことがあります。取扱説明書に従って正しい取り扱いをして下さい。

VCCI-B

#### Notice to users in Japan about the power cord

製品には、同梱された電源コードをお使い下さい。 同梱された電源コードは、他の製品では使用出来ません。

#### Notice to users in Korea

| B 급 기기<br>(가정용 방송통신기기) | 이 기기는 가정용(B급)으로 전자파적합등록을 한<br>기기로서 주 로 가정에서 사용하는 것을 목적으로 하며,<br>모든 지역에서 사 용할 수 있습니다. |
|------------------------|--------------------------------------------------------------------------------------|
|------------------------|--------------------------------------------------------------------------------------|

### Notice to users in Germany

### **GS-Erklärung (Deutschland)**

Das Gerät ist nicht für die Benutzung im unmittelbaren Gesichtsfeld am Bildschirmarbeitsplatz vorgesehen. Um störende Reflexionen am Bildschirmarbeitsplatz zu vermeiden, darf dieses Produkt nicht im unmittelbaren Gesichtsfeld platziert werden.

### Noise emission statement for Germany

Geräuschemission

LpA < 70 dB am Arbeitsplatz im Normalbetrieb nach DIN 45635 T. 19

#### Upozornění pro Evropskou unii

Produkty nesoucí označení CE vyhovují následujícím směrnicím EU:

- Směrnice o nízkém napětí 2006/95/ES
- Směrnice o elektromagnetické kompatibilitě 2004/108/ES
- Směrnice Eco-Design 2009/125/ES, kde je to použitelné

Shoda s CE tohoto produktu je platná pouze v případě napájení adaptérem střídavého proudu od společnosti HP s platným označením CE.

Pokud má produkt telekomunikační funkce, vyhovuje též základním požadavkům následujících směrnic EU:

Směrnice R&TTE 1999/5/ES

Shoda s těmito směrnicemi zajišťuje shodu s příslušnými harmonizovanými evropskými standardy (Evropské normy), které jsou uvedeny v Prohlášení o shodě EU vydaném společností HP pro tento produkt nebo produktovou řadu a jsou dostupné (pouze v angličtině) buď v rámci produktové dokumentace nebo na následující webové stránce: <a href="https://www.hp.com/go/certificates">www.hp.com/go/certificates</a> (zadejte název produktu do pole pro vyhledávání).
Shoda je označena jednou z následujících značek na produktu:

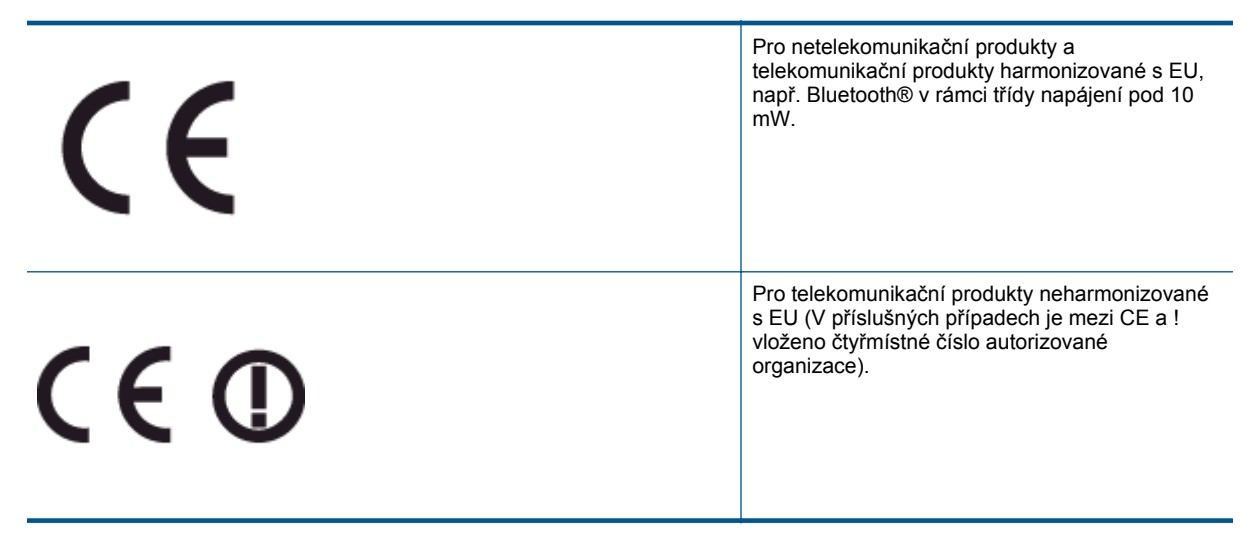

Viz štítek se směrnicemi na produktu.

Telekomunikační funkce tohoto produktu mohou být použity v následujících zemích EU a EFTA: Belgie, Bulharsko, Česká republika, Dánsko, Estonsko, Finsko, Francie, Irsko, Island, Itálie, Kypr, Lichtenštejnsko, Litva, Lotyšsko, Lucembursko, Maďarsko, Malta, Německo, Nizozemí, Norsko, Polsko, Portugalsko, Rakousko, Rumunsko, Řecko, Slovenská republika, Slovinsko, Španělsko, Švédsko, Švýcarsko a Velká Británie.

Telefonní konektor (není k dispozici u všech produktů) je určen pro připojení k analogovým telefonním sítím.

#### Produkty se zařízeními bezdrátové místní sítě

 V některých zemích mohou existovat určité povinnosti nebo zvláštní požadavky ohledně provozu bezdrátových místních sítí, např. použití pouze v interiérech nebo omezení dostupných kanálů. Ujistěte se, že máte správná nastavení bezdrátové sítě pro danou zemi.

#### Francie

 Pro provoz tohoto produktu v bezdrátové místní síti 2,4 GHz platí určitá omezení: Tento produkt lze používat v interiérech v rámci celého frekvenčního pásma 2400 MHz až 2483,5 MHz (kanály 1-13). Pro použití v exteriérech může být použito pouze frekvenční pásmo 2400 MHz až 2454 MHz (kanály 1-7). Nejnovější požadavky viz <u>www.arcep.fr</u>.

Kontaktní adresou pro záležitosti předpisů je:

Hewlett-Packard GmbH, Dept./MS: HQ-TRE, Herrenberger Strasse 140, 71034 Boeblingen, GERMANY

## Informace o telekomunikačních předpisech

Zařízení HP Photosmart splňuje telekomunikační požadavky předpisů platných ve vaší zemi/oblasti.

Tato část obsahuje následující témata:

- Notice to users of the U.S. telephone network: FCC requirements
- Notice to users of the Canadian telephone network
- Notice to users of the German telephone network
- Australia Wired Fax Statement

#### Notice to users of the U.S. telephone network: FCC requirements

#### Notice to users of the U.S. telephone network: FCC requirements

This equipment complies with FCC rules, Part 68. On this equipment is a label that contains, among other information, the FCC Registration Number and Ringer Equivalent Number (REN) for this equipment. If requested, provide this information to your telephone company.

An FCC compliant telephone cord and modular plug is provided with this equipment. This equipment is designed to be connected to the telephone network or premises wiring using a compatible modular jack which is Part 68 compliant. This equipment connects to the telephone network through the following standard network interface jack: USOC RJ-11C.

The REN is useful to determine the quantity of devices you may connect to your telephone line and still have all of those devices ring when your number is called. Too many devices on one line might result in failure to ring in response to an incoming call. In most, but not all, areas the sum of the RENs of all devices should not exceed five (5). To be certain of the number of devices you may connect to your line, as determined by the REN, you should call your local telephone company to determine the maximum REN for your calling area.

If this equipment causes harm to the telephone network, your telephone company might discontinue your service temporarily. If possible, they will notify you in advance. If advance notice is not practical, you will be notified as soon as possible. You will also be advised of your right to file a complaint with the FCC. Your telephone company might make changes in its facilities, equipment, operations, or procedures that could affect the proper operation of your equipment. If they do, you will be given advance notice so you will have the opportunity to maintain uninterrupted service. If you experience trouble with this equipment, please contact the manufacturer, or look elsewhere in this manual, for warranty or repair information. Your telephone company might ask you to disconnect this equipment from the network until the problem has been corrected or until you are sure that the equipment is not malfunctioning.

This equipment may not be used on coin service provided by the telephone company.

Connection to party lines is subject to state tariffs. Contact your state public utility commission, public service commission, or corporation commission for more information.

This equipment includes automatic dialing capability. When programming and/or making test calls to emergency numbers:

- Remain on the line and explain to the dispatcher the reason for the call.
- Perform such activities in the off-peak hours, such as early morning or late evening.

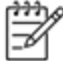

Note The FCC hearing aid compatibility rules for telephones are not applicable to this equipment.

The Telephone Consumer Protection Act of 1991 makes it unlawful for any person to use a computer or other electronic device, including fax machines, to send any message unless such message clearly contains in a margin at the top or bottom of each transmitted page or on the first page of transmission, the date and time it is sent and an identification of the business, other entity, or other individual sending the message and the telephone number of the send-ing machine or such business, other entity, or individual. (The telephone number provided might not be a 900 number or any other number for which charges exceed local or long-distance transmission charges.) In order to program this information into your fax machine, you should complete the steps described in the software.

#### Notice to users of the Canadian telephone network

Note à l'attention des utilisateurs du réseau téléphonique canadien/Notice to users of the Canadian telephone network

Cet appareil est conforme aux spécifications techniques des équipements terminaux d'Industrie Canada. Le numéro d'enregistrement atteste de la conformité de l'appareil. L'abréviation IC qui précède le numéro d'enregistrement indique que l'enregistrement a été effectué dans le cadre d'une Déclaration de conformité stipulant que les spécifications techniques d'Industrie Canada ont été respectées. Néanmoins, cette abréviation ne signifie en aucun cas que l'appareil a été validé par Industrie Canada.

Pour leur propre sécurité, les utilisateurs doivent s'assurer que les prises électriques reliées à la terre de la source d'alimentation, des lignes téléphoniques et du circuit métallique d'alimentation en eau sont, le cas échéant, branchées les unes aux autres. Cette précaution est particulièrement importante dans les zones rurales.

Ĩ

Remarque Le numéro REN (Ringer Equivalence Number) attribué à chaque appareil terminal fournit une indication sur le nombre maximal de terminaux qui peuvent être connectés à une interface téléphonique. La terminaison d'une interface peut se composer de n'importe quelle combinaison d'appareils, à condition que le total des numéros REN ne dépasse pas 5.

Basé sur les résultats de tests FCC Partie 68, le numéro REN de ce produit est 0.0B.

This equipment meets the applicable Industry Canada Terminal Equipment Technical Specifications. This is confirmed by the registration number. The abbreviation IC before the registration number signifies that registration was performed based on a Declaration of Conformity indicating that Industry Canada technical specifications were met. It does not imply that Industry Canada approved the equipment.

Users should ensure for their own protection that the electrical ground connections of the power utility, telephone lines and internal metallic water pipe system, if present, are connected together. This precaution might be particularly important in rural areas.

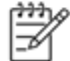

Note The REN (Ringer Equivalence Number) assigned to each terminal device provides an indication of the maximum number of terminals allowed to be connected to a telephone interface. The termination on an interface might consist of any combination of devices subject only to the requirement that the sum of the Ringer Equivalence Numbers of all the devices does not exceed 5.

The REN for this product is 0.0B, based on FCC Part 68 test results.

#### Notice to users of the German telephone network

#### Hinweis für Benutzer des deutschen Telefonnetzwerks

Dieses HP-Fax ist nur für den Anschluss eines analogen Public Switched Telephone Network (PSTN) gedacht. Schließen Sie den TAE N-Telefonstecker, der im Lieferumfang des HP All-in-One enthalten ist, an die Wandsteckdose (TAE 6) Code N an. Dieses HP-Fax kann als einzelnes Gerät und/oder in Verbindung (mit seriellem Anschluss) mit anderen zugelassenen Endgeräten verwendet werden.

#### **Australia Wired Fax Statement**

In Australia, the HP device must be connected to Telecommunication Network through a line cord which meets the requirements of the Technical Standard AS/ACIF S008.

# Prohlášení o předpisech pro bezdrátové sítě

Tato část obsahuje zákonné informace o bezdrátových zařízeních:

- Exposure to radio frequency radiation
- Notice to users in Brazil

- Notice to users in Canada
- Notice to users in Mexico
- Notice to users in Taiwan

#### Exposure to radio frequency radiation

#### Exposure to radio frequency radiation

**Caution** The radiated output power of this device is far below the FCC radio frequency exposure limits. Nevertheless, the device shall be used in such a manner that the potential for human contact during normal operation is minimized. This product and any attached external antenna, if supported, shall be placed in such a manner to minimize the potential for human contact during normal operation. In order to avoid the possibility of exceeding the FCC radio frequency exposure limits, human proximity to the antenna shall not be less than 20 cm (8 inches) during normal operation.

#### Notice to users in Brazil

#### Aviso aos usuários no Brasil

Este equipamento opera em caráter secundário, isto é, não tem direito à proteção contra interferência prejudicial, mesmo de estações do mesmo tipo, e não pode causar interferência a sistemas operando em caráter primário. (Res.ANATEL 282/2001).

#### Notice to users in Canada

#### Notice to users in Canada/Note à l'attention des utilisateurs canadiens

Under Industry Canada regulations, this radio transmitter may only operate using an antenna of a type and maximum (or lesser) gain approved for the transmitter by Industry Canada. To reduce potential radio interference to other users, the antenna type and its gain should be so chosen that the equivalent isotropically radiated power (e.i.r.p.) is not more than that necessary for successful communication.

This device complies with Industry Canada licence-exempt RSS standard(s). Operation is subject to the following two conditions: (1) this device may not cause interference, and (2) this device must accept any interference, including interference that may cause undesired operation of the device.

WARNING! Exposure to Radio Frequency Radiation The radiated output power of this device is below the Industry Canada radio frequency exposure limits. Nevertheless, the device should be used in such a manner that the potential for human contact is minimized during normal operation.

To avoid the possibility of exceeding the Industry Canada radio frequency exposure limits, human proximity to the antennas should not be less than 20 cm (8 inches).

Conformément au Règlement d'Industrie Canada, cet émetteur radioélectrique ne peut fonctionner qu'avec une antenne d'un type et d'un gain maximum (ou moindre) approuvé par Industrie Canada. Afin de réduire le brouillage radioélectrique potentiel pour d'autres utilisateurs, le type d'antenne et son gain doivent être choisis de manière à ce que la puissance isotrope rayonnée équivalente (p.i.r.e.) ne dépasse pas celle nécessaire à une communication réussie.

Cet appareil est conforme aux normes RSS exemptes de licence d'Industrie Canada. Son fonctionnement dépend des deux conditions suivantes : (1) cet appareil ne doit pas provoquer d'interférences nuisibles et (2) doit accepter toutes interférences reçues, y compris des interférences pouvant provoquer un fonctionnement non souhaité de l'appareil.

AVERTISSEMENT relatif à l'exposition aux radiofréquences. La puissance de rayonnement de cet appareil se trouve sous les limites d'exposition de radiofréquences d'Industrie Canada. Néanmoins, cet appareil doit être utilisé de telle sorte qu'il soit mis en contact le moins possible avec le corps humain.

Afin d'éviter le dépassement éventuel des limites d'exposition aux radiofréquences d'Industrie Canada, il est recommandé de maintenir une distance de plus de 20 cm entre les antennes et l'utilisateur.

#### Notice to users in Mexico

## Aviso para los usuarios de México

La operación de este equipo está sujeta a las siguientes dos condiciones: (1) es posible que este equipo o dispositivo no cause interferencia perjudicial y (2) este equipo o dispositivo debe aceptar cualquier interferencia, incluyendo la que pueda causar su operación no deseada.

Para saber el modelo de la tarjeta inalámbrica utilizada, revise la etiqueta regulatoria de la impresora.

#### Notice to users in Taiwan

# 低功率電波輻射性電機管理辦法

# 第十二條

經型式認證合格之低功率射頻電機,非經許可,公司、商號或使用者均不得擅自變更頻 率、加大功率或變更設計之特性及功能。

# 第十四條

低功率射頻電機之使用不得影響飛航安全及干擾合法通信;經發現有干擾現象時,應立 即停用,並改善至無干擾時方得繼續使用。

前項合法通信,指依電信法規定作業之無線電通信。低功率射頻電機須忍受合法通信或 工業、科學及醫藥用電波輻射性電機設備之干擾。 Kapitola 11

# 12 Další nastavení faxu

Po provedení všech kroků uvedených v příručce Začínáme použijte k nastavení faxu pokyny v této části. Příručku Začínáme uschovejte pro další potřebu.

V této části se dozvíte jak nastavit tiskárnu tak, aby odesílání faxů bylo úspěšné s jakýmkoli vybavením a službami připojenými na stejné telefonní lince jako zařízení.

Tip Můžete také použít aplikaci Průvodce nastavením faxu (Windows) nebo Fax Setup Utility (Nástroj pro nastavení faxu) - (Mac OS X), která vám pomůže rychle nastavit některá důležitá nastavení faxu, například režim odpovědi nebo záhlaví faxu. Tyto nástroje můžete spustit ze softwaru HP instalovaného spolu s tiskárnou. Po spuštění těchto nástrojů podle pokynů v této sekci dokončete nastavení faxu.

Tato část obsahuje následující témata:

- <u>Nastavení faxování (paralelní telefonní systémy)</u>
- <u>Nastavení faxu sériového typu</u>
- Test nastavení faxu

# Nastavení faxování (paralelní telefonní systémy)

Před zahájením nastavování tiskárny pro faxování určete, jaký telefonní systém se ve vaší zemi/oblasti používá. Pokyny k nastavení faxu závisejí na tom, zda máte sériový nebo paralelní typ linky.

- Pokud svou zemi/oblast v následující tabulce nevidíte, nejspíš máte sériový telefonní systém. U sériového telefonního systému nelze konektor na sdíleném telefonním zařízení (modem, telefonní přístroj, záznamník) fyzicky připojit k portu "2-EXT" na tiskárně. Místo toho je nutné všechna zařízení připojit k zásuvce telefonní sítě ve zdi.
  - Poznámka V některých zemích/oblastech se sériovými telefonními systémy má telefonní kabel dodávaný s tiskárnou na koncovce určené do zásuvky na zdi další konektor. Tak můžete připojit kromě tiskárny i další telekomunikační zařízení.

Možná bude nutné k adaptéru vaší země/oblasti připojit dodávaný telefonický kabel.

- Pokud je vaše země/oblast uvedena v následující tabulce, nejspíš máte paralelní telefonní systém. U
  paralelního telefonního systému lze sdílené telekomunikační zařízení připojit k telefonní lince přes konektor
  "2-EXT" na zadní straně tiskárny.
  - Poznámka Pokud máte paralelní telefonní systém, společnost HP doporučuje použít k připojení tiskárny k telefonní zásuvce dvouvodičový telefonní kabel, který s ní byl dodán.

| Argentina   | Austrálie        | Brazílie       |
|-------------|------------------|----------------|
| Kanada      | Chile            | Čína           |
| Kolumbie    | Řecko            | Indie          |
| Indonésie   | Irsko            | Japonsko       |
| Korea       | Latinská Amerika | Malajsie       |
| Mexiko      | Filipíny         | Polsko         |
| Portugalsko | Rusko            | Saúdská Arábie |
| Singapur    | Španělsko        | Tchaj-wan      |
| Thajsko     | USA              | Venezuela      |
| Vietnam     |                  |                |

#### Země a oblasti s telefonním systémem paralelního typu

Pokud si nejste jisti, jaký druh telefonního systému máte (sériový nebo paralelní), obraťte se na telekomunikační společnost.

Tato část obsahuje následující témata:

- Výběr správného nastavení faxu pro domácnost a kancelář
- Případ A: Samostatná faxová linka (nepřijímá žádná hlasová volání)
- Případ B: Nastavení tiskárny pro DSL
- Případ C: Nastavení tiskárny pro telefonní systém PBX nebo linku ISDN
- <u>Případ D: Fax se službou rozlišovacího vyzvánění na téže lince</u>
- Případ E: Sdílená hlasová/faxová linka
- Případ F: Sdílená hlasová/faxová linka s hlasovou poštou
- <u>Případ G: Faxová linka sdílená s modemem pro telefonické připojení počítače (bez příjmu hlasového volání)</u>
- Případ H: Sdílená linka hlas/fax s modemem pro telefonické připojení počítače
- Případ I: Sdílená hlasová/faxová linka se záznamníkem
- Případ J: Hlasová a faxová linka sdílená s počítačovým modemem a se záznamníkem
- Případ K: Sdílená hlasová/faxová linka s modemem pro telefonické připojení počítače a hlasovou poštu

# Výběr správného nastavení faxu pro domácnost a kancelář

K úspěšnému faxování musíte vědět, jaká zařízení a služby (pokud nějaké) sdílejí s tiskárnou telefonní linky. Je to důležité, protože některá ze zařízení v kanceláři může být nutno přepojit přímo na port na tiskárně a může být nutno změnit některá nastavení faxu, než můžete faxovat.

- 1. Určete, zda je váš telefonní systém sériový nebo paralelní. Viz <u>Nastavení faxování (paralelní telefonní systémy)</u>.
  - a. Sériový typ telefonního systému viz Nastavení faxu sériového typu.
  - **b**. Paralelní typ telefonního systému Přejděte na krok 2.
- 2. Označte kombinaci vybavení a služeb, které sdílejí vaši faxovou linku.
  - DSL: Služba DSL (digitální předplatitelská linka) u vaší telekomunikační společnosti. (V některých zemích/oblastech může být služba DSL nazývána ADSL.)
  - PBX: Telefonní systém PBX (pobočková síť) nebo síť ISDN.
  - Služba rozlišovacího vyzvánění: Služba rozlišovacího vyzvánění vaší telefonické společnosti nabízí rozlišení telefonních čísel různými vyzváněcími tóny.
  - Hlasová volání: Hlasová volání jsou přijímána na stejném telefonním čísle, které budete používat pro faxová volání na tiskárně.
  - Modem pro telefonické připojení počítače: Modem pro telefonické připojení počítače je připojen ke stejné telefonní lince jako tiskárna. Jestliže odpovíte Ano na všechny následující otázky, pak používáte modem pro telefonické připojení počítače:
    - Přijímáte faxy přímo do počítačových softwarových aplikací a posíláte je z nich pomocí telefonického připojení?
    - Odesíláte a přijímáte zprávy elektronické pošty počítačem prostřednictvím vytáčeného připojení?
    - Připojujete z počítače se k síti Internet prostřednictvím vytáčeného připojení?
  - Záznamník: Telefonní záznamník, který odpovídá na hlasová volání na stejném telefonním čísle, které budete používat pro faxování na tiskárně.
  - Služba hlasové pošty: Přihlášení hlasové pošty u vaší telefonické společnosti na stejném čísle, které používáte pro faxová volání na tiskárně.
- Z následující tabulky vyberte kombinaci zařízení a služby dostupné ve vašem domě nebo kanceláři. Poté vyhledejte doporučené nastavení faxu. Podrobné pokyny pro jednotlivé případy jsou uvedeny v následujících částech.

Poznámka Pokud nastavení vaší domácnosti nebo kanceláře není v této části popsáno, nastavte tiskárnu jako běžný analogový telefon. Ujistěte se, že používáte telefonní kabel dodaný spolu s tiskárnou, připojte jeden konec do telefonní zásuvky ve zdi a pak zapojte druhý konec do portu označeného jako 1-LINE na zadní straně tiskárny. Pokud použijete jiný telefonní kabel, mohou se vyskytnout potíže s odesíláním a přijímáním faxů.

Možná bude nutné k adaptéru vaší země/oblasti připojit dodávaný telefonický kabel.

| Další zařízení nebo služby sdílející vaši faxovou linku |     |                                          |                   | Doporučené nastavení                              |           |                            |                                                                                                    |
|---------------------------------------------------------|-----|------------------------------------------|-------------------|---------------------------------------------------|-----------|----------------------------|----------------------------------------------------------------------------------------------------|
| DSL                                                     | PBX | Služba<br>rozlišovací<br>ho<br>vyzvánění | Hlasová<br>volání | Modem pro<br>telefonické<br>připojení<br>počítače | Záznamník | Služba<br>hlasové<br>pošty | - faxu                                                                                                    |
|                                                         |     |                                          |                   |                                                   |           |                            | Případ A: Samostatná<br>faxová linka (nepřijímá<br>žádná hlasová volání)                                              |
| $\checkmark$                                            |     |                                          |                   |                                                   |           |                            | Případ B: Nastavení<br>tiskárny pro DSL                                                                               |
|                                                         | ~   |                                          |                   |                                                   |           |                            | Případ C: Nastavení<br>tiskárny pro telefonní<br>systém PBX nebo linku<br>ISDN                                        |
|                                                         |     | ~                                        |                   |                                                   |           |                            | Případ D: Fax se službou<br>rozlišovacího vyzvánění na<br>téže lince                                                  |
|                                                         |     |                                          | ~                 |                                                   |           |                            | Případ E: Sdílená hlasová/<br>faxová linka                                                                            |
|                                                         |     |                                          | ~                 |                                                   |           | ~                          | Případ F: Sdílená hlasová/<br>faxová linka s hlasovou<br>poštou                                                       |
|                                                         |     |                                          |                   | ~                                                 |           |                            | Případ G: Faxová linka<br>sdílená s modemem pro<br>telefonické připojení<br>počítače (bez příjmu<br>hlasového volání) |
|                                                         |     |                                          | ~                 | ~                                                 |           |                            | Případ H: Sdílená linka<br>hlas/fax s modemem pro<br>telefonické připojení<br>počítače                                |
|                                                         |     |                                          | ~                 |                                                   | ~         |                            | Případ I: Sdílená hlasová/<br>faxová linka se<br>záznamníkem                                                          |
|                                                         |     |                                          | ~                 | ~                                                 | ~         |                            | Případ J: Hlasová a faxová<br>linka sdílená s počítačovým<br>modemem a se<br>záznamníkem                              |
|                                                         |     |                                          | ~                 | ~                                                 |           | ~                          | Případ K: Sdílená hlasová/<br>faxová linka s modemem<br>pro telefonické připojení<br>počítače a hlasovou poštu        |

# Případ A: Samostatná faxová linka (nepřijímá žádná hlasová volání)

Pokud máte oddělenou telefonní linku, na které nepřijímáte žádné hovory a na této lince nemáte připojené žádné další vybavení, nastavte tiskárnu dle popisu v této části.

#### Zadní pohled na tiskárnu

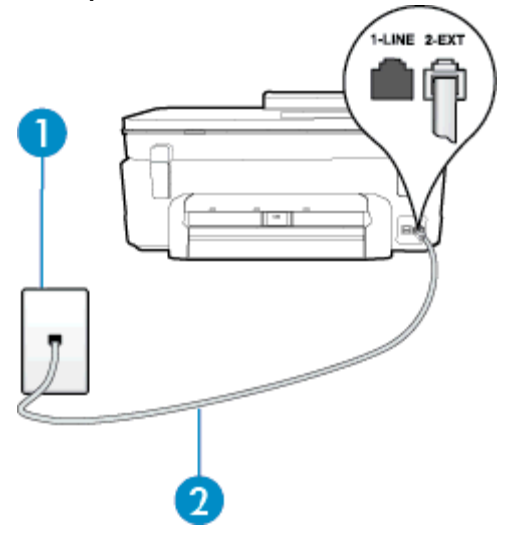

| 1 | Telefonní zásuvka ve zdi                                                           |
|---|------------------------------------------------------------------------------------|
| 2 | Telefonní kabel dodaný v krabici s tiskárnou použijte k připojení k portu 1-LINE.  |
|   | Možná bude nutné k adaptéru vaší země/oblasti připojit dodávaný telefonický kabel. |

#### Nastavení tiskárny se samostatnou faxovou linkou

- 1. Jeden konec telefonního kabelu dodaného v krabici s tiskárnou zapojte do telefonní zásuvky a druhý do konektoru označeného 1-LINE na zadní straně tiskárny.
  - Poznámka Možná bude nutné k adaptéru vaší země/oblasti připojit dodávaný telefonický kabel.

Pokud pro připojení produktu k telefonní zásuvce ve zdi nepoužijete dodaný kabel, faxování nemusí probíhat úspěšně. Tento zvláštní telefonní kabel se od kabelů ve vašem domě nebo kanceláři liší.

- 2. Zapněte nastavení Automatická odpověď.
- (Volitelné) Změňte nastavení Zvon. před odpov. na nejnižší možnou hodnotu (dvě zazvonění).
- **4.** Spusťte test faxu.

Po zazvonění telefonu tiskárna automaticky odpoví po takovém počtu zazvonění, který je nastaven pomocí funkce **Zvon. před odpov.** Tiskárna začne vysílat tóny pro příjem faxu k odesílajícímu faxu a přijímat fax.

#### Případ B: Nastavení tiskárny pro DSL

Pokud máte u telefonní společnosti objednánu službu DSL a nepřipojíte k tiskárně žádné zařízení, podle pokynů v této sekci připojte mezi telefonní zásuvku na zdi a tiskárnu filtr DSL. Filtr DSL odstraňuje digitální signál, který by mohl pronikat do tiskárny, a tiskárna tak může přímo komunikovat po telefonní lince. (V některých zemích/ oblastech může být služba DSL nazývána ADSL.)

🗊 Poznámka 🛛 Pokud máte linku DSL a nepřipojíte filtr DSL, nemůžete přijímat a odesílat faxy na této tiskárně.

#### Zadní pohled na tiskárnu

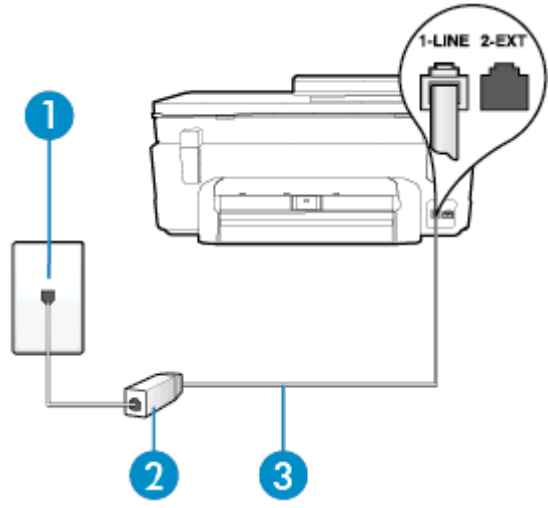

| 1 | Telefonní zásuvka ve zdi                                                                                                    |
|---|----------------------------------------------------------------------------------------------------|
| 2 | Filtr DSL (nebo ADSL) a kabel dodaný poskytovatelem služby DSL                                                                                                    |
| 3 | Telefonní kabel dodaný v krabici s tiskárnou použijte k připojení k portu 1-LINE.<br>Možná bude nutné k adaptéru vaší země/oblasti připojit dodávaný telefonický kabel. |

#### Nastavení tiskárny s DSL

- 1. Filtr DSL je možné získat od poskytovatele DSL.
- 2. Jeden konec telefonního kabelu dodaného v krabici s tiskárnou připojte k volnému portu filtru DSL a potom připojte druhý konec do portu označeného 1-LINE na zadní straně tiskárny.

Poznámka Možná bude nutné k adaptéru vaší země/oblasti připojit dodávaný telefonický kabel.

Pokud pro připojení filtru DSL k tiskárně nepoužijete dodaný kabel, faxování nemusí probíhat úspěšně. Tento zvláštní telefonní kabel se od kabelů ve vašem domě nebo kanceláři liší.

Je dodáván jen jeden telefonní kabel, a proto budete pro toto nastavení muset získat další telefonní kabel.

- 3. Další telefonní kabel od filtru DSL připojte k telefonní zásuvce ve zdi.
- 4. Spusťte test faxu.

Pokud při nastavování tiskárny s volitelným vybavením dojde k potížím, kontaktujte vašeho místního poskytovatele služeb nebo prodejce.

# Případ C: Nastavení tiskárny pro telefonní systém PBX nebo linku ISDN

Pokud používáte pobočkovou ústřednu (PBX) nebo konvertor, ev. koncový adaptér pro ISDN, postupujte následujícím způsobem:

- Pokud používáte pobočkovou ústřednu (PBX) nebo konvertor/koncový adaptér pro ISDN, připojte tiskárnu k portu určenému pro fax a telefon. Zkontrolujte také to, zda je koncový adaptér nastaven na typ přepínače odpovídající vaší zemi/oblasti (pokud je tato možnost k dispozici).
  - Poznámka Některé systémy ISDN umožňují konfiguraci portů pro specifické telefonní příslušenství. Lze například přiřadit jeden port pro telefon a fax Skupiny 3 a jiný port pro další účely. Pokud máte problémy při připojení k faxovému a telefonnímu portu vašeho konvertoru ISDN, pokuste se použít víceúčelový port, který může být označen "multi-combi" či podobně.
- Pokud používáte telefonní systém PBX, nastavte tón čekajícího volání na hodnotu "Vypnuto".
  - Poznámka Řada digitálních PBX ústředen vydává tón čekajícího hovoru, který je ve výchozím nastavení zapnut. Tón čekajícího hovoru ruší přenos faxu a pak nemůžete na tiskárně přijímat ani odesílat faxy. Vypnutí tónu čekajícího hovoru je popsáno v dokumentaci dodávané s PBX ústřednou.
- Pokud používáte pobočkovou ústřednu (PBX), vytočte před vytočením faxového čísla číslo vnější linky.
- Zkontrolujte, zda je tiskárna k telefonní zásuvce ve zdi připojena pomocí dodaného kabelu. Pokud tomu tak není, nemusí být faxování úspěšné. Tento zvláštní telefonní kabel se od kabelů ve vašem domě nebo kanceláři liší. Je-li dodaný kabel příliš krátký, můžete jej prodloužit pomocí sdružovače zakoupeného v místní prodejně s elektronikou.

Možná bude nutné k adaptéru vaší země/oblasti připojit dodávaný telefonický kabel.

Pokud při nastavování tiskárny s volitelným vybavením dojde k potížím, kontaktujte vašeho místního poskytovatele služeb nebo prodejce.

# Případ D: Fax se službou rozlišovacího vyzvánění na téže lince

Pokud se přihlásíte k používání služby rozlišovacího vyzvánění (u vaší telefonní společnosti), umožní vám to mít na jedné telefonní lince několik telefonních čísel, každé s jiným vyzváněním, nastavte tiskárnu dle popisu v této části.

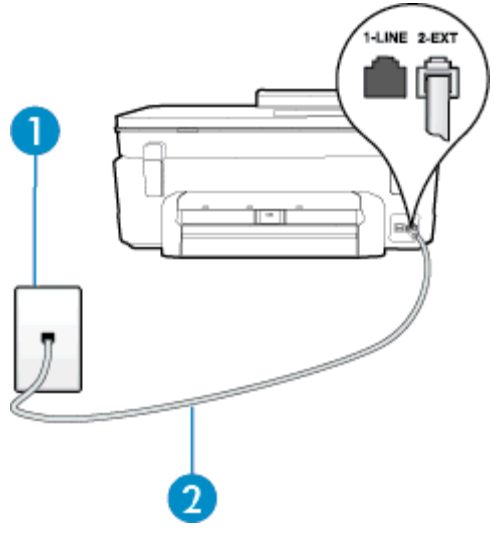

| 1 | Telefonní zásuvka ve zdi                                                           |
|---|------------------------------------------------------------------------------------|
| 2 | Telefonní kabel dodaný v krabici s tiskárnou použijte k připojení k portu 1-LINE.  |
|   | Možná bude nutné k adaptéru vaší země/oblasti připojit dodávaný telefonický kabel. |

#### Nastavení tiskárny pro použití se službou rozlišovacího vyzvánění

- 1. Jeden konec telefonního kabelu dodaného v krabici s tiskárnou zapojte do telefonní zásuvky a druhý do konektoru označeného 1-LINE na zadní straně tiskárny.
  - Poznámka Možná bude nutné k adaptéru vaší země/oblasti připojit dodávaný telefonický kabel.

Pokud pro připojení produktu k telefonní zásuvce ve zdi nepoužijete dodaný kabel, faxování nemusí probíhat úspěšně. Tento zvláštní telefonní kabel se od kabelů ve vašem domě nebo kanceláři liší.

- 2. Zapněte nastavení Automatická odpověď.
- Upravte nastavení funkce Odpověď na typ zvonění tak, aby odpovídala typu vyzvánění, které vašemu faxovému číslu přiřadila telekomunikační společnost.
  - Poznámka Ve výchozím nastavení tiskárna odpovídá na všechny typy vyzvánění. Pokud nastavení funkce Odpověď na typ zvonění neodpovídá typu vyzvánění přiřazenému faxovému číslu, tiskárna buď může odpovídat na hlasová i faxová volání, nebo nemusí odpovídat vůbec.
  - Tip Pomocí funkce Zjištění typu zvonění na ovládacím panelu tiskárny lze nastavit rozlišující vyzvánění. Pomocí této funkce tiskárna rozpozná a zaznamená typ zvonění příchozího hovoru. Na základě tohoto hovoru pak automaticky určí rozlišující typ zvonění přidělený telefonní společností faxovým hovorům. Další informace naleznete v tématu Změna odpovědi podle typu zvonění pro rozlišovací vyzvánění.
- (Volitelné) Změňte nastavení Zvon. před odpov. na nejnižší možnou hodnotu (dvě zazvonění).
- 5. Spusťte test faxu.

Tiskárna automaticky odpoví na příchozí volání, která odpovídají zvolenému typu vyzvánění (nastavení **Odpověď na typ zvonění**), po zaznění zvoleného počtu zazvonění (nastavení **Zvon. před odpov.**). Tiskárna začne vysílat tóny pro příjem faxu k odesílajícímu faxu a přijímat fax.

Pokud při nastavování tiskárny s volitelným vybavením dojde k potížím, kontaktujte vašeho místního poskytovatele služeb nebo prodejce.

# Případ E: Sdílená hlasová/faxová linka

Pokud přijímáte jak hovory, tak faxy na stejném telefonním čísle a nemáte na této telefonní lince připojeno žádné jiné kancelářské vybavení (nebo hlasovou poštu), nastavte tiskárnu dle popisu v této části.

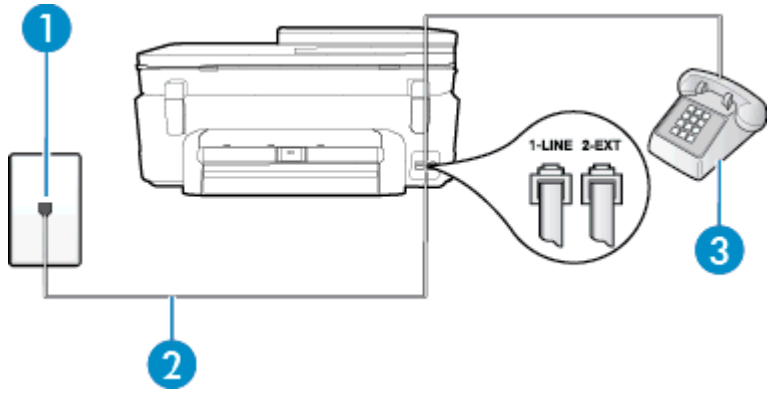

| 1 | Telefonní zásuvka ve zdi                                                           |
|---|------------------------------------------------------------------------------------|
| 2 | Telefonní kabel dodaný v krabici s tiskárnou použijte k připojení k portu 1-LINE.  |
|   | Možná bude nutné k adaptéru vaší země/oblasti připojit dodávaný telefonický kabel. |
| 3 | Telefon (volitelný)                                                                |

#### Nastavení tiskárny se sdílenou hlasovou/faxovou linkou

- 1. Jeden konec telefonního kabelu dodaného v krabici s tiskárnou zapojte do telefonní zásuvky a druhý do konektoru označeného 1-LINE na zadní straně tiskárny.
  - Poznámka Možná bude nutné k adaptéru vaší země/oblasti připojit dodávaný telefonický kabel.

Pokud pro připojení produktu k telefonní zásuvce ve zdi nepoužijete dodaný kabel, faxování nemusí probíhat úspěšně. Tento zvláštní telefonní kabel se od kabelů ve vašem domě nebo kanceláři liší.

- 2. Použijte jeden z následujících postupů:
  - Máte-li telefonní systém paralelního typu, vyjměte bílou zástrčku z portu označeného 2-EXT na zadní straně tiskárny a pak k tomuto portu připojte telefon.
  - Pokud máte telefonní systém sériového typu, můžete telefon připojit přímo k horní části kabelu tiskárny, který je připojen do zásuvky ve zdi.
- 3. Nyní se budete muset rozhodnout, jak má tiskárna odpovídat na volání: automaticky nebo ručně:
  - Pokud nastavíte tiskárnu na automatický příjem volání, bude odpovídat na všechna příchozí volání a
    přijímat faxy. Tiskárna nerozliší faxové volání od běžného; pokud se domníváte, že jde o běžný hovor,
    musíte jej přijmout dříve, než jej přijme tiskárna. Zapnutím funkce Automatická odpověď nastavíte
    tiskárnu na automatické odpovídání na příchozí volání.
  - Pokud nastavíte tiskárnu na ruční přijímání faxů, musíte být osobně přítomni, abyste odpověděli na příchozí faxová volání, jinak tiskárna nebude moci přijímat faxy. Vypnutím funkce Automatická odpověď nastavíte tiskárnu na ruční odpovídání na příchozí volání.
- 4. Spusťte test faxu.

Pokud zvednete telefon dříve, než tiskárna odpoví na volání, a uslyšíte faxové tóny z odesílajícího faxového přístroje, bude zřejmě nutné odpovědět na faxové volání ručně.

Pokud při nastavování tiskárny s volitelným vybavením dojde k potížím, kontaktujte vašeho místního poskytovatele služeb nebo prodejce.

# Případ F: Sdílená hlasová/faxová linka s hlasovou poštou

Pokud přijímáte jak hovory, tak faxy na stejném telefonním čísle a přihlásili jste se také ke službě hlasové pošty u vaší telefonní společnosti, nastavte tiskárnu dle popisu v této části.

Poznámka Pokud máte nastavenu službu hlasové pošty na stejném telefonním čísle, které používáte k faxování, nelze faxy přijímat automaticky. Faxy musíte přijímat ručně, což znamená, že při přijímání příchozích faxů musíte být osobně přítomni. Jestliže chcete příchozí faxy přijímat automaticky, zajistěte si u vaší telefonní společnosti předplatné služby pro rozlišovací vyzvánění, nebo získejte samostatnou telefonní linku pro faxování.

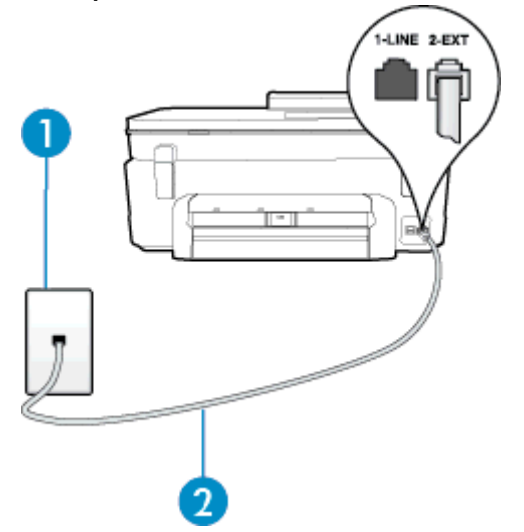

| 1 | Telefonní zásuvka ve zdi                                                           |
|---|------------------------------------------------------------------------------------|
| 2 | Vezměte telefonní kabel dodaný v balení tiskárny a připojte jej k portu 1-LINE.    |
|   | Možná bude nutné k adaptéru vaší země/oblasti připojit dodávaný telefonický kabel. |

#### Nastavení tiskárny pro použití s hlasovou poštou

 Jeden konec telefonního kabelu dodaného v krabici s tiskárnou zapojte do telefonní zásuvky a druhý do konektoru označeného 1-LINE na zadní straně tiskárny.
 Možná bude nutné k adaptéru vaší země/oblasti připojit dodávaný telefonický kabel.

Poznámka Možná bude nutné k adaptéru vaší země/oblasti připojit dodávaný telefonický kabel.

Pokud pro připojení produktu k telefonní zásuvce ve zdi nepoužijete dodaný kabel, faxování nemusí probíhat úspěšně. Tento zvláštní telefonní kabel se od kabelů ve vašem domě nebo kanceláři liší.

- 2. Vypněte nastavení Automatická odpověď.
- 3. Spusťte test faxu.

Na příchozí faxová volání musíte odpovědět osobně, jinak tiskárna nebude moci přijímat faxy. Musíte manuálně spustit fax dříve, než volání převezme záznamník.

Pokud při nastavování tiskárny s volitelným vybavením dojde k potížím, kontaktujte vašeho místního poskytovatele služeb nebo prodejce.

# Případ G: Faxová linka sdílená s modemem pro telefonické připojení počítače (bez příjmu hlasového volání)

Pokud máte faxovou linku, na které nepřijímáte žádná hlasová volání, a pokud je k ní připojen počítačový modem, nastavte tiskárnu následujícím způsobem.

- Poznámka Pokud máte počítačový modem pro vytáčené připojení, sdílí linku s tiskárnou. Na lince nelze současně používat modem a tiskárnu. Například nelze použít tiskárnu k faxování tehdy, pokud je modem pro telefonické připojení počítače právě používán k odesílání elektronické pošty nebo k prohlížení Internetu.
- Nastavení tiskárny s počítačovým modemem pro vytáčené připojení
- Nastavení tiskárny s modemem DSL/ADSL pro připojení počítače

#### Nastavení tiskárny s počítačovým modemem pro vytáčené připojení

Jestliže tutéž telefonní linku používáte pro odesílání faxů a pro počítačový modem pro vytáčené připojení, postupujte při nastavení tiskárny podle těchto pokynů.

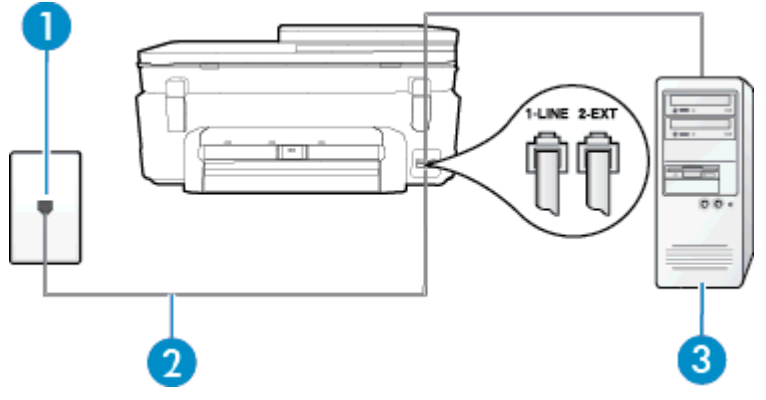

| 1 | Telefonní zásuvka ve zdi                                                           |
|---|------------------------------------------------------------------------------------|
| 2 | Vezměte telefonní kabel dodaný v balení tiskárny a připojte jej k portu 1-LINE.    |
|   | Možná bude nutné k adaptéru vaší země/oblasti připojit dodávaný telefonický kabel. |

| 3                                                                                          | Počítač s modemem                                                                                                    |  |  |
|--------------------------------------------------------------------------------------------|----------------------------------------------------------------------------------------------------|--|--|
| Nas                                                                                        | stavení tiskárny s počítačovým modemem pro vytáčené připojení                                                                                                    |  |  |
| 1.                                                                                         | Vytáhněte bílou zástrčku z portu označeného 2-EXT na zadní straně tiskárny.                                                                                                    |  |  |
| 2.                                                                                         | Najděte telefonní kabel, který propojuje zadní část počítače (modem pro telefonické připojení počítače) a telefonní zásuvku. Vytáhněte kabel z telefonní zásuvky a zapojte jej do portu označeného 2-EXT na zadní straně tiskárny. |  |  |
| 3.                                                                                         | Jeden konec telefonního kabelu dodaného v krabici s tiskárnou zapojte do telefonní zásuvky a druhý do<br>konektoru označeného 1-LINE na zadní straně tiskárny.                                                                     |  |  |
| Poznámka Možná bude nutné k adaptéru vaší země/oblasti připojit dodávaný telefonický kabel |                                                                                                    |  |  |
|                                                                                            | Pokud pro připojení produktu k telefonní zásuvce ve zdi nepoužijete dodaný kabel, faxování nemusí<br>probíhat úspěšně. Tento zvláštní telefonní kabel se od kabelů ve vašem domě nebo kanceláři liší.                              |  |  |

- 4. Je-li software modemu nastaven na automatický příjem faxů do počítače, vypněte toto nastavení.
  - Poznámka Jestliže nevypnete automatický příjem faxů v softwaru modemu, tiskárna nebude moci přijímat faxy.
- 5. Zapněte nastavení Automatická odpověď.
- 6. (Volitelné) Změňte nastavení Zvon. před odpov. na nejnižší možnou hodnotu (dvě zazvonění).
- 7. Spusťte test faxu.

Po zazvonění telefonu tiskárna automaticky přijme hovor po počtu zazvonění nastaveném pro funkci **Zvon. před odpov.**. Tiskárna začne vysílat tóny pro příjem faxu k odesílajícímu faxu a přijímat fax.

Pokud při nastavování tiskárny s volitelným vybavením dojde k potížím, kontaktujte vašeho místního poskytovatele služeb nebo prodejce.

#### Nastavení tiskárny s modemem DSL/ADSL pro připojení počítače

Jestliže máte linku DSL a používáte telefonní linku pro odesílání faxů, postupujte při nastavení faxu podle těchto pokynů.

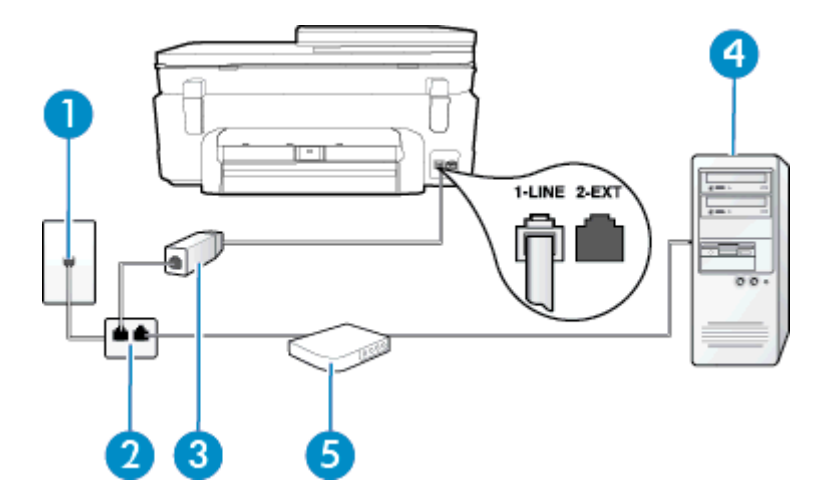

| 1 | Telefonní zásuvka ve zdi                                                                                                    |
|---|----------------------------------------------------------------------------------------------------|
| 2 | Paralelní rozdělovač                                                                                                    |
| 3 | Filtr DSL/ADSL<br>Jeden konec telefonního konektoru dodaného s tiskárnou připojte k portu 1-LINE na zadní<br>straně zařízení. Druhý konec kabelu připojte k filtru DSL/ADSL. |
|   | Mozna bude nutne k adapteru vasi zeme/oblasti pripojit dodavany telefonicky kabel.                                                                                           |
| 4 | Počítač                                                                                                    |

#### (pokračování)

5

#### Modem DSL/ADSL pro připojení počítače

Poznámka Musíte zakoupit paralelní rozdělovač. Paralelní rozdělovač má jeden port RJ-11 na přední straně a dva porty RJ-11 na zadní straně. Nepoužívejte rozdělovač se dvěma výstupy, sériový rozdělovač ani paralelní rozdělovač, který má na přední straně dva porty RJ-11 a na zadní straně zástrčku.

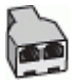

#### Nastavení tiskárny s modemem DSL/ADSL pro připojení počítače

- Filtr DSL je možné získat od poskytovatele DSL.
- Jeden konec telefonního kabelu dodaného v krabici s tiskárnou připojte ke konci filtru DSL a druhý do portu označenému 1-LINE na zadní straně tiskárny.
  - Poznámka Možná bude nutné k adaptéru vaší země/oblasti připojit dodávaný telefonický kabel.

Pokud pro připojení filtru DSL a konektoru na zadní straně tiskárny nepoužijete dodaný kabel, faxování nemusí probíhat úspěšně. Tento zvláštní telefonní kabel se od kabelů ve vašem domě nebo kanceláři liší.

- 3. Připojte filtr DSL k paralelnímu rozdělovači.
- Připojte modem DSL k paralelnímu rozdělovači.
- 5. Připojte paralelní rozdělovač k telefonní zásuvce ve zdi.
- 6. Spusťte test faxu.

Po zazvonění telefonu tiskárna automaticky přijme hovor po počtu zazvonění nastaveném pro funkci **Zvon. před odpov.**. Tiskárna začne vysílat tóny pro příjem faxu k odesílajícímu faxu a přijímat fax.

Pokud při nastavování tiskárny s volitelným vybavením dojde k potížím, kontaktujte vašeho místního poskytovatele služeb nebo prodejce.

# Případ H: Sdílená linka hlas/fax s modemem pro telefonické připojení počítače

Tiskárnu lze k počítači připojit dvěma způsoby podle počtu telefonních portů na počítači. Nejdříve zkontrolujte, zda má počítač jeden nebo dva telefonní porty:

- Poznámka Pokud má počítač pouze jeden telefonní port, bude nutné dokoupit paralelní rozbočovač (nazývaný také sdružovač), jak je znázorněno na obrázku. (Paralelní rozdělovač kanálů má jeden port RJ-11 na přední straně a dva porty RJ-11 na zadní straně. Nepoužívejte dvoucestný telefonní rozdělovač, sériový ani paralelní rozdělovač, který má na přední straně dva porty RJ-11 a na zadní straně zástrčku.)
- Hlasová a faxová linka sdílená s modemem pro telefonické připojení počítače
- Hlasová a faxová linka sdílená s modemem DSL/ADSL pro telefonické připojení počítače

#### Hlasová a faxová linka sdílená s modemem pro telefonické připojení počítače

Jestliže používáte telefonní linku pro odesílání faxů i hlasová volání, postupujte při nastavení faxu podle těchto pokynů.

Tiskárnu lze k počítači připojit dvěma způsoby podle počtu telefonních portů na počítači. Nejdříve zkontrolujte, zda má počítač jeden nebo dva telefonní porty:

Poznámka Pokud má počítač pouze jeden telefonní port, bude nutné dokoupit paralelní rozbočovač (nazývaný také sdružovač), jak je znázorněno na obrázku. (Paralelní rozdělovač kanálů má jeden port RJ-11 na přední straně a dva porty RJ-11 na zadní straně. Nepoužívejte dvoucestný telefonní rozdělovač, sériový ani paralelní rozdělovač, který má na přední straně dva porty RJ-11 a na zadní straně zástrčku.)

#### Ukázka paralelního rozdělovače

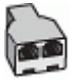

Nastavení tiskárny na stejné telefonní lince jako počítač se dvěma telefonními porty

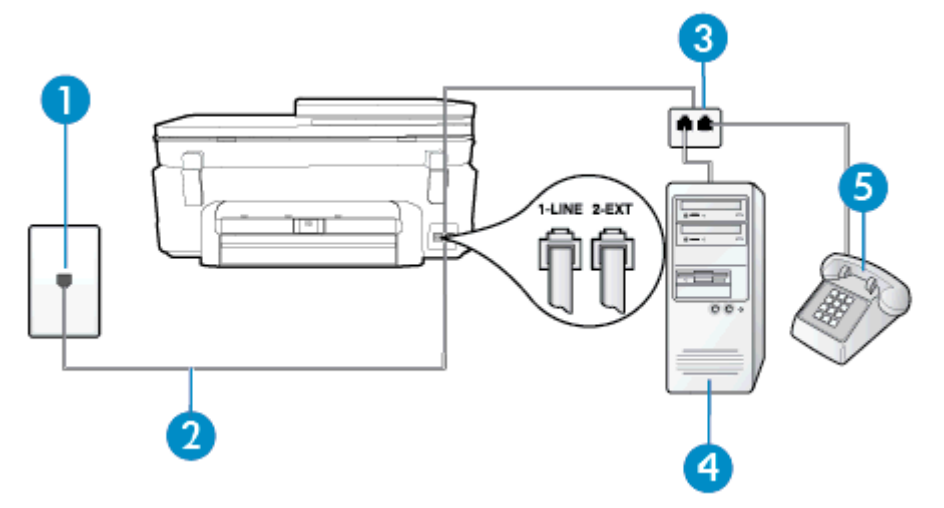

#### Zadní pohled na tiskárnu

| 1 | Telefonní zásuvka ve zdi                                                          |
|---|-----------------------------------------------------------------------------------|
| 2 | Telefonní kabel dodaný v krabici s tiskárnou použijte k připojení k portu 1-LINE. |
| 3 | Paralelní rozdělovač                                                              |
| 4 | Počítač s modemem                                                                 |
| 5 | Telefon                                                                           |

- 1. Vytáhněte bílou zástrčku z portu označeného 2-EXT na zadní straně tiskárny.
- Najděte telefonní kabel, který propojuje zadní část počítače (modem pro telefonické připojení počítače) a telefonní zásuvku. Vytáhněte kabel z telefonní zásuvky a zapojte jej do portu označeného 2-EXT na zadní straně tiskárny.
- Připojte telefon k portu označenému jako "OUT" (výstup) na zadní straně modemu pro telefonické připojení počítače.
- Jeden konec telefonního kabelu dodaného v krabici s tiskárnou zapojte do telefonní zásuvky a druhý do konektoru označeného 1-LINE na zadní straně tiskárny.
  - Poznámka Možná bude nutné k adaptéru vaší země/oblasti připojit dodávaný telefonický kabel.

Pokud pro připojení produktu k telefonní zásuvce ve zdi nepoužijete dodaný kabel, faxování nemusí probíhat úspěšně. Tento zvláštní telefonní kabel se od kabelů ve vašem domě nebo kanceláři liší.

- 5. Je-li software modemu nastaven na automatický příjem faxů do počítače, vypněte toto nastavení.
  - Poznámka Jestliže nevypnete automatický příjem faxů v softwaru modemu, tiskárna nebude moci přijímat faxy.
- 6. Nyní se budete muset rozhodnout, jak má tiskárna odpovídat na volání: automaticky nebo ručně:
  - Pokud nastavíte tiskárnu na automatický příjem volání, bude odpovídat na všechna příchozí volání a
    přijímat faxy. Tiskárna nerozliší faxové volání od běžného; pokud se domníváte, že jde o běžný hovor,
    musíte jej přijmout dříve, než jej přijme tiskárna. Zapnutím funkce Automatická odpověď nastavíte
    tiskárnu na automatické odpovídání na příchozí volání.
  - Pokud nastavíte tiskárnu na ruční přijímání faxů, musíte být osobně přítomni, abyste odpověděli na příchozí faxová volání, jinak tiskárna nebude moci přijímat faxy. Vypnutím funkce Automatická odpověď nastavíte tiskárnu na ruční odpovídání na příchozí volání.
- 7. Spusťte test faxu.

Pokud zvednete telefon dříve, než tiskárna odpoví na volání, a uslyšíte faxové tóny z odesílajícího faxového přístroje, bude zřejmě nutné odpovědět na faxové volání ručně.

Jestliže tutéž telefonní linku používáte pro hlasová volání, fax a pro modem pro telefonické připojení počítače, postupujte při nastavení faxu podle těchto pokynů.

Pokud při nastavování tiskárny s volitelným vybavením dojde k potížím, kontaktujte vašeho místního poskytovatele služeb nebo prodejce.

## Hlasová a faxová linka sdílená s modemem DSL/ADSL pro telefonické připojení počítače

Jestliže má váš počítač modem DSL/ADSL pro připojení počítače, postupujte podle těchto pokynů.

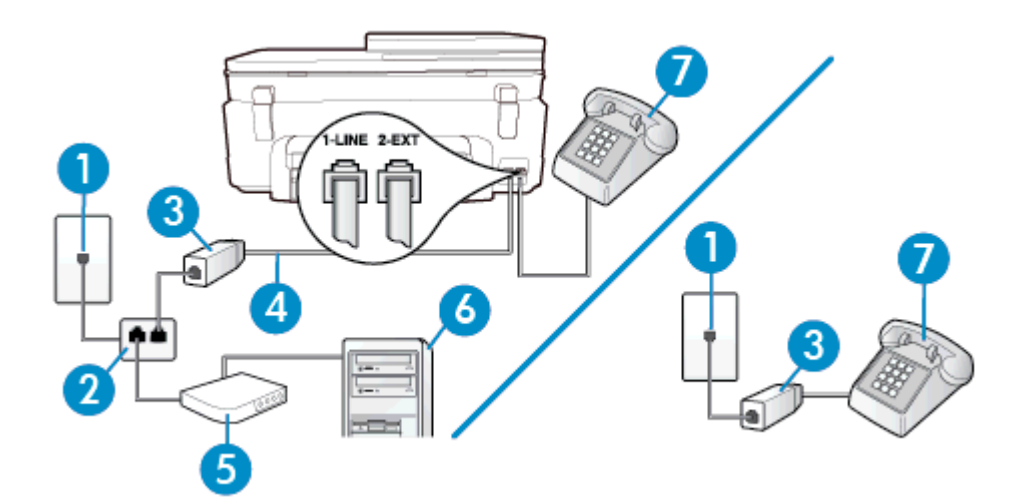

| 1 | Telefonní zásuvka ve zdi                                                           |
|---|------------------------------------------------------------------------------------|
| 2 | Paralelní rozdělovač                                                               |
| 3 | Filtr DSL/ADSL                                                                     |
| 4 | Připojte dodaný telefonní kabel k portu 1-LINE na zadní straně tiskárny.           |
|   | Možná bude nutné k adaptéru vaší země/oblasti připojit dodávaný telefonický kabel. |
| 5 | Modem DSL/ADSL                                                                     |
| 6 | Počítač                                                                            |
| 7 | Telefon                                                                            |

Poznámka Musíte zakoupit paralelní rozdělovač. Paralelní rozdělovač má jeden port RJ-11 na přední straně a dva porty RJ-11 na zadní straně. Nepoužívejte rozdělovač se dvěma výstupy, sériový rozdělovač ani paralelní rozdělovač, který má na přední straně dva porty RJ-11 a na zadní straně zástrčku.

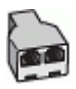

#### Nastavení tiskárny s modemem DSL/ADSL pro připojení počítače

- 1. Filtr DSL je možné získat od poskytovatele DSL.
  - Poznámka Telefony v ostatních částech domácnosti/kanceláře sdílející totéž telefonní číslo se službou DSL budou potřebovat připojení k dalším filtrům DSL, jinak při hlasových voláních bude docházet k šumům.
- Jeden konec telefonního kabelu dodaného v krabici s tiskárnou připojte k filtru DSL a potom připojte druhý konec k portu s označením 1-LINE na zadní straně tiskárny.
  - Poznámka Možná bude nutné k adaptéru vaší země/oblasti připojit dodávaný telefonický kabel.

Pokud pro připojení filtru DSL k tiskárně nepoužijete dodaný kabel, faxování nemusí probíhat úspěšně. Tento zvláštní telefonní kabel se od kabelů ve vašem domě nebo kanceláři liší.

- Máte-li telefonní systém paralelního typu, vyjměte bílou zástrčku z portu označeného 2-EXT na zadní straně tiskárny a pak k tomuto portu připojte telefon.
- 4. Připojte filtr DSL k paralelnímu rozdělovači.
- 5. Připojte modem DSL k paralelnímu rozdělovači.
- 6. Připojte paralelní rozdělovač k telefonní zásuvce ve zdi.
- 7. Spusťte test faxu.

Po zazvonění telefonu tiskárna automaticky přijme hovor po počtu zazvonění nastaveném pro funkci **Zvon. před odpov.**. Tiskárna začne vysílat tóny pro příjem faxu k odesílajícímu faxu a přijímat fax.

Pokud při nastavování tiskárny s volitelným vybavením dojde k potížím, kontaktujte vašeho místního poskytovatele služeb nebo prodejce.

#### Případ I: Sdílená hlasová/faxová linka se záznamníkem

Pokud přijímáte hlasové i faxové volání na stejném telefonním čísle a pokud je k tomuto číslu připojen i záznamník odpovídající na hlasová volání, nastavte tiskárnu způsobem popsaným v této části.

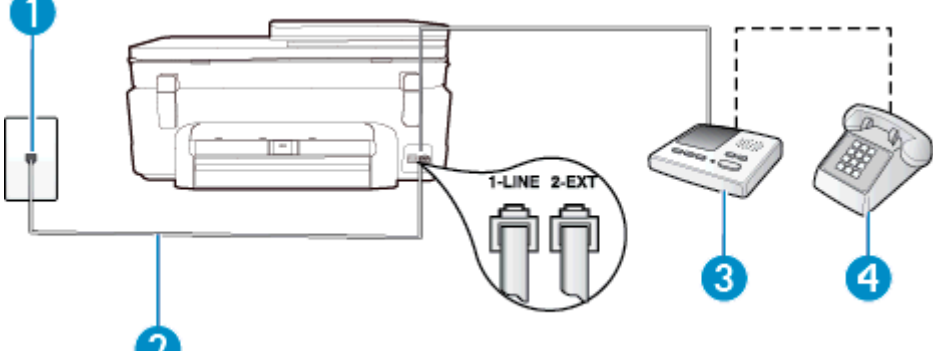

| 1 | Telefonní zásuvka ve zdi                                                                  |  |
|---|-------------------------------------------------------------------------------------------|--|
| 2 | Použití dodaného telefonního kabelu pro připojení k portu 1-LINE na zadní straně tiskárny |  |
|   | Možná bude nutné k adaptéru vaší země/oblasti připojit dodávaný telefonický kabel.        |  |
| 3 | Záznamník                                                                                 |  |
| 4 | Telefon (volitelný)                                                                       |  |

#### Nastavení tiskárny se sdílenou hlasovou a faxovou linkou se záznamníkem

- 1. Vytáhněte bílou zástrčku z portu označeného 2-EXT na zadní straně tiskárny.
- Odpojte telefonní záznamník od telefonní zásuvky ve zdi a připojte jej k portu označenému jako 2-EXT na zadní straně tiskárny.
  - Poznámka Pokud telefonní záznamník nepřipojíte přímo k tiskárně, může dojít k záznamu tónů z odesílajícího faxového přístroje na záznamník a nebudete moci přijímat faxy pomocí tiskárny.
- Jeden konec telefonního kabelu dodaného v krabici s tiskárnou zapojte do telefonní zásuvky a druhý do konektoru označeného 1-LINE na zadní straně tiskárny.
  - 🗊 Poznámka Možná bude nutné k adaptéru vaší země/oblasti připojit dodávaný telefonický kabel.

Pokud pro připojení produktu k telefonní zásuvce ve zdi nepoužijete dodaný kabel, faxování nemusí probíhat úspěšně. Tento zvláštní telefonní kabel se od kabelů ve vašem domě nebo kanceláři liší.

- (Volitelné) Pokud telefonní záznamník není vybaven vestavěným telefonem, lze jej připojit do portu "OUT" na zadní části záznamníku.
  - Poznámka Pokud záznamník neumožňuje připojení externího telefonu, můžete zakoupit paralelní rozdělovač (známý také jako sdružovač) a připojit k tiskárně záznamník i telefon. Pro tato připojení můžete použít standardní telefonní kabely.
- 5. Zapněte nastavení Automatická odpověď.
- 6. Nastavte záznamník tak, aby odpovídal po nízkém počtu zazvonění.
- Změňte nastavení Zvon. před odpov. na tiskárně na maximální počet zazvonění, který tiskárna podporuje. (Maximální počet zazvonění se v jednotlivých zemích a oblastech liší.)
- 8. Spusťte test faxu.

Když zazvoní telefon, telefonní záznamník odpoví po nastaveném počtu zvonění a pak přehraje vámi zaznamenaný vzkaz. Tiskárna v této době volání sleduje a "poslouchá" tóny faxu. Pokud jsou detekovány tóny faxu, tiskárna začne vysílat tóny příjmu faxu a přijme fax; pokud tóny faxu nejsou detekovány, tiskárna přestane sledovat linku a telefonní záznamník může zaznamenat příchozí zprávu.

Pokud při nastavování tiskárny s volitelným vybavením dojde k potížím, kontaktujte vašeho místního poskytovatele služeb nebo prodejce.

# Případ J: Hlasová a faxová linka sdílená s počítačovým modemem a se záznamníkem

Pokud na jednom telefonním čísle přijímáte hlasové i faxové volání a pokud je k této telefonní lince připojen i počítačový modem a telefonní záznamník, nastavte tiskárnu následujícím způsobem.

- Poznámka Protože modem pro telefonické připojení počítače sdílí telefonní linku s tiskárnou, nebude možné používat modem i tiskárnu současně. Například nelze použít tiskárnu k faxování tehdy, pokud je modem pro telefonické připojení počítače právě používán k odesílání elektronické pošty nebo k prohlížení Internetu.
- Hlasová a faxová linka sdílená s modemem pro telefonické připojení počítače a se záznamníkem
- Hlasová a faxová linka sdílená s modemem počítače DSL/ADSL a se záznamníkem

# Hlasová a faxová linka sdílená s modemem pro telefonické připojení počítače a se záznamníkem

Tiskárnu lze k počítači připojit dvěma způsoby podle počtu telefonních portů na počítači. Nejdříve zkontrolujte, zda má počítač jeden nebo dva telefonní porty:

Poznámka Pokud má počítač pouze jeden telefonní port, bude nutné dokoupit paralelní rozbočovač (nazývaný také sdružovač), jak je znázorněno na obrázku. (Paralelní rozdělovač kanálů má jeden port RJ-11 na přední straně a dva porty RJ-11 na zadní straně. Nepoužívejte dvoucestný telefonní rozdělovač, sériový ani paralelní rozdělovač, který má na přední straně dva porty RJ-11 a na zadní straně zástrčku.) Ukázka paralelního rozdělovače

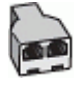

#### Nastavení tiskárny na stejné telefonní lince jako počítač se dvěma telefonními porty

#### Zadní pohled na tiskárnu

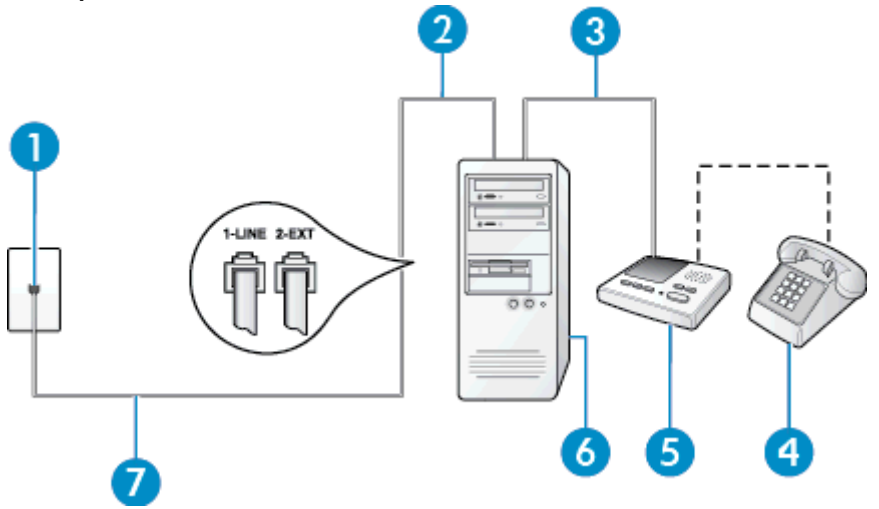

| 1 | Telefonní zásuvka ve zdi                                                                                                    |
|---|----------------------------------------------------------------------------------------------------|
| 2 | Telefonní port "IN" na počítači                                                                                                    |
| 3 | Telefonní port "OUT" na počítači                                                                                                    |
| 4 | Telefon (volitelný)                                                                                                    |
| 5 | Záznamník                                                                                                    |
| 6 | Počítač s modemem                                                                                                    |
| 7 | Telefonní kabel dodaný v krabici s tiskárnou použijte k připojení k portu 1-LINE.<br>Možná bude nutné k adaptéru vaší země/oblasti připojit dodávaný telefonický kabel. |

- 1. Vytáhněte bílou zástrčku z portu označeného 2-EXT na zadní straně tiskárny.
- Najděte telefonní kabel, který propojuje zadní část počítače (modem pro telefonické připojení počítače) a telefonní zásuvku. Vytáhněte kabel z telefonní zásuvky a zapojte jej do portu označeného 2-EXT na zadní straně tiskárny.
- Odpojte telefonní záznamník od telefonní zásuvky ve zdi a připojte jej k portu, označenému "OUT" na zadní straně počítače (modem pro telefonické připojení počítače).
- Jeden konec telefonního kabelu dodaného v krabici s tiskárnou zapojte do telefonní zásuvky a druhý do konektoru označeného 1-LINE na zadní straně tiskárny.
  - Poznámka Možná bude nutné k adaptéru vaší země/oblasti připojit dodávaný telefonický kabel.

Pokud pro připojení produktu k telefonní zásuvce ve zdi nepoužijete dodaný kabel, faxování nemusí probíhat úspěšně. Tento zvláštní telefonní kabel se od kabelů ve vašem domě nebo kanceláři liší.

- (Volitelné) Pokud telefonní záznamník není vybaven vestavěným telefonem, lze jej připojit do portu "OUT" na zadní části záznamníku.
  - Poznámka Pokud záznamník neumožňuje připojení externího telefonu, můžete zakoupit paralelní rozdělovač (známý také jako sdružovač) a připojit k tiskárně záznamník i telefon. Pro tato připojení můžete použít standardní telefonní kabely.

- 6. Je-li software modemu nastaven na automatický příjem faxů do počítače, vypněte toto nastavení.
  - Poznámka Jestliže nevypnete automatický příjem faxů v softwaru modemu, tiskárna nebude moci přijímat faxy.
- 7. Zapněte nastavení Automatická odpověď.
- 8. Nastavte záznamník tak, aby odpovídal po nízkém počtu zazvonění.
- Změňte nastavení funkce Počet zazvonění před odpovědí na tiskárně na maximální počet zazvonění, který tiskárna podporuje. (Maximální počet zazvonění se v jednotlivých zemích a oblastech liší.)
- 10. Spusťte test faxu.

Když zazvoní telefon, telefonní záznamník odpoví po nastaveném počtu zvonění a pak přehraje vámi zaznamenaný vzkaz. Tiskárna v této době volání sleduje a "poslouchá" tóny faxu. Pokud jsou detekovány tóny faxu, tiskárna začne vysílat tóny příjmu faxu a přijme fax; pokud tóny faxu nejsou detekovány, tiskárna přestane sledovat linku a telefonní záznamník může zaznamenat příchozí zprávu.

Pokud při nastavování tiskárny s volitelným vybavením dojde k potížím, kontaktujte vašeho místního poskytovatele služeb nebo prodejce.

#### Hlasová a faxová linka sdílená s modemem počítače DSL/ADSL a se záznamníkem

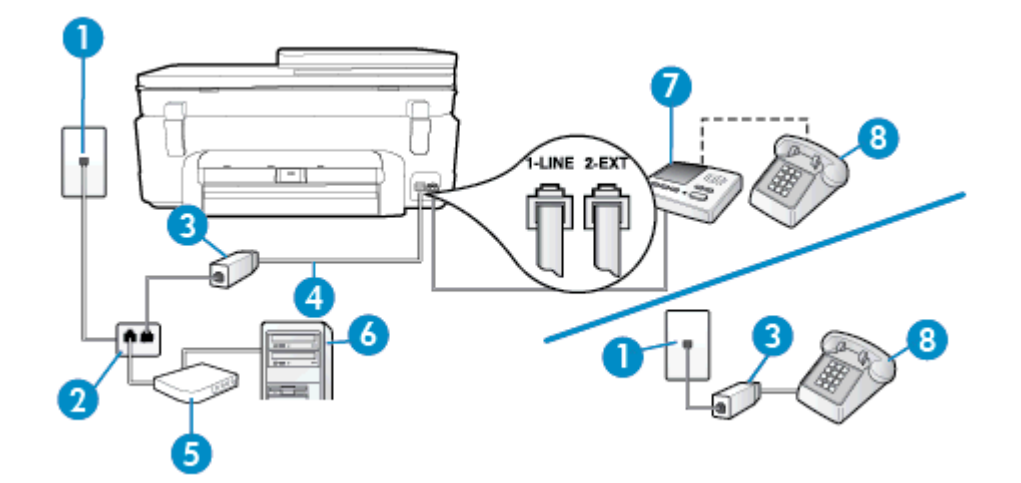

| 1 | Telefonní zásuvka ve zdi                                                                                                    |
|---|----------------------------------------------------------------------------------------------------|
| 2 | Paralelní rozdělovač                                                                                                    |
| 3 | Filtr DSL/ADSL                                                                                                    |
| 4 | Telefonní kabel dodaný s tiskárnou připojen k portu 1-LINE na zadní straně tiskárny<br>Možná bude nutné k adaptéru vaší země/oblasti připojit dodávaný telefonický kabel. |
| 5 | Modem DSL/ADSL                                                                                                    |
| 6 | Počítač                                                                                                    |
| 7 | Záznamník                                                                                                    |
| 8 | Telefon (volitelný)                                                                                                    |

Poznámka Musíte zakoupit paralelní rozdělovač. Paralelní rozdělovač má jeden port RJ-11 na přední straně a dva porty RJ-11 na zadní straně. Nepoužívejte rozdělovač se dvěma výstupy, sériový rozdělovač ani paralelní rozdělovač, který má na přední straně dva porty RJ-11 a na zadní straně zástrčku.

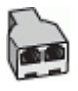

#### Nastavení tiskárny s modemem DSL/ADSL pro připojení počítače

- 1. Filtr DSL/ADSL je možné získat od poskytovatele DSL/ADSL.
  - Poznámka Telefony v ostatních částech domácnosti/kanceláře sdílející totéž telefonní číslo se službou DSL/ADSL budou potřebovat připojení k dalším filtrům DSL/ADSL, jinak při hlasových hovorech bude docházet k šumům.
- Připojte jeden konec telefonního kabelu dodaného v krabici s tiskárnou k filtru DSL/ADSL a druhý k portu označenému 1-LINE na zadní straně tiskárny.
  - Poznámka Možná bude nutné k adaptéru vaší země/oblasti připojit dodávaný telefonický kabel.

Pokud pro připojení filtru DSL/ADSL a tiskárny nepoužijete dodaný kabel, faxování nemusí probíhat úspěšně. Tento zvláštní telefonní kabel se od kabelů ve vašem domě nebo kanceláři liší.

- 3. Připojte filtr DSL/ADSL k paralelnímu rozdělovači.
- Odpojte telefonní záznamník od telefonní zásuvky ve zdi a připojte jej k portu, označenému 2-EXT na zadní straně tiskárny.

Poznámka Pokud telefonní záznamník nepřipojíte přímo k tiskárně, může dojít k záznamu tónů z odesílajícího faxového přístroje na záznamník a nebudete moci přijímat faxy pomocí tiskárny.

- 5. Připojte modem DSL k paralelnímu rozdělovači.
- 6. Připojte paralelní rozdělovač k telefonní zásuvce ve zdi.
- 7. Nastavte záznamník tak, aby odpovídal po nízkém počtu zazvonění.
- 8. Změňte nastavení Zvon. před odpov. na tiskárně na maximální počet zazvonění, který tiskárna podporuje.

Poznámka Maximální počet zazvonění se liší v závislosti na zemi nebo oblasti.

9. Spusťte test faxu.

Když zazvoní telefon, telefonní záznamník odpoví po nastaveném počtu zvonění a pak přehraje vámi zaznamenaný vzkaz. Tiskárna v této době volání sleduje a "poslouchá" tóny faxu. Pokud jsou detekovány tóny faxu, tiskárna začne vysílat tóny příjmu faxu a přijme fax; pokud tóny faxu nejsou detekovány, tiskárna přestane sledovat linku a telefonní záznamník může zaznamenat příchozí zprávu.

Jestliže tutéž telefonní linku používáte pro telefonování, fax a máte modem DSL pro připojení počítače, postupujte při nastavení faxu podle těchto pokynů.

Pokud při nastavování tiskárny s volitelným vybavením dojde k potížím, kontaktujte vašeho místního poskytovatele služeb nebo prodejce.

# Případ K: Sdílená hlasová/faxová linka s modemem pro telefonické připojení počítače a hlasovou poštu

Pokud přijímáte hlasové i faxové volání na stejném telefonním čísle a na stejné telefonní lince používáte modem pro telefonické připojení počítače i službu hlasové pošty, kterou poskytuje telekomunikační společnost, nastavte tiskárnu způsobem uvedeným v této části.

Poznámka Pokud máte nastavenu službu hlasové pošty na stejném telefonním čísle, které používáte k faxování, nelze faxy přijímat automaticky. Faxy musíte přijímat ručně, což znamená, že při přijímání příchozích faxů musíte být osobně přítomni. Jestliže chcete příchozí faxy přijímat automaticky, zajistěte si u vaší telefonní společnosti předplatné služby pro rozlišovací vyzvánění, nebo získejte samostatnou telefonní linku pro faxování.

Protože modem pro telefonické připojení počítače sdílí telefonní linku s tiskárnou, nebude možné používat modem i tiskárnu současně. Tiskárnu nelze k faxování použít například tehdy, pokud je modem pro telefonické připojení počítače právě používán k odesílání elektronické pošty nebo k prohlížení Internetu.

Tiskárnu lze k počítači připojit dvěma způsoby podle počtu telefonních portů na počítači. Nejdříve zkontrolujte, zda má počítač jeden nebo dva telefonní porty:

 Pokud má počítač pouze jeden telefonní port, bude nutné dokoupit paralelní rozbočovač (nazývaný také sdružovač), jak je znázorněno na obrázku. (Paralelní rozdělovač kanálů má jeden port RJ-11 na přední straně a dva porty RJ-11 na zadní straně. Nepoužívejte dvoucestný telefonní rozdělovač, sériový ani paralelní rozdělovač, který má na přední straně dva porty RJ-11 a na zadní straně zástrčku.)

#### Ukázka paralelního rozdělovače

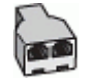

Pokud má počítač dva telefonní porty, nastavte tiskárnu podle následujícího postupu:

# Zadní pohled na tiskárnu

| 1 | Telefonní zásuvka ve zdi                                                                                                    |
|---|----------------------------------------------------------------------------------------------------|
| 2 | Telefonní kabel dodaný v krabici s tiskárnou použijte k připojení k portu 1-LINE<br>Možná bude nutné k adaptéru vaší země/oblasti připojit dodávaný telefonický kabel. |
| 3 | Počítač s modemem                                                                                                    |
| 4 | Telefon                                                                                                    |

#### Nastavení tiskárny na stejné telefonní lince jako počítač se dvěma telefonními porty

- 1. Vytáhněte bílou zástrčku z portu označeného 2-EXT na zadní straně tiskárny.
- Najděte telefonní kabel, který propojuje zadní část počítače (modem pro telefonické připojení počítače) a telefonní zásuvku. Vytáhněte kabel z telefonní zásuvky a zapojte jej do portu označeného 2-EXT na zadní straně tiskárny.
- Připojte telefon k portu označenému jako "OUT" (výstup) na zadní straně modemu pro telefonické připojení počítače.
- Jeden konec telefonního kabelu dodaného v krabici s tiskárnou zapojte do telefonní zásuvky a druhý do konektoru označeného 1-LINE na zadní straně tiskárny.
  - Poznámka Možná bude nutné k adaptéru vaší země/oblasti připojit dodávaný telefonický kabel.

Pokud pro připojení produktu k telefonní zásuvce ve zdi nepoužijete dodaný kabel, faxování nemusí probíhat úspěšně. Tento zvláštní telefonní kabel se od kabelů ve vašem domě nebo kanceláři liší.

- 5. Je-li software modemu nastaven na automatický příjem faxů do počítače, vypněte toto nastavení.
  - Poznámka Jestliže nevypnete automatický příjem faxů v softwaru modemu, tiskárna nebude moci přijímat faxy.
- 6. Vypněte nastavení Automatická odpověď.
- 7. Spusťte test faxu.

Na příchozí faxová volání musíte odpovědět osobně, jinak tiskárna nebude moci přijímat faxy.

Pokud při nastavování tiskárny s volitelným vybavením dojde k potížím, kontaktujte vašeho místního poskytovatele služeb nebo prodejce.

# Nastavení faxu sériového typu

Informace o nastavení tiskárny pro faxování s použitím telefonního systému sériového typu najdete na webové stránka konfigurace faxu pro vaši zemi/oblast.

| Rakousko                  | www.hp.com/at/faxconfig    |
|---------------------------|----------------------------|
| Německo                   | www.hp.com/de/faxconfig    |
| Švýcarsko (francouzština) | www.hp.com/ch/fr/faxconfig |
| Švýcarsko (němčina)       | www.hp.com/ch/de/faxconfig |
| Velká Británie            | www.hp.com/uk/faxconfig    |
| Finsko                    | www.hp.fi/faxconfig        |
| Dánsko                    | www.hp.dk/faxconfig        |
| Švédsko                   | www.hp.se/faxconfig        |
| Norsko                    | www.hp.no/faxconfig        |
| Nizozemsko                | www.hp.nl/faxconfig        |
| Belgie (holandština)      | www.hp.be/nl/faxconfig     |
| Belgie (francouzština)    | www.hp.be/fr/faxconfig     |
| Portugalsko               | www.hp.pt/faxconfig        |
| Španělsko                 | www.hp.es/faxconfig        |
| Francie                   | www.hp.com/fr/faxconfig    |
| Irsko                     | www.hp.com/ie/faxconfig    |
| Itálie                    | www.hp.com/it/faxconfig    |

# Test nastavení faxu

Nastavení faxu můžete otestovat a zjistit tak stav tiskárny a ujistit se, zda je správně nastavena pro faxování. Tento test proveďte po dokončení nastavení tiskárny pro faxování. Test provede následující:

- Otestuje hardware faxu.
- Ověří, zda je k tiskárně připojen správný telefonní kabel.
- Zkontroluje, zda je telefonní kabel připojen ke správnému portu.
- Zkontroluje vytáčecí tón.
- Zkontroluje, zda je telefonní linka aktivní.
- Ověří stav připojení telefonní linky.

Tiskárna vytiskne protokol s výsledky testu. Jestliže test neproběhne úspěšně, zkontrolujte informace v protokolu jak potíž vyřešit a opakujte test.

#### Zkouška nastavení faxu pomocí ovládacího panelu tiskárny

- 1. Nastavte tiskárnu pro faxování podle konkrétních pokynů pro nastavení doma nebo v kanceláři.
- Před spuštěním testu se přesvědčte, že jsou nainstalovány inkoustové tiskové kazety, a do vstupního zásobníku vložte papír plného formátu.
- 3. Na úvodní obrazovce stiskněte možnost Fax a poté možnost Nastavení.

- Stiskněte možnost Nástroje a poté Spustit test faxu.
  - Na displeji tiskárny se zobrazí stav testu a vytiskne se protokol.
- 5. Přečtěte si protokol.
  - Pokud test proběhl úspěšně a potíže s faxováním přetrvávají, zkontrolujte nastavení faxu uvedené v
    protokolu a ověřte jeho správnost. Chybějící nebo nesprávné nastavení faxu může při faxování
    způsobit problémy.
  - Pokud při testu dojde k chybě, vyhledejte v protokolu informace o tom, jak potíže odstranit.

Kapitola 12

# Rejstřík

# Α

ADSL, nastavení faxu paralelní telefonní systémy 80 automatické zmenšení faxu 31

#### В

blokovaná faxová čísla nastavení 31

# Č

černobílé stránky fax 25

# D

DSL, nastavení faxu paralelní telefonní systémy 80

# E

ECM. viz režim opravy chyb

#### F fax

automatická odpověď 34 blokovaná čísla 31 DSL, nastavení (paralelní telefonní systémy) 80 formát papíru 31 hlasitost 36 hlasová pošta, nastavení (paralelní telefonní systémy) 84 chybové protokoly 38 ISDN, linka, nastavení (paralelní telefonní systémy) 82 modem, sdílení s (paralelní telefonní systémy) 85 modem a hlasová linka, sdílení s (paralelní telefonní systémy) 87 modem a hlasová pošta, sdílení (paralelní telefonní systémy) 94 modem a záznamník, sdílení (paralelní telefonní systémy) 91 monitorované vytáčení 27 možnosti opakované volby 36 naplánování 28 nastavení, změna 33 nastavení samostatné linky (paralelní telefonní systémy) 80 nastavení sdílené telefonní linky (paralelní telefonní systémy) 83 odeslání 25 opakovaný tisk 30 paralelní telefonní systémy 77 PBX, systém, nastavení (paralelní telefonní systémy) 82 počet zazvonění před příjmem 34 potvrzovací protokoly 38 protokol, tisk 39

protokol, vymazat 39 protokol Internet, přes 37 protokoly 37 předávání 30 příjem 29 režim odpovědi 34 režim opravy chyb 28 rozlišovací vyzvánění, nastavení (paralelní telefonní systémy) 82 rozlišovací vyzvánění, změna typu 35 ruční příjem 29 rychlost 36 test nastavení 96 tisk detailů poslední transakce 39 typ volby, nastavení 35 typy nastavení 78 záhlaví 34 záložní fax 30 záznamník, nastavení (paralelní telefonní systémy) 90 záznamník a modem, sdílení (paralelní telefonní systémy) 91 zmenšení 31 FoIP 37 fólie technické údaje 62 fotografický papír technické údaje 62 Fotografický papír formátu 10 x 15 palců technické údaje 62

# н

hlasitost zvuky faxu 36 hlasová pošta nastavení pro fax (paralelní telefonní systémy) 84 nastavení s faxem a modemem počítače (paralelní telefonní systémy) 94

# СН

chybové protokoly, fax 38

## 

identifikační kód účastníka 34 informace o telekom. předpisech 71 ISDN, linka, nastavení pro fax paralelní telefonní systémy 82

# Κ

karta síťového rozhraní 47, 48 kopírování specifikace 63

#### L

Ihůta telefonické podpory Ihůta podpory 56

# Μ

modem sdílení s faxem a hlasovou poštou (paralelní telefonní systémy) 94 sdílení s faxem a záznamníkem (paralelní telefonní systémy) 91 sdílený s faxem (paralelní telefonní svstémv) 85 sdílený s faxem a hlasovou linkou (paralelní telefonní systémy) 87 modem počítače sdílení s faxem a hlasovou poštou (paralelní telefonní systémy) 94 sdílení s faxem a záznamníkem (paralelní telefonní systémy) 91 sdílený s faxem (paralelní telefonní systémy) 85 sdílený s faxem a hlasovou linkou (paralelní telefonní systémy) 87 modem pro telefonické připojení sdílení s faxem a hlasovou poštou (paralelní telefonní systémy) 94 sdílení s faxem a záznamníkem (paralelní telefonní systémy) 91 sdílený s faxem (paralelní telefonní systémy) 85 sdílený s faxem a hlasovou linkou (paralelní telefonní systémy) 87 monitorované vytáčení 27 možnosti opakované volby, nastavení 36

# Ν

naplánování faxu 28 nastavení DSL (paralelní telefonní systémy) 80 fax, pomocí paralelních telefonních systémů 77 hlasitost, fax 36 hlasová pošta (paralelní telefonní systémy) 84 hlasová pošta a modem počítače (paralelní telefonní systémy) 94 ISDN, linka (paralelní telefonní systémy) 82 modem počítače (paralelní telefonní systémy) 85 modem počítače a hlasová linka (paralelní telefonní systémy) 87 modem počítače a hlasová pošta (paralelní telefonní systémy) 94 PBX, systém (paralelní telefonní systémy) 82

počítačový modem a záznamník (paralelní telefonní systémy) 91 rozlišovací vyzvánění 35 rozlišovací vyzvánění (paralelní telefonní systémy) 82 rychlost, fax 36 samostatná faxová linka (paralelní telefonní systémy) 80 scénáře faxu 78 sdílená telefonní linka (paralelní telefonní systémy) 83 test faxu 96 záznamník (paralelní telefonní systémy) 90 záznamník a modem (paralelní telefonní systémy) 91

# 0

obálky technické údaje 62 Obrazovka Faxovat 7 odesílání faxů monitorované vytáčení 27 naplánování 28 obyčejný fax 25 paměť, z 27 ruční 26 odpověď podle typu zvonění paralelní telefonní systémy 82 změna 35 opakovaný tisk faxy z paměti 30 ovládací panel funkce 6 tlačítka 6 ovládací panel tiskárny odesílání faxů 25

# Ρ

paměť opakovaný tisk faxů 30 uložení faxů 30 papír formát, nastavení pro fax 31 technické údaje 62 papír legal technické údaje 62 papír Letter technické údaje 62 paralelní telefonní systémy DSL. nastavení 80 ISDN, nastavení 82 modem a hlasová pošta, nastavení 94 modem sdílený s linkou, nastavení 87 nastavení modemu 85 nastavení modemu a záznamníku 91 nastavení samostatné linky 80 nastavení sdílené linky 83 PBX, nastavení 82 rozlišovací vyzvánění, nastavení 82 typy nastavení 78 záznamník, nastavení 90

země/oblasti 77 PBX, systém, nastavení pro fax paralelní telefonní systémy 82 počet zazvonění před příjmem 34 potvrzovací protokoly, fax 38 po vypršení lhůty podpory 56 poznámky o předpisec kontrolní identifikační číslo modelu 69 poznámky o předpisech prohlášení o bezdrátových sítích 73 prostředí Program výrobků zohledňujících životní prostředí 63 protokol, fax tisk 39 protokol Internet fax, použití 37 protokoly chyba, fax 38 potvrzení, fax 38 předávání faxů 30 přenosová rychlost, baud 36 příjem faxu automaticky 29 režim automatické odpovědi 34 příjem faxů blokovaná čísla 31 počet zazvonění před příjmem 34 předávání 30 ruční 29 pulsní volba 35

# R

recyklace inkoustové kazety 64 režim blokování nežádoucích faxů 31 režim opravy chyb 28 rozlišovací vyzvánění paralelní telefonní systémy 82 změna 35 ruční faxování odeslání 26, 27 příjem 29 rychlá volba odeslání faxu 25

# S

sériové telefonní systémy typy nastavení 78 země/oblasti 77 síť karta síťového rozhraní 47, 48 skenování specifikace skenování 63 systémové požadavky 62

# Š

štítky technické údaje 62

#### Т

technické informace specifikace kopírování 63 specifikace papíru 62

specifikace prostředí 62 specifikace skenování 63 specifikace tisku 63 systémové požadavky 62 telefon, fax z odeslání 26 odeslání, 26 příjem 29 telefonická podpora 56 telefonní linka, odpověď podle typu zvonění 35 testy, fax nastavení 96 tisk detaily posledního faxu 39 faxy 30 protokoly faxu 37 protokoly faxů 39 specifikace 63 tlačítka, ovládací panel 6 tónová volba 35 typ volby, nastavení 35

# U

ukládání faxy uložené v paměti 30

# V

vymazat protokoly faxu 39

# Ζ

záhlaví, fax 34 zákaznická podpora záruka 57 zákonná upozornění 69 záložní fax 30 záruka 57 záznamník nastavení s faxem (paralelní telefonní systémy) 90 nastavení s faxem a modemem 91 zmenšit fax 31 zrušení fax, odeslání později 28

# Ž

životní prostředí specifikace prostředí 62